## 中小学后台使用手册

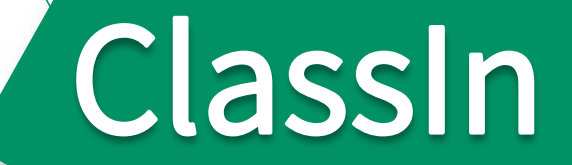

# 日录 CONTENT

| 初始    | 设置  |  |
|-------|-----|--|
| 认证资料  |     |  |
| 添加/编辑 | 管理员 |  |
|       |     |  |

账号速查

课堂数据

数据下载

监课

| 创建教室    |
|---------|
| 创建/修改课程 |
| 创建/修改课节 |
| 删除课节    |
| 课程添加学生  |
|         |

### 资源/添加成员

上传资源 添加教师 定制资源 添加学生

| 监课/课堂数据 | 直播/回放/存储     | 学校配置管理 |
|---------|--------------|--------|
| 号速查     | 客户端回放权限      | 基本设置   |
| "课      | 删除/下载/上传回放视频 | 教室设置   |
| 堂数据     | 获取直播/回放链接    | 课堂报告   |
| 据下载     | 网页直播/回放设置    | 班级设置   |
|         | 网页直播数据       | 增值服务   |
|         | 存储设置         |        |

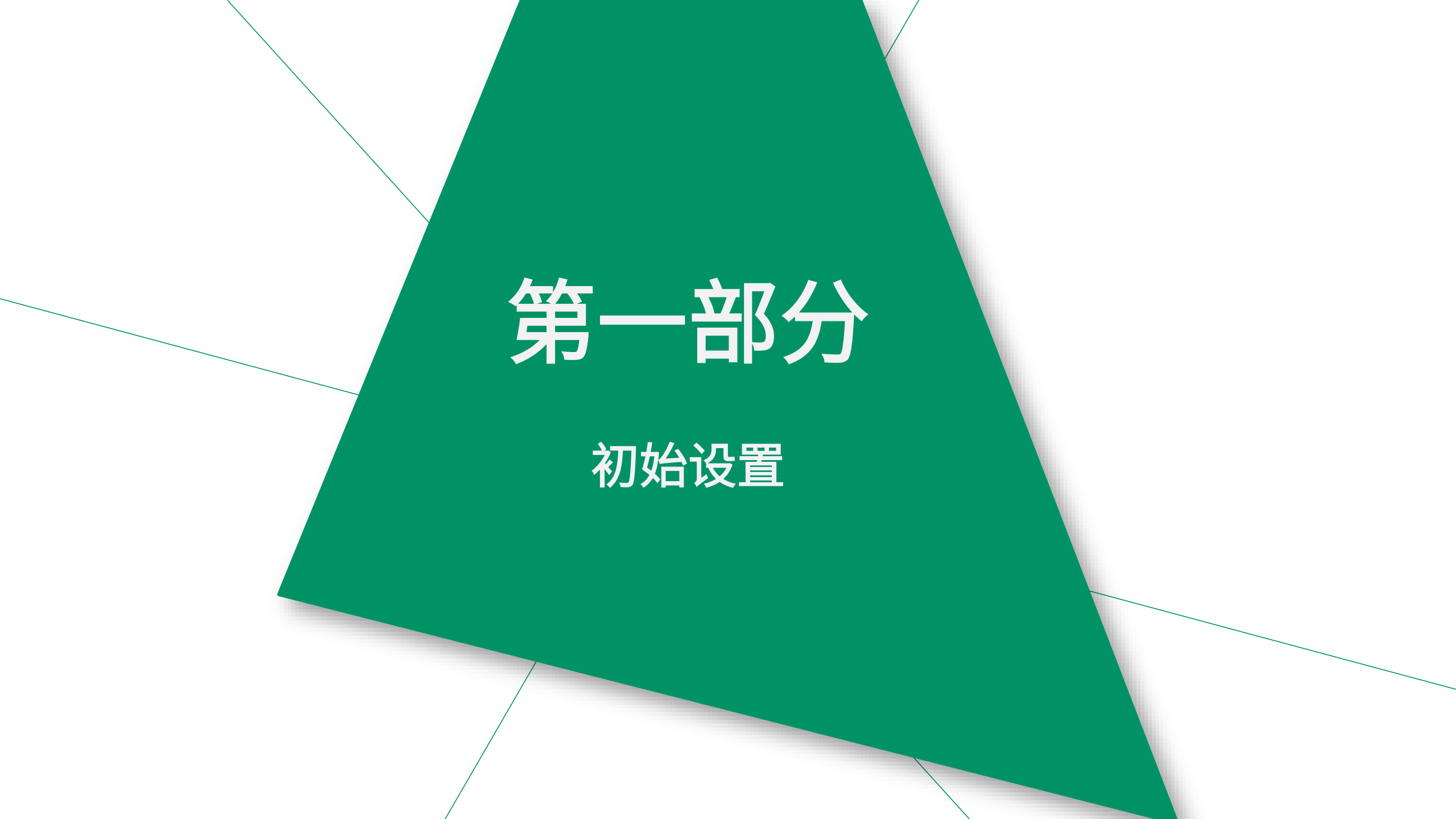

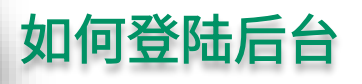

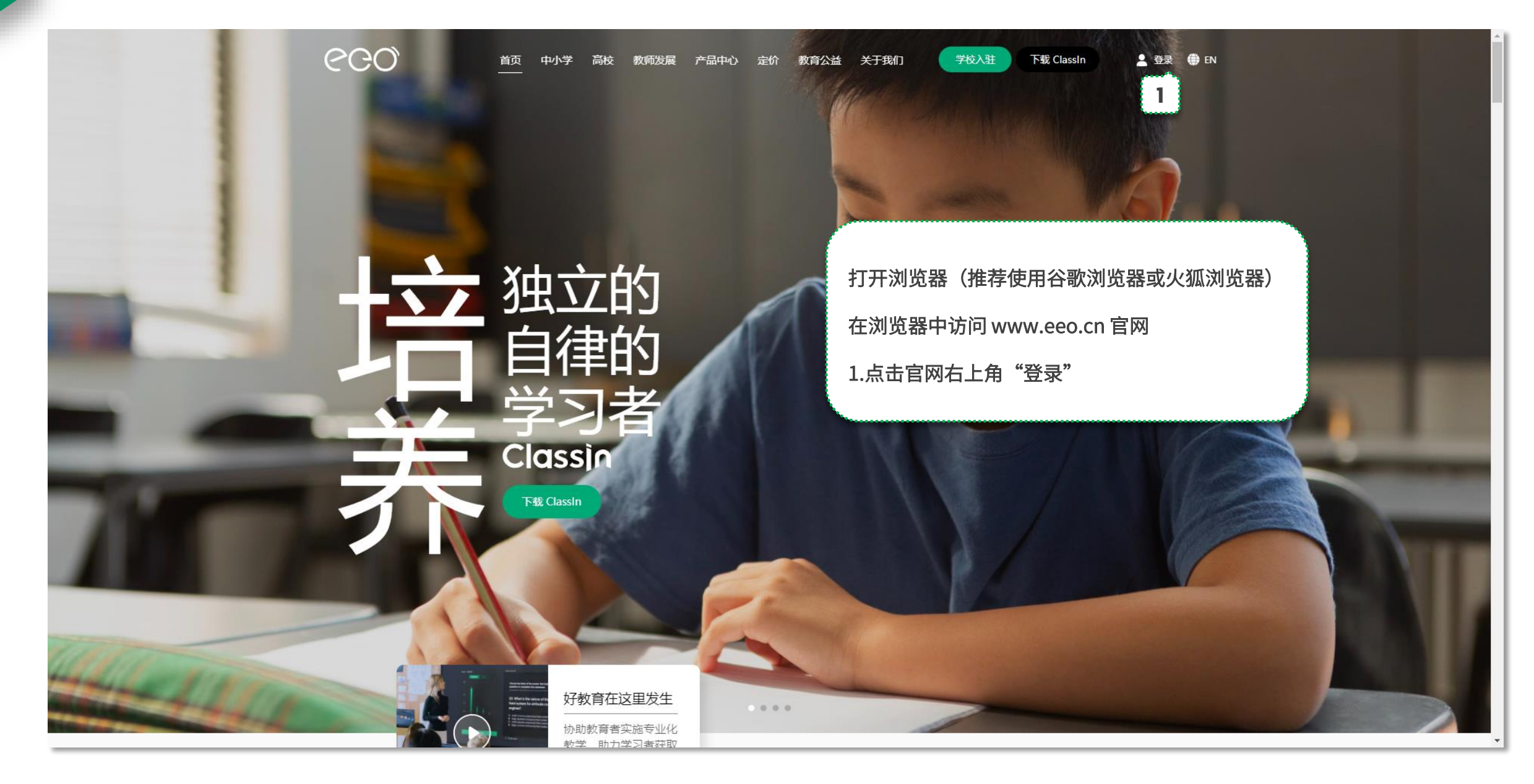

### 如何登陆后台

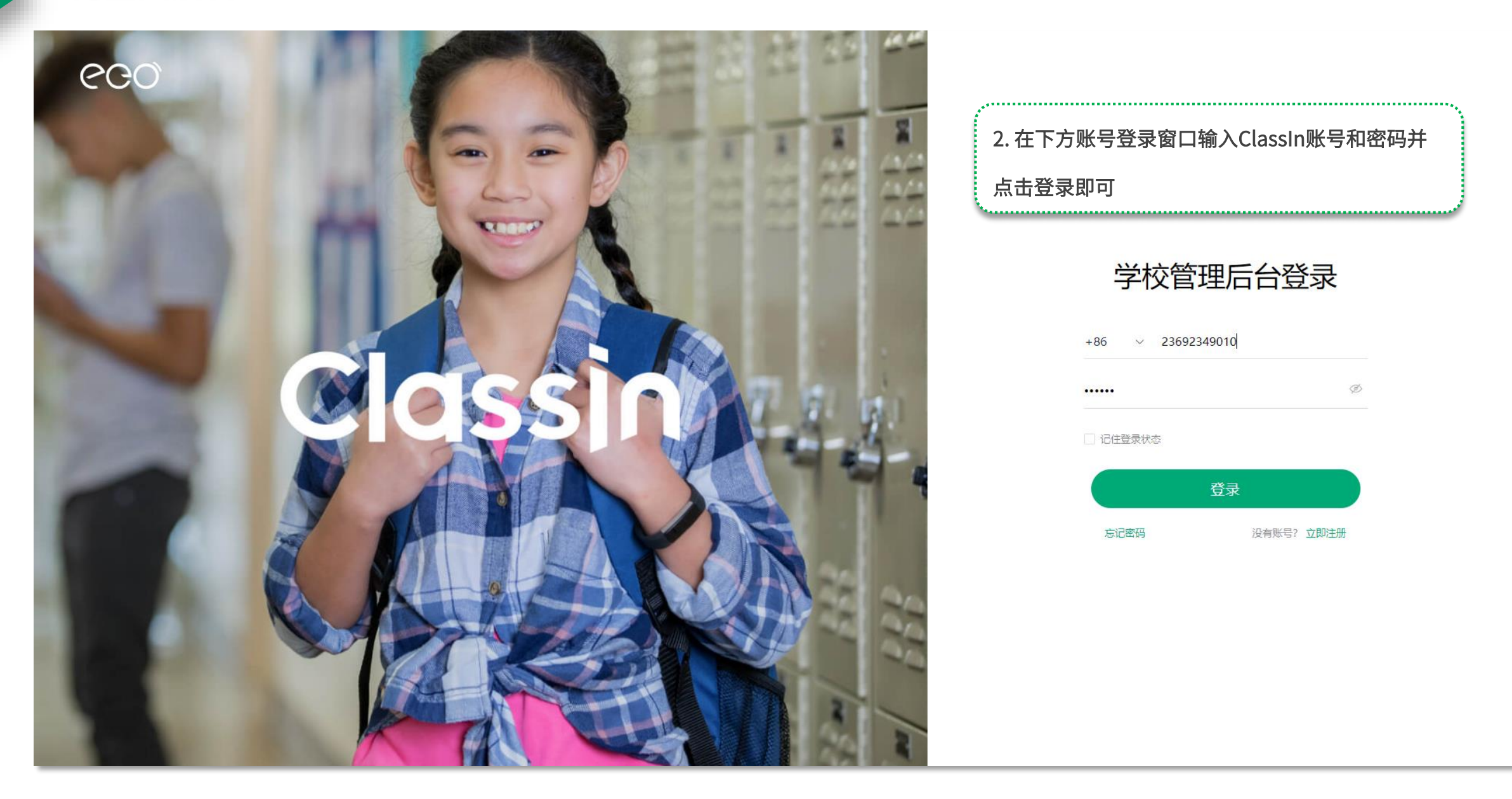

### 认证资料

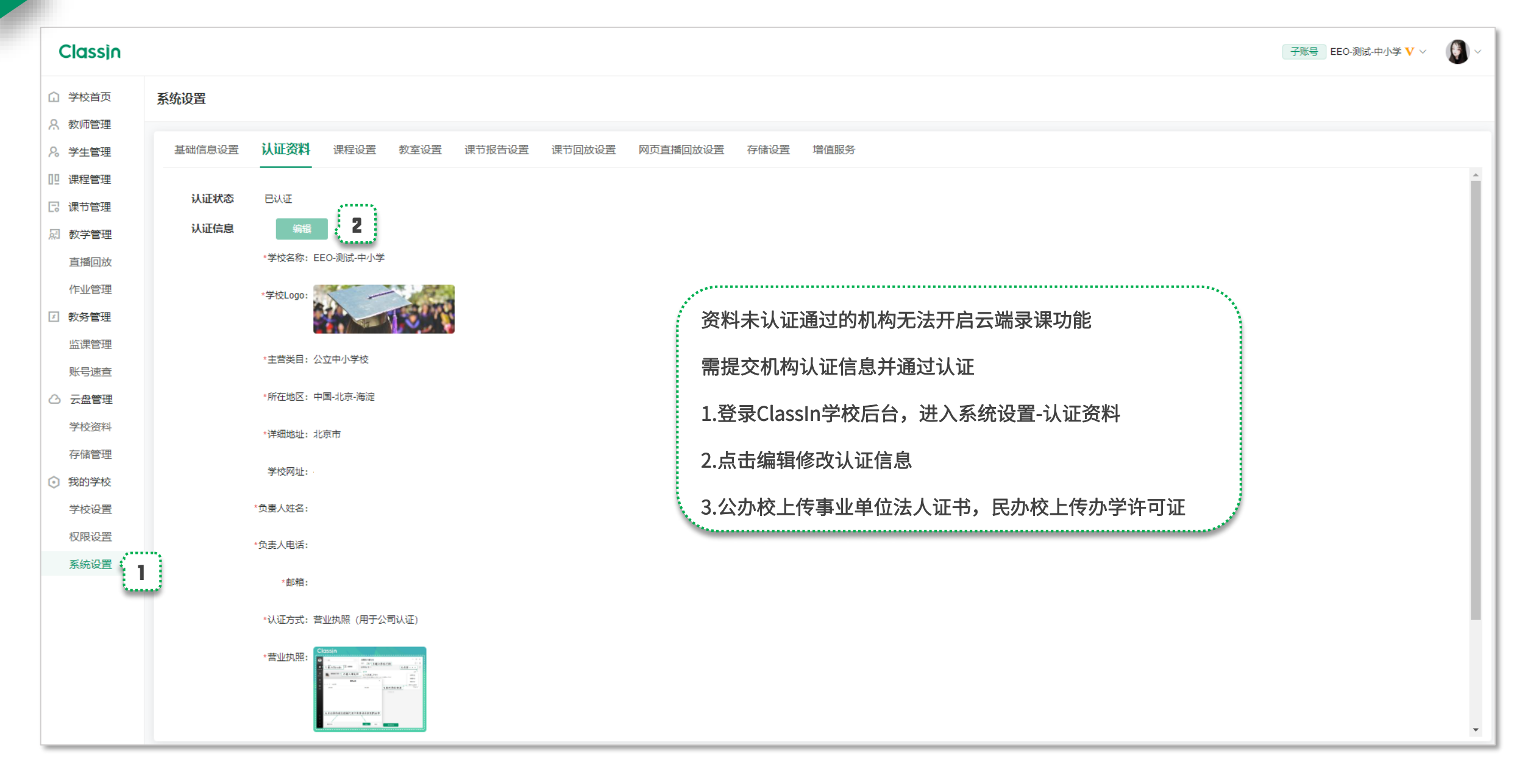

设置管理员(角色)

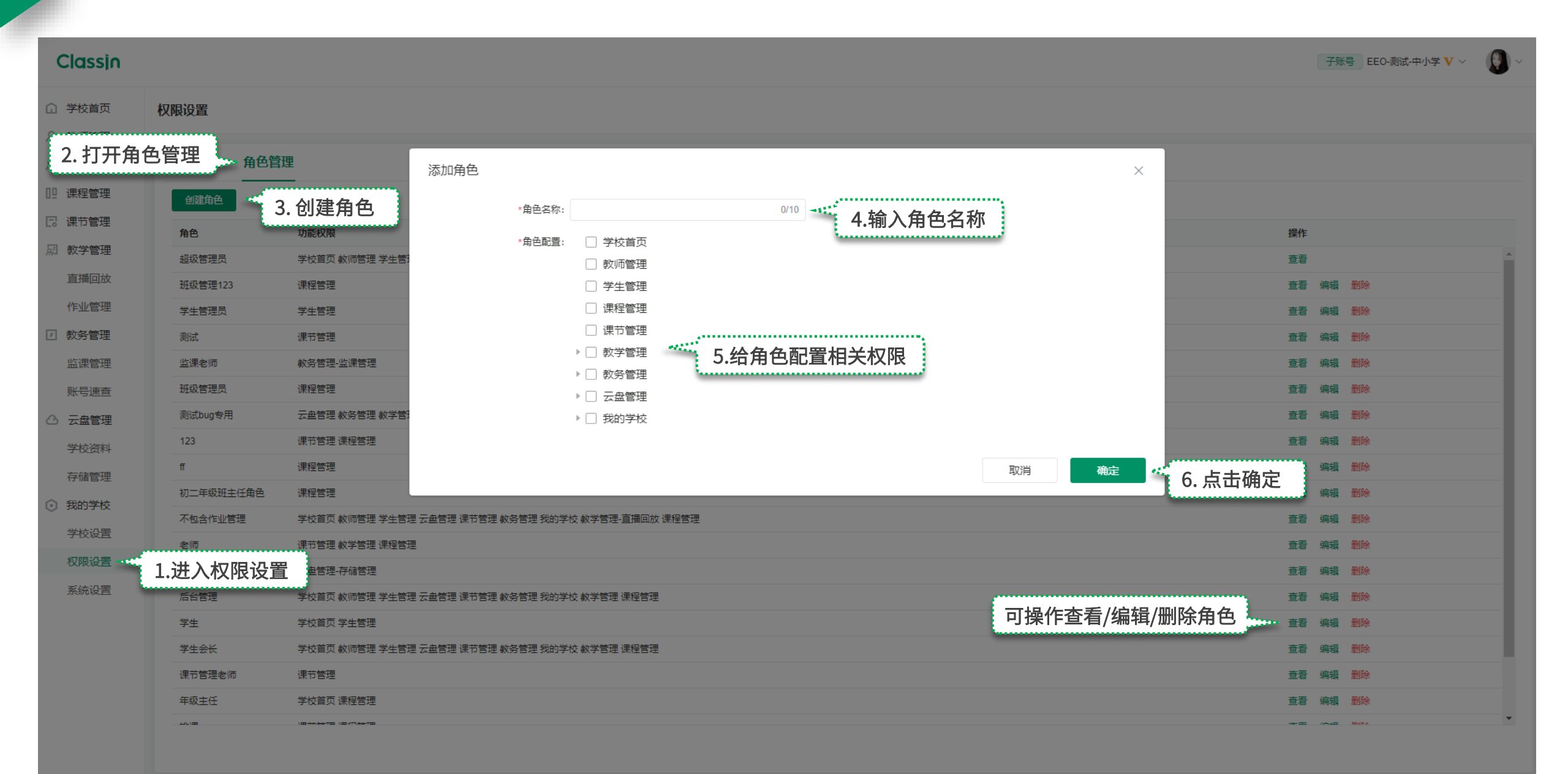

### 设置管理员(子账号)

| Classin    |                            |                  |         |               |                  |              |            | 子账                 | B EEO-测试-中小学 | <b>v</b> ~ 🜔 ~ |
|------------|----------------------------|------------------|---------|---------------|------------------|--------------|------------|--------------------|--------------|----------------|
| ① 学校首页     | 权限设置                       |                  |         |               |                  |              |            |                    |              |                |
| A. 教师管理    |                            |                  |         |               |                  |              |            |                    |              |                |
| 名。学生管理<br> | 人员管理 2.                    | 打开人员管理           |         | 添加人员          |                  | ×            |            |                    |              |                |
| 3.添加人员     | 家 添加人员                     |                  |         | *人员·          |                  |              | 人员: 请输入:   | 生名/手机号/工号 角色       | : 请选择角色      |                |
| 12 课节管理    | 姓名                         | 手机号              | 工号      |               | 4.选择字校人员         |              |            |                    | 操作           |                |
| 凤 教学管理     | 185****7362                | 18519737362      | -       | *角色1:         | 选择角色 个           | ]            |            |                    |              |                |
| 直播回放       | 111222333                  | 00852-111222333  |         |               | 文件管理人员           |              |            |                    | 编辑 移除        |                |
| 作业管理       | 张三 (示例)                    | 1380000000 闭     | 和关联角色 🚦 | + 添加关联        | 后台管理             | 取消 确定 🦛      | C 上土       |                    | 编辑 移除        |                |
| ☑ 教务管理     | 测试 邢艳娜                     | 18538037371      | -       | 超级管理员         | 学生               |              | 0. 只 古 佣 正 |                    | 编辑 移除        |                |
| 监课管理       | 朱紫杨                        | 17335766820      | 862     | 年级主任: 主校[     | - 子生云衣<br>课节管理老师 | 年级2021级七年级2班 |            |                    | 编辑 移除        |                |
| 账号速查       |                            | 17346583635      | -       | 超级管理员         |                  | 合合           |            |                    | 编辑移除         |                |
| ○ 云盘管理     | 赵冠宇的海外账号                   | 0081-12112345678 |         | 超级管理员         | 排课 3.纪八贝也并怕不     | C用巴          |            |                    | 编辑 移除        |                |
| 学校咨判       | 123                        | 15311515227      |         | 超级管理员         | 班级管理人员           |              |            |                    | 编辑 移除        |                |
| 方体管理       | 宋乐                         | 15021341931      | 7       | 超级管理员         | 較务老师<br>         |              |            |                    | 编辑 移除        |                |
| 行旗目注       | 李利国                        | 18736314747      | -       | 超级管理员         |                  |              |            |                    | 编辑 移除        |                |
|            | 张伟锋                        | 17839194239      | -       | 超级管理员         |                  |              | 可操作编辑或移    | <sup>;</sup> 除相关人员 | 编辑 移除        |                |
| 学校设置       | 王俊                         | 18838526837      | -       | 超级管理员         |                  |              |            |                    | 编辑 移除        |                |
| 权限设置       | 1.进入权限设置                   | 539476841        | -       | 不包含作业管理:      | : 主校区            |              |            |                    | 编辑移除         |                |
| 系统设置       | 袁军涛                        | 15640623251      | -       | 不包含作业管理:      | : 主校区            |              |            |                    | 编辑移除         |                |
|            | 蒋大鹏                        | 17630606914      | -       | 不包含作业管理:      | : 主校区            |              |            |                    | 编辑 移除        |                |
|            | 李晓雨                        | 13613813165      | -       | 超级管理员         |                  |              |            |                    | 编辑 移除        |                |
|            | 李闯 (售后支持)                  | 18937088679      | -       | 超级管理员         |                  |              |            |                    | 编辑 移除        |                |
|            | 挺宇小助手                      | 18518012025      |         | 课节管理老师        |                  |              |            |                    | 编辑移除         |                |
|            | 100 a lander denter hander |                  |         | 17/77 ##-78 - |                  |              |            |                    |              | •              |
|            |                            |                  |         |               |                  |              | 共 57 条     | 20条/页 ~ < 1        | 2 3 >        | 前往 1 页         |

## 第二部分

## 上传资料/添加老 师和学生

## 上传资料

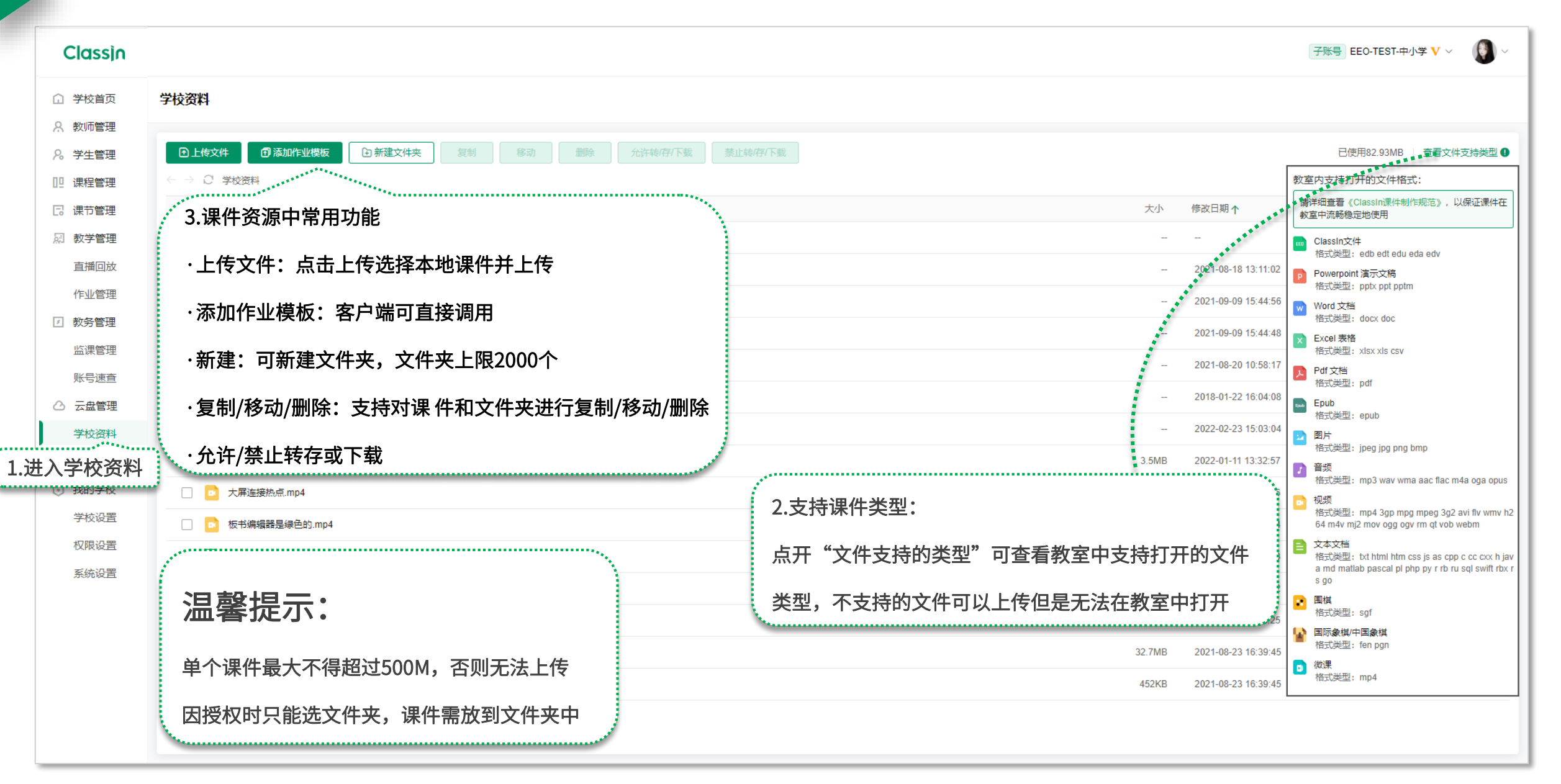

### 添加教师

Classin 子账号 🛛 EEO-测试-中小学 V 🗸 6 注: 若手机号还未注册ClassIn,系统将直接帮助用户自动注册,同时会有短信提示发送到改手机号 ▼ EEO-测试-中小学(80) ☐ 学校首页 教学处 🔒 教师管理 📹 1.进入教师管理 8。学生管理 教师: 请输入教师姓名/手机号/工号 客户端建班/建公开课: 全部状态 添加教师 Х 德育处(15) □ 课程管理 标签: ① 若手机号还未注册ClassIn, 系统将直接帮助用户自动注册, 同时会有短信提示发送到该手机号。 数学部(2) □ 课节管理 添加教师的三种方式: 123456(3) 3.添加教师 添加单个教师 通过文本批量导入教师 道过Excel批量导入教师 C 导出excel 凤 教学管理 年级组(6) ①添加单个教师; 学生会(2) 直播回放 \* 姓名: 请输入教师姓名 0/24 个人授权资源 ⑦ 展开详情 操作 教师姓名 ②通过文本批量导入; v(1) 作业管理 保安处(2) +86 > 请输入手机号 \* 手机号: (E) 0 编辑 删除 2.选择需要添加教师的部门 ③通过Excel批量导入 ☑ 教务管理 监课管理 (E) 0 马薇 \* 部门/分类: 教学处 × 编辑 删除 ? 未分类教师(134) 账号速查 已离职(46) **[**] 0 陈曼老师 编辑 删除 照片 △ 云盘管理 +**E** 1 李利国 编辑 删除 学校资料 4. 输入教师基本信息 存储管理 **[**] 0 阿萨德去 编辑 删除 我的学校 **工号**: 请输入工号 **[**] 0 王雨雯 编辑 删除  $\supset$ 学校设置 职务: 请输入职务 (E) 0 玉娇 编辑 删除 权限设置 简介: 请输入简介 系统设置 **[**] 0 编辑 删除 eeo 0/300 **E** 0 挺宇小助手 编辑 删除 取消 确定添加 确定并添加下一个 - 5 Miniie 5.输入完成后确定添加或直接添加下一个 **[]** 0 挺宇 014 +86 13233823858 在职 教学处 编辑 删除 < 1 > 20条/页 共18条

### 教师列表操作

| Classin                                  |                                                                                      |                                           |                                       |                                               |              | 子账号                    | • EEO-测试-中小学 💙 🗸 🖉 🗸 |
|------------------------------------------|--------------------------------------------------------------------------------------|-------------------------------------------|---------------------------------------|-----------------------------------------------|--------------|------------------------|----------------------|
| <ul> <li>分校首页</li> <li>久 教师管理</li> </ul> | <ul> <li>▼ EEO-测试-中小学(80)</li> <li>▲</li> <li>▶ 数学处(18)</li> <li>▶ 444022</li> </ul> | < 教学处                                     |                                       |                                               |              |                        | C 启用教师公共授权资源         |
| 8 学生管理<br>11 课程管理                        | * 444(23)<br>較务处(11)<br>德育处(15)                                                      | <b>教师:</b> 请输入教师姓名/手机号/工号 <b>标签:</b> 选择标签 | ₽ <b>职务</b> : 请输入职务名称                 | 公共授权资源: 全部状态                                  | ∨ 个人授权资源: 全部 | 大态 > 客户端建班/建公开课: 全部社   | 达                    |
| <ul><li>記 课节管理</li><li>別 教学管理</li></ul>  | <sub>(1)</sub><br>(2)<br>(2)<br>(2)<br>(2)<br>(2)<br>(2)<br>(2)<br>(2)<br>(2)<br>(2) | 教师数(18) 添加教师                              |                                       | 量变更所在部门/设置疑                                   | 聲班和公开课权限     | 这里可导出学校内老师的Excel       | 信息表                  |
| 直播回放<br>作业管理                             | · / ± 云(2)<br>v(1)<br>保安处(2)                                                         | <ul> <li>較师姓名</li> <li>12123</li> </ul>   | 批量变更所在的 J/分类 f机号<br>批量设置建研/公开课        | 状态 所在部门/分类<br>在职 較学处                          | 职务 客户端建班/公开课 | 公共授权资源 ⑦ 个人授权资源 ⑦ 展开详情 | 操作<br>编辑 删除          |
| 」 教务管理<br>监课管理<br>账号速音                   | <ul> <li>医疗室(1)</li> <li>未分类教师(134)</li> <li>ご</li> <li>已离职(46)</li> </ul>           |                                           | +86 23890102831                       | 在职 較学处语文部,1                                   | - •          |                        | 编辑 删除                |
| <ul> <li>△ 云盘管理</li> <li>学校资料</li> </ul> | <b>瓜</b> 火 可 宣 有                                                                     |                                           | · · · · · · · · · · · · · · · · · · · | é权限 <mark>:</mark><br>关闭客户端建班/公开 <sup>;</sup> | 果的权限;        | ● 查看/编辑/删除教            | 文师 编辑 删除             |
| 存储管理 <ul> <li>我的学校</li> </ul>            |                                                                                      |                                           | - ②授权2<br>③ 单独地                       | 公共资源;<br>四本人                                  |              |                        | 编辑删除                 |
| 学校设置<br>权限设置                             |                                                                                      |                                           | - ④ <b>年</b> 纽加<br>- ④ <b>添加</b> 教    | 牧师专属标签                                        |              |                        | 编辑删除                 |
| 系统设置                                     |                                                                                      | eeo<br>挺字小助手                              | +852 23700000007<br><b>******</b>     | 在职         較学处           在职         教学处       | - •          |                        | 编辑删除                 |
|                                          |                                                                                      | Minjie                                    | *********                             | 在职 语文部                                        | -            |                        | 编辑                   |
|                                          |                                                                                      | <ul> <li> <i>挺宇</i> </li> </ul>           | 014 *********                         | 在职                                            | -            |                        | 編攝 删除 , ▼            |

## 添加学生

| Classin                                 |                         |                          |              |                      |                   |          |                    |           | 子账号 EE             | 0-测试-中小学  | <b>v</b> ~ 🚯 ~        |
|-----------------------------------------|-------------------------|--------------------------|--------------|----------------------|-------------------|----------|--------------------|-----------|--------------------|-----------|-----------------------|
| <ul> <li>☐ 学校首页</li> <li>★分类</li> </ul> | 则试-中小学(180)<br>*学生(207) | el EEO-测试-中小学 跳转到        | 测课程列表 ≻      |                      |                   |          | 启用                 | /关闭学生公共搒  | 受权资源               | 启用学生公共    | 授权资源 🕒 10             |
| A 教帅管理                                  |                         | 学生: 法給 λ 学生社 2/千 初 早/学 早 | 八世塔切凑派       | 5. 全部业太              | √ ∧↓ 揺朷姿酒         | • 全部出太   |                    |           |                    |           |                       |
|                                         | 入学生管理                   |                          |              |                      |                   |          | ↓ 10/ <u>17</u> 2. |           | <u> </u>           |           |                       |
| 回 保柱管理<br>同 课节管理                        |                         | 学生数 (180) 添加学生           | 批量操作 >       |                      |                   |          | 3                  | 这里可导出学校[  | <b>为学生的Excel</b> 信 | 息表        | C 导出excel             |
| 员 教学管理                                  |                         | 学生姓名                     | 学号           | 手机号                  | 所属年级/行政班          | 公共授权资源 ⑦ | 个人授权资源 ⑦ 展开详情      | 标签        | 设备信息               |           | 操作                    |
| 直播回放                                    |                         | 111111111                |              | +86 ********         | 2021级高一1班         |          | <b>[三</b> ] 0      | L         |                    | 编辑        |                       |
| 作业管理                                    |                         |                          |              |                      |                   | _        |                    |           |                    |           |                       |
| ☑ 教务管理                                  | /                       | ·····<br>进λ学生管理后。        | 默认 展示 4      | 全校所有在读学              | Ź⊈                |          | [= 0               | 2         | © 7                | ∌ 编辑      |                       |
| 监课管理                                    |                         |                          |              |                      |                   |          | 0                  | í.        | 操作杳看或编辑            | 编辑        | 員 删除                  |
| 账号速查                                    |                         | 1.可以查看学生的                | 具体个人信        | 訁息(姓名/学 <sup>ݷ</sup> | 弓/手机号等)           |          | 0                  |           | 学生其未信自             | 编辑        | 晶 删除                  |
| △ 云盘管理                                  |                         | ᇬᄑᅌᄽᅒᅓᅒ                  | 5 XH 244 /\. | 十次运                  |                   |          | ( <b>=</b> 0       |           | 于工举中信心,            | 编辑        | ■<br>■<br>■<br>■<br>■ |
| 学校资料                                    |                         | 2. 开后/大闭投仪甲              | 四子生公:        | 六贪凉                  |                   |          | Ē                  |           | 以及将字玍删除            |           |                       |
| 存储管理                                    |                         | 3.给学生授权个人                | 资源           |                      |                   |          |                    | -         |                    | - अन्तर्भ |                       |
| ⊙ 我的学校                                  |                         | / 本手学生设各检                | 测信自          |                      |                   |          | 0                  | 2         |                    | 编辑        |                       |
| 子校设置                                    |                         | 1. 旦有丁工仪田位.              | אבא בון ניאז |                      |                   |          | (E) 0              | 2         |                    | 编辑        | 最一 <u>删</u> 除         |
| 仪 收 设 直<br>至 伝 心 罢                      |                         | 张11                      |              | +86 *********        | 2021级小班1班         |          | 1                  | 2         | © 0 ₽ €            | 第 编辑      | 最 删除                  |
| 示规权用                                    |                         | 测试2号                     | -            | +86 *********        | 2020级中班2班         |          | 0                  | <u>/</u>  |                    | 编辑        | 副除                    |
|                                         |                         | 测试1号                     | -            | +86 *********        | 2020级中班2班         |          | 0                  | <u>/</u>  |                    | 编辑        | <b>開</b>              |
|                                         |                         | llg2                     | -            | +86 *********        | 2021级小班1班         |          | 0                  | <u>/</u>  | © 9 ₽ €            | ● 编辑      | 計 删除                  |
|                                         |                         | — <b>"</b>               |              | AA 40044700005       | 000//E 1 T/F (T/F | _        | <u>ب</u>           |           | <u> </u>           | م<br>م    |                       |
|                                         |                         |                          |              |                      |                   |          |                    | 共180条 < 1 | 2 3 4 5 … 9 >      | 20 条/页 ∨  | 跳至 页                  |

## 添加学生

A Classin 子账号 EEO-测试-中小学 Ⅴ ∨ ,EEO-测试-中小学(180) 2.进入需要添加学生的架构分类 注: 若手机号还未注册ClassIn,系统将直接帮助用户自动注册,同时会有短信提示发送到改手机号 **[=** 10 ☐ 学校首页 未分类学生(207) A 教师管理 8. 学生管理 学生: 请输入学生姓名/手机号/学号 添加学生 х □□ 课程管理 3.添加学生 ① 若手机号还未注册ClassIn, 系统将直接帮助用户自动注册, 同时会有短信提示发送到该手机号。 C 导出excel 🗔 课节管理 添加学生的三种方式: 添加单个学生 通过文本批量导入学生 通过Excel批量导入学生 □ 教学管理 标签 学生姓名 设备信息 操作 ①添加单个学生; 直播回放 \* 姓名: 请输入学生姓名 0/24 2 编辑删除 ②通过文本批量导入; 作业管理 \* 手机号: +86 > 请输入手机号 小爱 0 0 0 0 编辑删除 2 ③通过Excel批量导入 ☑ 教务管理 4. 输入学生基本信息 监课管理 \* 行政班/分类: EEO-测试-中小学 × 编辑 删除 0 账号速查 张伟锋007 0 编辑 删除 学号: 请输入学生学号 △ 云盘管理 张伟锋006 0 编辑 删除 学校资料 取消 确定添加 确定并添加下一个 删除 张伟锋005 5.输入完成后确定添加或直接添加下一个 存储管理 **[**] 0 我的学校 张伟锋004 2021级小班1班 0 编辑删除 \*\*\*\*\*\*\*\* 学校设置 (E) 0 张伟锋003 2021级小班1班 0 编辑 删除 \*\*\*\*\*\*\* 权限设置 **[]** 1 张11 \*\*\*\*\*\*\*\* 2021级小班1班 Q 🔿 🎍 🌐 编辑 删除 0 系统设置 **[**] 0 测试2号 2020级中班2班 0 编辑删除 \*\*\*\*\*\*\*\* **[]** 0 测试1号 2020级中班2班 0 编辑 删除 \*\*\*\*\*\*\*\* llg2 \*\*\*\*\*\*\*\* 2021级小班1班 0 Q 🔿 🎍 🌐 编辑删除 E a 共180条 < 1 2 3 4 5 \*\*\* 9 > 20条/页 ∨ 跳至 页

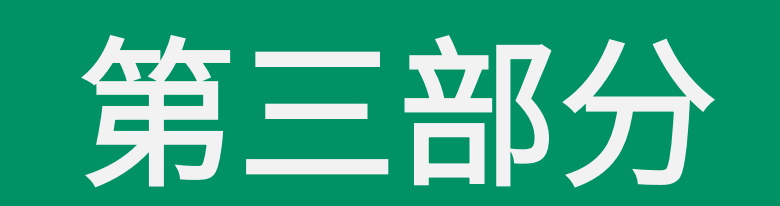

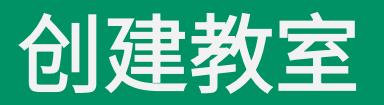

### 创建校区(学校下还不存在任何校区的情况下)

| Classin        |                    |                          |                           |            |               |              |            | 主账号 EEO | -TEST-Minjie | • <b>v</b> ~ 🖉 | ) ~ |
|----------------|--------------------|--------------------------|---------------------------|------------|---------------|--------------|------------|---------|--------------|----------------|-----|
| ① 学校首页         | EEO-TEST-Minjie(0) |                          |                           |            |               |              |            |         |              |                |     |
| <u> 条</u> 教师管理 | 木分尖味程(20)          | 2. 只 田 団 建 牛 级 / 1 丁 政 班 |                           |            |               |              |            |         |              |                |     |
| 2。学生管理         | + 创建年级/行政班         | 课程名称: 请输入课程名称            | 创建年级/行政班                  |            | X i入姓名/手机号/工号 | 课程教          | 师: 请输入姓名/手 |         |              |                |     |
| □□ 课程管理 🚽      | 1.进入课程管理           | 课程学生: 请输入姓名/手机号/学号       | 自动升班时间:每年的8月10日0点         |            | 开始日期 🚽 🕯      | 抹日期 <b>结</b> | 课人: 请输入姓名/ |         |              |                |     |
| 🛛 课节管理         |                    | <b>标签:</b> 选择标签          | ★校区名称·FEO_TEST_Minite 主校区 | 输入校区名称     |               |              |            |         |              |                |     |
| 刷 教学管理         |                    |                          |                           | 5710       |               |              |            |         |              |                |     |
| 直播回放           |                    | <b>课程数(1) 创建课程</b> 批量    | 幼儿园 3 > 年制                |            |               |              |            |         |              | じ身出            |     |
| 作业管理           |                    | □ 课程名称 状                 | 小学 6 > 年制                 |            | 星教师           | 课程学生         | 首节课日期      | 课节进度    | 录课/直         | 操作             |     |
| ☑ 教务管理         |                    | 中小学测试研未能                 |                           | ,          |               |              |            |         |              | 进入课程           | -   |
| 监课管理           |                    |                          | _ 初中 _ 3 ∨ 年制             | 选择年级阶段以及年制 |               |              |            |         |              |                |     |
| 账号速查           |                    |                          | 高中 3 > 年制                 |            |               |              |            |         |              |                |     |
| ○ 云盘管理         |                    |                          |                           |            |               |              |            |         |              |                |     |
| 学校资料           |                    |                          |                           | 取消确定创建     | 3. 确定创        | 建            |            |         |              |                |     |
| 存储管理           |                    |                          |                           |            |               |              |            |         |              |                |     |
| ③ 我的学校         |                    |                          |                           |            |               |              |            |         |              |                |     |
| 学校设置           |                    |                          |                           |            |               |              |            |         |              |                |     |
| 权限设置           |                    |                          |                           |            |               |              |            |         |              |                |     |
| 系统设置           |                    |                          |                           |            |               |              |            |         |              |                |     |
|                |                    |                          |                           |            |               |              |            |         |              |                |     |
|                |                    |                          |                           |            |               |              |            |         |              |                |     |
|                |                    |                          |                           |            |               |              |            |         |              |                |     |
|                |                    |                          |                           |            |               |              |            |         |              |                | -   |
|                |                    | •                        |                           |            |               |              |            |         |              | •              |     |
|                |                    |                          |                           |            |               |              |            | 共1      | 条 < 1        | > 20 条/页       |     |

### 创建校区(学校下已存在校区的情况下)

| Classin       |                        | 2.鼠标悬浮学校栏目点击三点-创建校区                                            | 主账号 EEO-TEST-Minjie ♥ ~      |
|---------------|------------------------|----------------------------------------------------------------|------------------------------|
| ① 学校首页        | • EEO-TEST-Minjie(0)   | 回 创建校区<br>跳转到学生列表 >                                            |                              |
| 只 教师管理        | ▼北京校区(0)               | 创建校区温馨提示                                                       | ×                            |
| 26 学生管理       | ▶ 划刀b酉(0)<br>未分类课程(20) | 课程名称: 请输入课程名称 状态: 未结课 ∨ 类型: 全部                                 |                              |
| □□ 课程管理       |                        | 课程学生: 请输入姓名/手机号/学号 创建时间: 开始日期 → 结束日期 自 创建人 如果您的学校在不同的校区中存在相同的学 | 4段/年级/行政班,需要创建多个校区。          |
| C:课节管理        |                        | 如: 翼鸥一中南校区和北校区都有七年级1日<br>标签: 选择标签 ✓                            | 班,此时需要分别创建"南校区"和"北校区",并分别在南校 |
| <u>同</u> 教学管理 |                        | 区和北伐区下创建: 初中>七年级>1班。                                           |                              |
| 直播回放          | 创建年级/行政班               | ×                                                              |                              |
| 作业管理          | 自动升班时间·每年的8日10日        |                                                                | 操作                           |
| ☑ 教务管理        |                        | 3. 参考提示选择定省付合创建                                                | 符合, 继续创建 不符合, 取消创建           |
| 监课管理          | * 校区名称: EEO-TEST-Min   | injie 校区2 3/10 输入校区名称                                          |                              |
| 账号速查          | 幼儿园                    | 3 ∨ 年制                                                         |                              |
| 凸 云盘管理        |                        |                                                                |                              |
| 学校资料          | 小学                     | 6 ∨ 年制                                                         |                              |
| 存储管理          |                        | <u>注地技术组队仍以五年期</u>                                             |                              |
| ③ 我的学校        | 初中                     |                                                                | 1                            |
| 学校设置          |                        | 4.远往继续回建向评口此贝朗                                                 | 1                            |
| 权限设置          |                        | 3 ~ 牛制                                                         |                              |
| 系统设置          |                        |                                                                |                              |
|               |                        | 取消 确定创建 5. 确定创建                                                |                              |
|               |                        |                                                                |                              |
|               |                        |                                                                |                              |
|               |                        |                                                                |                              |
|               |                        |                                                                |                              |
|               |                        |                                                                |                              |

### 创建行政班

| Classin                                                            |                                                                               | 主账号 EEO-TEST-Minjie ▼ ~ 〔〕 ~                                                                                                    |
|--------------------------------------------------------------------|-------------------------------------------------------------------------------|----------------------------------------------------------------------------------------------------|
| <ul> <li>分校首页</li> <li>久教师管理</li> </ul>                            | <ul> <li>▼ EEO-TEST-Minjie(0)</li> <li>▼ 北京校区(0)</li> <li>▼ 幼儿园(0)</li> </ul> | <□ EEO-TES<br>2.鼠标悬浮年级栏目点击三点-创建行政班<br>☞ 创建行政班                                                                                                    |
| 26 学生管理                                                            | ▶ 2022级小班(0)                                                                  | ③编辑     入课程名称     状态:     未结课     >     类型:     全部     >     课程班主任:     请输入姓名/手机号/工号     课程教师:     请输入姓名/手机号/工号                                                                                 |
| 00课程管理                                                             | 1.进入课程管理                                                                      | 曾 删除年级     入姓名/手机号/学号     创建时间: 开始日期 → 结束日期 首     创建人: 请输入姓名/手机号/工号     结果时间: 开始日期 → 结束日期 首     结果人: 请输入姓名/手机号/工号                                                                               |
| 🛛 课节管理                                                             | 土分米海积(20)                                                                     | 标签: 译标签 >>>                                                                                                    |
| 园 教学管理                                                             | 不)]关床性(20)                                                                    |                                                                                                    |
| 直播回放                                                               |                                                                               |                                                                                                    |
| 作业管理                                                               |                                                                               |                                                                                                    |
| ☑ 教务管理                                                             |                                                                               | * 班级名称: 2022级小班 2 V 班                                                                                                    |
| 监课管理                                                               |                                                                               | 创建单个行政班只需要填写班级名称                                                                                                    |
| 账号速查                                                               |                                                                               |                                                                                                    |
| △ 云盘管理                                                             |                                                                               |                                                                                                    |
| 学校资料                                                               |                                                                               | 创建单个行政研 批量创建行政研 X                                                                                                    |
| 存储管理                                                               |                                                                               |                                                                                                    |
| ③ 我的学校                                                             |                                                                               | * 所属年级: 2022级小班                                                                                                    |
| 学校设置                                                               |                                                                               |                                                                                                    |
| 权限设置                                                               |                                                                               | * 批量创建: 5 / 个行政班                                                                                                    |
| 系统设置                                                               |                                                                               | 2022级小班2班 2022级小班3班 2022级小班4班 2022级小班5班                                                                                                    |
|                                                                    |                                                                               |                                                                                                    |
|                                                                    |                                                                               | 了。                                                                                                    |
|                                                                    |                                                                               |                                                                                                    |
|                                                                    |                                                                               | 取消                                                                                                    |
|                                                                    |                                                                               |                                                                                                    |
|                                                                    |                                                                               |                                                                                                    |
| <ul> <li>我的学校</li> <li>学校设置</li> <li>权限设置</li> <li>系统设置</li> </ul> |                                                                               | <ul> <li>● 所屬年级: 2022级小班</li> <li>● 本</li> <li>● 本</li> <li>● 本</li> <li>● 本</li> <li>● 本</li> <li>● 本</li> <li>● 本</li> <li>● 本</li> <li>● 本</li> <li>● 本</li> <li>● 本</li> <li>● 本</li> </ul> |

### 创建课程

| Classin                                |                                        |                    |                        |           |            |                      |         |            | 主账号 EEO-T | EST-Minjie V | ~ 🜔 ~ |
|----------------------------------------|----------------------------------------|--------------------|------------------------|-----------|------------|----------------------|---------|------------|-----------|--------------|-------|
| <ul> <li>分校首页</li> <li>教师管理</li> </ul> | ▼ EEO-TEST-Minjie(0)<br>▼ 北京校区(0) 2.选择 | 校区/年段/年级/行政班运      | <u></u> 推入]            |           |            |                      |         |            |           |              |       |
| 2、学生管理                                 | ▼ 約76四(0)                              | 课程名称: 请输入课程名称      | 状态: 未结课                | 类型: 全部    | ∨ 课程班主     | 任: 请输入姓名/手机号/工号      | 课程教师:   | 请输入姓名/手机号  | 3/工号      |              |       |
| □□ 课程管理                                | 1.进入课程管理                               | 课程学生: 请输入姓名/手机号/学号 | <b>创建时间:</b> 开始日期 结束日期 | 创建人: 请输入姓 | 3/手机号/工号 结 | <b>课时间:</b> 开始日期 结束日 | 期 自 结课人 | : 请输入姓名/手机 | 1号/I号     |              |       |
| 🖸 课节管理                                 | 未分类课程(20)                              | <b>标签:</b> 选择标签    | $\vee$                 |           |            |                      |         |            |           |              |       |
| 园 教学管理                                 |                                        | ,                  | •••••                  |           |            |                      |         |            |           |              |       |
| 直播回放                                   |                                        | 课程数 (0) 创建课程 13.点  | 击创建课程                  |           |            |                      |         |            |           |              |       |
| 作业管理                                   |                                        | 课程名称 状态            | 类型 所属年级/行政班            | LOGO 课    | 呈班主任       | 课程教师                 | 课程学生    | 首节课日期      | 课节进度      | 录课/直         | 操作    |
| ☑ 教务管理                                 |                                        |                    |                        |           |            |                      |         |            |           |              |       |
| 监课管理                                   |                                        |                    |                        |           |            |                      |         |            |           |              |       |
| 账号速查                                   |                                        |                    |                        |           |            |                      |         |            |           |              |       |
| 🛆 云盘管理                                 |                                        |                    |                        |           |            |                      |         |            |           |              |       |
| 学校资料                                   |                                        |                    |                        |           |            |                      |         |            |           |              |       |
| 存储管理                                   |                                        |                    |                        |           |            |                      |         |            |           |              |       |
| ⊙ 我的学校                                 |                                        |                    |                        |           |            |                      |         |            |           |              |       |
| 学校设置                                   |                                        |                    |                        |           | 暂无数据       |                      |         |            |           |              |       |
| 权限设置                                   |                                        |                    |                        |           |            |                      |         |            |           |              |       |
| 系统设置                                   |                                        |                    |                        |           |            |                      |         |            |           |              |       |
|                                        |                                        |                    |                        |           |            |                      |         |            |           |              |       |
|                                        |                                        |                    |                        |           |            |                      |         |            |           |              |       |
|                                        |                                        |                    |                        |           |            |                      |         |            |           |              |       |
|                                        |                                        |                    |                        |           |            |                      |         |            |           |              |       |
|                                        |                                        |                    |                        |           |            |                      |         |            |           |              |       |
|                                        |                                        |                    |                        |           |            |                      |         |            |           |              |       |

### 创建课程

| 创建课程        |                                                                                  |                                       |                             | ×        | **********                  |
|-------------|----------------------------------------------------------------------------------|---------------------------------------|-----------------------------|----------|-----------------------------|
| ★ 课程名称:     | 请输入课程名称     0 / 40                                                               |                                       |                             | <b>^</b> |                             |
| * 课程类型:     | ● 标准 ○ 公开课                                                                       |                                       |                             |          | ·课程名称:输入课程名称(必填项)           |
| ★ 所属年級/行政班: | 幼儿园 🗸 🗸                                                                          |                                       |                             |          | ·课程类型:标准/公开课(必填项)           |
| 课程班主任:      | + 设置课程班主任                                                                        |                                       |                             |          | ·所属年级/行政班:只可选择一个分类          |
| 课程数师:       | + 设置课程教师                                                                         |                                       |                             |          | ·课程班主任:选择班主任老师              |
| 课程学生:       | + 设置课程学生                                                                         |                                       |                             |          | ·课程教师/学生:可以添加新成员和已有成员       |
| 课程LOGO:     |                                                                                  | 课程封面预选效果                              | 于德小妇产华八字句                   |          | ·课程LOGO: ClassIn客户端的课程头像    |
|             |                                                                                  | 课程名称         17:16                    | ■備小程序的万字图<br>● FBDC<br>課程名称 |          | ·课程云盘资源:选择本课程内的授权资源,不选时默认为空 |
|             |                                                                                  | Hello                                 | ~                           |          | ·课程教室设置:教室皮肤自定义以及一些开关的设置    |
|             |                                                                                  |                                       |                             |          | ·课程简介:输入对课程的简单描述,有利于更好地了解课程 |
| 课程天由资源;     | + 设置天盘资源 不满时爆节天                                                                  | 由次语歌儿为卒                               |                             |          | ·高级设置:                      |
| "#程教室设置·    |                                                                                  | ************************************* |                             |          | 会达学生主动加入 <b>进程</b>          |
|             |                                                                                  |                                       |                             |          | 九叶子王王动加八诛桂                  |
| 课程简介:       | 请输入课程简介,400字以内                                                                   |                                       |                             |          | 允许课程成员互相添加好友                |
|             |                                                                                  |                                       | 0 / 400                     |          | 允许课程教师添加课节                  |
| 高級设置:       | 允许学生主动加入课程                                                                       |                                       |                             |          | 允许课程学生修改课程昵称                |
|             | <ul> <li>         允许课程成员互相添加好友     </li> <li>         允许课程教师添加课节     </li> </ul> |                                       |                             | - \      |                             |
|             |                                                                                  |                                       | 取消 确定                       |          |                             |

### 修改课程信息/结课

| Classin                                |                                                                               |                    |       |        |          |        |               |              |      |              |        |         |         | 主账号 EEC | D-TEST-Minjie | • <b>v</b> ~ | ~ |
|----------------------------------------|-------------------------------------------------------------------------------|--------------------|-------|--------|----------|--------|---------------|--------------|------|--------------|--------|---------|---------|---------|---------------|--------------|---|
| <ul> <li>学校首页</li> <li>教师管理</li> </ul> | <ul> <li>► EEO-TEST-Minjie(0)</li> <li>* 北京校区(0)</li> <li>◆ 幼川週(0)</li> </ul> | 本分类                |       |        |          |        |               |              | 框输入  | 、课程具体信       | 息进行搜   | 索       |         |         |               |              |   |
| 2、学生管理                                 | ▶ 2022级小班(0)                                                                  | 课程名称: 请输入课程名称      |       | 状态: 未  | 结课       | $\vee$ | <b>类型:</b> 全部 | ~            | 课程班主 | 任: 请输入姓名/手机号 | 위T읍    | 果程教师: 请 | 输入姓名/手机 | )号/工号   |               |              |   |
| □□ 课程管理                                | 1 讲入课程管理                                                                      | 课程学生: 请输入姓名/手机号/学号 | 3     | 创建时间:  | 开始日期 🗅 🖇 | 结束日期   | 创建人:          | 请输入姓名/手机号/工号 | 结    | 课时间: 开始日期    | → 结束日期 | 结课人:    | 请输入姓名/手 | 5机号/工号  |               |              |   |
| 2、课节管理                                 |                                                                               | 标签: 选择标签           |       | $\sim$ |          |        |               |              |      |              |        |         |         |         |               |              |   |
| 刻 教学管理                                 |                                                                               |                    |       |        |          |        |               |              |      |              |        |         |         |         |               |              |   |
| 直播回放                                   |                                                                               | 课程数 (1) 创建课程       | 批量操作、 | ~      |          |        |               |              |      |              |        |         |         |         |               | ₿ 尋出         |   |
| 作业管理                                   |                                                                               | 课程名称               | 状态    | 类型     | 所属年级/行政  | 妞 L    | .0G0          | 课程班主任        |      | 课程教师         | 课程学生   | E 首节    | 课日期     | 课节进度    | 录课/直          | 操作           |   |
| ☑ 教务管理                                 | 4.点击课程名称                                                                      | 下 中小学测试班           | 未结课   | 标准     | 未分类课程    |        | <u>*</u>      | _            |      | -            |        |         |         |         |               | 进入课程         | * |
| 监课管理                                   |                                                                               |                    |       |        |          |        |               |              |      |              |        |         |         |         |               |              |   |
| 账号速查                                   |                                                                               |                    |       |        |          |        |               |              |      |              |        |         |         |         |               |              |   |
| △ 云盘管理                                 |                                                                               |                    |       |        |          |        |               |              |      |              |        |         |         |         |               |              |   |
| 学校资料                                   |                                                                               |                    |       |        |          |        |               |              |      |              |        |         |         |         |               |              |   |
| 存储管理                                   |                                                                               |                    |       |        |          |        |               |              |      |              |        |         |         |         |               |              |   |
| ⊙ 我的学校                                 |                                                                               |                    |       |        |          |        |               |              |      |              |        |         |         |         |               |              |   |
| 学校设置                                   |                                                                               |                    |       |        |          |        |               |              |      |              |        |         |         |         |               |              |   |
| 权限设置                                   |                                                                               |                    |       |        |          |        |               |              |      |              |        |         |         |         |               |              |   |
| 系统设置                                   |                                                                               |                    |       |        |          |        |               |              |      |              |        |         |         |         |               |              |   |
|                                        |                                                                               |                    |       |        |          |        |               |              |      |              |        |         |         |         |               |              |   |
|                                        |                                                                               |                    |       |        |          |        |               |              |      |              |        |         |         |         |               |              |   |
|                                        |                                                                               |                    |       |        |          |        |               |              |      |              |        |         |         |         |               |              |   |
|                                        |                                                                               | 4                  |       |        |          |        |               |              |      |              |        |         |         |         |               | Þ            | Ŧ |
|                                        |                                                                               |                    |       |        |          |        |               |              |      |              |        |         |         | 共       | 1条 < 1        | ] > 20 条/页 ∨ | , |

### 修改课程信息/结课

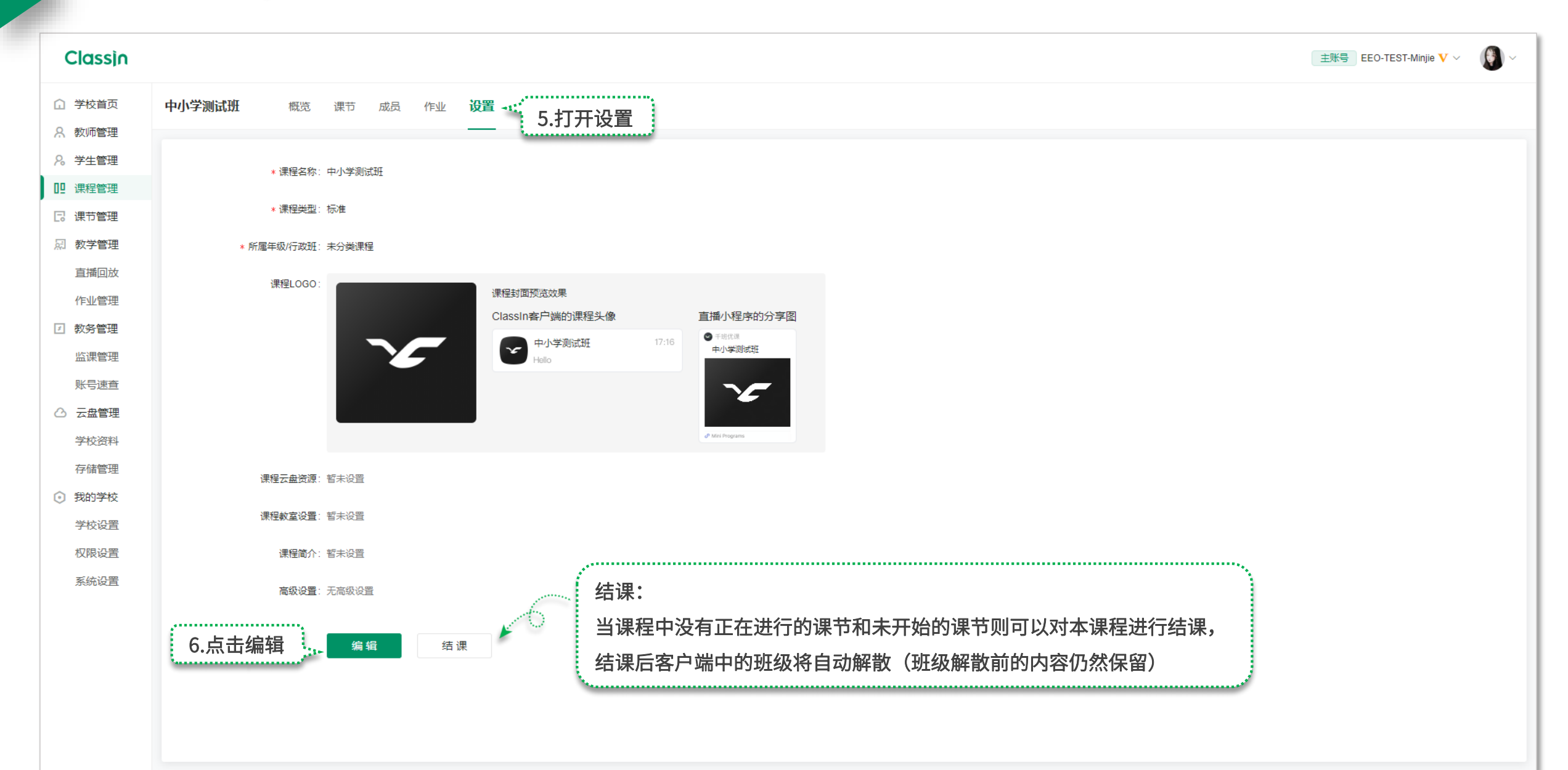

### 课程中添加课节

| Classin |                                       |                    |        |              |          |               |              |                 |               |       |             | 主账号 EEO | -TEST-Minjie | • <b>v</b> ~ () ~ |
|---------|---------------------------------------|--------------------|--------|--------------|----------|---------------|--------------|-----------------|---------------|-------|-------------|---------|--------------|-------------------|
| ① 学校首页  | ▼ EEO-TEST-Minjie(0)                  |                    |        |              |          |               | 2 佐洪         | <b>佐</b> 太ふ 入 祀 | 12日休信自进;      | 行伸去   |             |         |              |                   |
| A. 教师管理 |                                       | 本分奀                |        |              |          |               | 5.90         | 巴彻八切            | K住共伴侣忌近       | 门这杀   |             |         |              |                   |
| ℅ 学生管理  | ▶ 2022级小班(0)                          | 课程名称: 请输入课程名称      | 状想     | :: 未结课       | $\vee$   | <b>类型:</b> 全部 | ~            | 课程班主任:          | 请输入姓名/手机号/工号  | 课程教师  | 市: 请输入姓名/手机 | 1号/工号   |              |                   |
| □□ 课程管理 | 1. 讲入课程管理                             | 课程学生: 请输入姓名/手机号/学号 | 创建     | 时间: 开始日期     | → 结束日期   | 🗎 创建人:        | 清榆入姓名/手机号/工号 | 结课时             | 间: 开始日期 → 结束日 | 期 📋 结 | 果人: 请输入姓名/月 | 印刷号/工号  |              |                   |
| 🛛 课节管理  | +分类课程(20)                             | <b>标签:</b> 选择标签    | $\sim$ |              |          |               |              |                 |               |       |             |         |              |                   |
| 烈教学管理   |                                       |                    |        |              |          |               |              |                 |               |       |             |         |              |                   |
| 直播回放    |                                       | 课程数 (1) 创建课程 批     | 北量操作 > |              |          |               |              |                 |               |       |             |         |              | じ号出               |
| 作业管理    |                                       | 课程名称               | 状态     | 輕型 所履        | 属年级/行政班  | LOGO          | 课程班主任        |                 | 课程教师          | 课程学生  | 首节课日期       | 课节进度    | 录课/直         | 操作                |
| ☑ 教务管理  | 4.点击课程名称                              | 下 中小学测试研           | 未结理が   |              | 卡分举课程    |               |              |                 |               |       | -           |         |              | ▲                 |
| 监课管理    | · · · · · · · · · · · · · · · · · · · |                    |        | , <u>т</u> а | NU DOMAL |               |              |                 |               |       |             |         |              |                   |
| 账号速查    |                                       |                    |        |              |          |               |              |                 |               |       |             |         |              |                   |
| △ 云盘管理  |                                       |                    |        |              |          |               |              |                 |               |       |             |         |              |                   |
| 学校资料    |                                       |                    |        |              |          |               |              |                 |               |       |             |         |              |                   |
| 存储管理    |                                       |                    |        |              |          |               |              |                 |               |       |             |         |              |                   |
| ⊙ 我的学校  |                                       |                    |        |              |          |               |              |                 |               |       |             |         |              |                   |
| 学校设置    |                                       |                    |        |              |          |               |              |                 |               |       |             |         |              |                   |
| 权限设置    |                                       |                    |        |              |          |               |              |                 |               |       |             |         |              |                   |
| 系统设置    |                                       |                    |        |              |          |               |              |                 |               |       |             |         |              |                   |
|         |                                       |                    |        |              |          |               |              |                 |               |       |             |         |              |                   |
|         |                                       |                    |        |              |          |               |              |                 |               |       |             |         |              |                   |
|         |                                       |                    |        |              |          |               |              |                 |               |       |             |         |              |                   |
|         |                                       |                    |        |              |          |               |              |                 |               |       |             |         |              | -                 |
|         |                                       |                    |        |              |          |               |              |                 |               |       |             | 共f      | l条 < 1       | ▶ 20 条/页 ∨        |

### 课程中添加课节

| CI | accia          |
|----|----------------|
| C  | <b>U221</b> 11 |

| ① 学校首页  | 中小学测试班        | 職 课节 🔬   | 5.进入课节 |                      |                           |                 |
|---------|---------------|----------|--------|----------------------|---------------------------|-----------------|
| A 教师管理  |               |          |        |                      |                           |                 |
| ₽ 学生管理  |               |          |        | 添加课节                 |                           |                 |
| □□ 课程管理 | 课节名称: 请输入课节名称 | 状态       | :: 全部  | - 226 <del>(</del> 1 | 145-145-157               |                 |
| C: 课节管理 | 星期: 请选择星期     | ~ 教学模式   | 注 全部   | *子科:                 | 唷匹垶 ∨                     |                 |
| 刷 教学管理  |               |          |        | *课节名称:               | 请输入课节名称,50字以内             | 0/50            |
| 4 6.点击  | 赤加课节          | 节 批量添加课节 | ]      | *授课教师:               | + 设置授课教师                  |                 |
| 作业管理    | 课节名称 🗢        | 学科       | 状态 推   |                      |                           |                 |
| ☑ 教务管理  |               |          |        | 联席教师:                | + 添加 可添加6位联席教             | 师               |
| 监课管理    |               |          |        | *开课时间:               | 🗎 2022-08-10              | 15:20           |
| 账号速查    |               |          |        | *课节时长;               | 0 ~ 小时 40                 | ◇ 分钟            |
| △ 云盘管理  |               |          |        |                      |                           |                 |
| 学校资料    |               |          |        | *教学模式:               | <b>在线教室</b> 适用于在线互动式教学场景方 | 智慧教室            |
| 存储管理    |               |          |        |                      | 便师生随时交流                   | 景支持大屏触控         |
| ③ 我的学校  |               |          |        |                      | ER.                       | - Link          |
| 学校设置    |               |          |        |                      | <b>-</b>                  | A CARACTERISTIC |
| 权限设置    |               |          |        |                      | 学生自动上台                    |                 |
| 系统设置    |               |          |        |                      | TIHMIH                    |                 |
|         |               |          |        | 云端录课:                | 🗌 录制教室 📄 录制现场             |                 |
|         |               |          |        | 高级设置:                | 收起                        |                 |
|         |               |          |        |                      |                           |                 |
|         |               |          |        |                      |                           | 取;              |
|         |               |          |        |                      |                           |                 |

Ø

取 消

确

Sector sector se

| <text><text><text><text></text></text></text></text>                                                                                                    |                                                |       |
|----------------------------------------------------------------------------------------------------|------------------------------------------------|-------|
| <ul> <li>学科:选择课节所属科目</li> <li>课节名称:50字以内</li> <li>授课老师:选择授课老师</li> <li>联席教师:选择联席老师</li> <li>开课时间:最近可设置当前时间5分钟后</li> <li>课节时长:最大可设置23小时55分钟</li> <li>"数学模式:</li> <li>在线教室:(适合线上授课的老师)且学生进教室自动上台默认开启</li> <li>智慧教室:(适合线上授课的老师)且学生进教室自动上台默认开启</li> <li>智慧教室:(适合线下大屏授课的老师)</li> <li>高级设置:</li> <li>白上人数:最大支持1v12</li> <li>课节云盘资源:设置本节课的授权资源,如未设置将默认启用课程云盘资源</li> <li>·云端录课:录制教室/录制现场</li> <li>·直播/回放:</li> <li>风页直播:在不进入教室的情况下使用链接观看上课直播(需先勾选云端录<br/>课)</li> <li>风页回放:在不使用客户端观看回放的情况下,可使用链接观看上课回放视频(需先勾选云端录课)</li> </ul> | <br>per en en en en en en en en en en en en en | ••••• |
| <ul> <li>·课节名称:50字以内</li> <li>·授课老师:选择授课老师</li> <li>·联席教师:选择联席老师</li> <li>·开课时间:最近可设置当前时间5分钟后</li> <li>·开课时间:最近可设置23小时55分钟</li> <li>·费学模式:</li> <li>·教学模式:</li> <li>·在4线教室:(适合线上授课的老师)且学生进教室自动上台默认开启</li> <li>·智慧教室:(适合线下大屏授课的老师)</li> <li>·高级设置:</li> <li>·自太人数:最大支持1v12</li> <li>·课节云盘资源:设置本节课的授权资源,如未设置将默认启用课程云盘资源</li> <li>·云端录课:录制教室/录制现场</li> <li>·云端录课:录制教室/录制现场</li> <li>·百播/回放:</li> <li>·两页直播:在不进入教室的情况下使用链接观看上课直播(需先勾选云端录 课)</li> <li>·顾回放:在不使用客户端观看回放的情况下,可使用链接观看上课回放视频 (需先勾选云端录课)</li> </ul>            | ·学科:选择课节所属科目                                   | •     |
| <ul> <li>·授课老师:选择授课老师</li> <li>·联席教师:选择联席老师</li> <li>·开课时间:最近可设置当前时间5分钟后</li> <li>·课节时长:最大可设置23小时55分钟</li> <li>·教学模式:</li> <li>在线教室: (适合线上授课的老师)且学生进教室自动上台默认开启</li> <li>智慧教室: (适合线下大屏授课的老师)</li> <li>·音慧教室: (适合线下大屏授课的老师)</li> <li>·高级设置:</li> <li>·自人数:最大支持1v12</li> <li>·课节云盘资源:设置本节课的授权资源,如未设置将默认启用课程云盘资源</li> <li>·云端录课:录制教室/录制现场</li> <li>·克瑞/回放:</li> <li>·政直播:在不进入教室的情况下使用链接观看上课直播(需先勾选云端录 限)</li> </ul>                                                                                                    | ·课节名称: 50字以内                                   |       |
| <ul> <li>·联席教师:选择联席老师</li> <li>·开课时间:最近可设置当前时间5分钟后</li> <li>·课节时长:最大可设置23小时55分钟</li> <li>·魏学模式:</li> <li>·教学模式:</li> <li>·在结教室:(适合线上授课的老师)且学生进教室自动上台默认开启</li> <li>智慧教室:(适合线下大屏授课的老师)</li> <li>·雷教设置:</li> <li>·合上人数:最大支持1v12</li> <li>·课节云盘资源:设置本节课的授权资源,如未设置将默认启用课程云盘资源</li> <li>·云端录课:录制教室/录制现场</li> <li>·点播/回放:</li> <li>·应其播:在不进入教室的情况下使用链接观看上课直播(需先勾选云端录</li></ul>                                                                                                    | ·授课老师:选择授课老师                                   |       |
| <ul> <li>·开课时间:最近可设置当前时间5分钟后</li> <li>·课节时长:最大可设置23小时55分钟</li> <li>·教学模式:</li> <li>·在线教室:(适合线上授课的老师)且学生进教室自动上台默认开启</li> <li>·智慧教室:(适合线下大屏授课的老师)</li> <li>·高级设置:</li> <li>·合上人数:最大支持1v12</li> <li>·语私资源:设置本节课的授权资源,如未设置将默认启用课程云盘资源</li> <li>·云端录课:录制教室/录制现场</li> <li>·直播/回放:</li> <li>·应直播:在不进入教室的情况下使用链接观看上课直播(需先勾选云端录 )</li> <li>·顾页回放:在不使用客户端观看回放的情况下,可使用链接观看上课回放视频 (需先勾选云端录课)</li> </ul>                                                                                                    | ·联席教师:选择联席老师                                   |       |
| <ul> <li>·课节时长:最大可设置23小时55分钟</li> <li>·教学模式:</li> <li>在线教室:(适合线上授课的老师)且学生进教室自动上台默认开启</li> <li>智慧教室:(适合线下大屏授课的老师)</li> <li>·曾徽牧室:</li> <li>· (适合线下大屏授课的老师)</li> <li>·高级设置:</li> <li>· 合上人数:最大支持1v12</li> <li>· 设节云盘资源:设置本节课的授权资源,如未设置将默认启用课程云盘资源</li> <li>· 云端录课:录制教室/录制现场</li> <li>· 克播/回放:</li> <li>· 网页直播:在不进入教室的情况下使用链接观看上课直播(需先勾选云端录 减)</li> <li>· 网页回放:在不使用客户端观看回放的情况下,可使用链接观看上课回放视频 (需先勾选云端录课)</li> </ul>                                                                                                    | ·开课时间:最近可设置当前时间5分钟后                            |       |
| <ul> <li>·教学模式:</li> <li>在线教室: (适合线上授课的老师) 且学生进教室自动上台默认开启</li> <li>智慧教室: (适合线下大屏授课的老师)</li> <li>·高级设置:</li> <li>·高级设置:</li> <li>·台上人数: 最大支持1v12</li> <li>·设节云盘资源: 设置本节课的授权资源,如未设置将默认启用课程云盘资源</li> <li>·云端录课: 录制教室/录制现场</li> <li>·云端录课: 录制教室/录制现场</li> <li>·百播/回放:</li> <li>·网页直播: 在不进入教室的情况下使用链接观看上课直播 (需先勾选云端录 )</li> <li>·顾瓦回放: 在不使用客户端观看回放的情况下,可使用链接观看上课回放视频 (需先勾选云端录课)</li> </ul>                                                                                                    | ·课节时长:最大可设置23小时55分钟                            |       |
| <ul> <li>在线教室: (适合线上授课的老师) 且学生进教室自动上台默认开启</li> <li>智慧教室: (适合线下大屏授课的老师)</li> <li>•高级设置:</li> <li>•合上人数:最大支持1v12</li> <li>•读节云盘资源:设置本节课的授权资源,如未设置将默认启用课程云盘资源</li> <li>•或端录课:录制教室/录制现场</li> <li>•立端录课:录制教室/录制现场</li> <li>•直播/回放:</li> <li>网页直播:在不进入教室的情况下使用链接观看上课直播(需先勾选云端录 课)</li> <li>网页回放:在不使用客户端观看回放的情况下,可使用链接观看上课回放视频 (需先勾选云端录课)</li> </ul>                                                                                                    | ·教学模式:                                         |       |
| <ul> <li>智慧教室: (适合线下大屏授课的老师)</li> <li>高级设置:</li> <li>台上人数:最大支持1v12</li> <li>课节云盘资源:设置本节课的授权资源,如未设置将默认启用课程云盘资源</li> <li>云端录课:录制教室/录制现场</li> <li>· 直播/回放:</li> <li>网页直播:在不进入教室的情况下使用链接观看上课直播(需先勾选云端录</li> <li>课)</li> <li>网页回放:在不使用客户端观看回放的情况下,可使用链接观看上课回放视频 (需先勾选云端录课)</li> </ul>                                                                                                    | 在线教室: (适合线上授课的老师)且学生进教室自动上台默认开启                |       |
| <ul> <li>·高级设置:</li> <li>·台上人数:最大支持1v12</li> <li>·课节云盘资源:设置本节课的授权资源,如未设置将默认启用课程云盘资源</li> <li>·云端录课:录制教室/录制现场</li> <li>·直播/回放:</li> <li>·面页直播:在不进入教室的情况下使用链接观看上课直播(需先勾选云端录</li> <li>·跟)</li> <li>网页回放:在不使用客户端观看回放的情况下,可使用链接观看上课回放视频(需先勾选云端录课)</li> </ul>                                                                                                    | 智慧教室: (适合线下大屏授课的老师)                            |       |
| <ul> <li>・台上人数:最大支持1v12</li> <li>・课节云盘资源:设置本节课的授权资源,如未设置将默认启用课程云盘资源</li> <li>・云端录课:录制教室/录制现场</li> <li>・直播/回放:</li> <li>四页直播:在不进入教室的情况下使用链接观看上课直播(需先勾选云端录</li> <li>课)</li> <li>网页回放:在不使用客户端观看回放的情况下,可使用链接观看上课回放视频(需先勾选云端录课)</li> </ul>                                                                                                    | ·高级设置:                                         |       |
| <ul> <li>·课节云盘资源:设置本节课的授权资源,如未设置将默认启用课程云盘资源</li> <li>·云端录课:录制教室/录制现场</li> <li>·直播/回放:</li> <li>网页直播:在不进入教室的情况下使用链接观看上课直播(需先勾选云端录</li> <li>课)</li> <li>网页回放:在不使用客户端观看回放的情况下,可使用链接观看上课回放视频(需先勾选云端录课)</li> </ul>                                                                                                    | ·台上人数:最大支持1v12                                 |       |
| <ul> <li>·云端录课:录制教室/录制现场</li> <li>·直播/回放:</li> <li>网页直播:在不进入教室的情况下使用链接观看上课直播(需先勾选云端录</li> <li>课)</li> <li>网页回放:在不使用客户端观看回放的情况下,可使用链接观看上课回放视频(需先勾选云端录课)</li> </ul>                                                                                                    | ·课节云盘资源:设置本节课的授权资源,如未设置将默认启用课程云盘资源             |       |
| ·直播/回放:<br>网页直播:在不进入教室的情况下使用链接观看上课直播(需先勾选云端录<br>课)<br>网页回放:在不使用客户端观看回放的情况下,可使用链接观看上课回放视<br>频(需先勾选云端录课)                                                                                                    | ·云端录课:录制教室/录制现场                                |       |
| 网页直播:在不进入教室的情况下使用链接观看上课直播(需先勾选云端录<br>课)<br>网页回放:在不使用客户端观看回放的情况下,可使用链接观看上课回放视<br>频(需先勾选云端录课)                                                                                                    | ·直播/回放:                                        |       |
| 课)<br>网页回放:在不使用客户端观看回放的情况下,可使用链接观看上课回放视<br>频(需先勾选云端录课)                                                                                                    | 网页直播:在不进入教室的情况下使用链接观看上课直播(需先勾选云端录              |       |
| 网页回放:在不使用客户端观看回放的情况下,可使用链接观看上课回放视频(需先勾选云端录课)                                                                                                    | 课)                                             |       |
| 频(需先勾选云端录课)                                                                                                    | 网页回放:在不使用客户端观看回放的情况下,可使用链接观看上课回放视              |       |
|                                                                                                    | 频(需先勾选云端录课)                                    | کر ا  |

### 课程中批量添加课节

0 Classin 主账号 EEO-TEST-Minjie V ~ ☐ 学校首页 概览 课节 🐔 中小学测试班 1.进入课节 A 教师管理 □ 日历视图 8 列表视图 批量添加课节  $\times$ ..... ℅ 学生管理 选择已有作息时间表 □□ 课程管理 课节名称: 请输入课节名称 状态: 全部 \*学科: 请选择 > \*诘选择作息时间表: 🖪 课节管理 星期: 请选择星期 请选择 + 新増 教学模式: 全部 ····· \*课节名称: 请输入课节名称,50字以内 0/50 □ 款学管理 \_ 新增作息时间表 五 2.点击批量添加课节 批量添加课节 直播回放 + 设置授课教师 \*授课教师: 作业管理 课节名称 🌲 学科 状态 操作 1 联席教师: + 添加 可添加6位联席教师 ☑ 教务管理 06:00 \*教学模式: Ø 监课管理 在线教室 智慧教室 适用于在线互动式教学场景方 适用于线下线上混合式教学场 账号速查 便师生随时交流 景支持大屏触控 1 A. M. 197 07:00 ○ 云盘管理 学校资料 参数设置同添加单课节一致 存储管理 08:00 📃 学生自动上台 我的学校 学校设置 - 茴 建课结束日期 \*上课周期: 📄 2022-08-10 权限设置 09:00 云端录课: 🗌 录制教室 🗌 录制现场 系统设置 高级设置: 收起 10:00 \*台上人数: 1v8 • 4 取 消 确定

课节添加老师

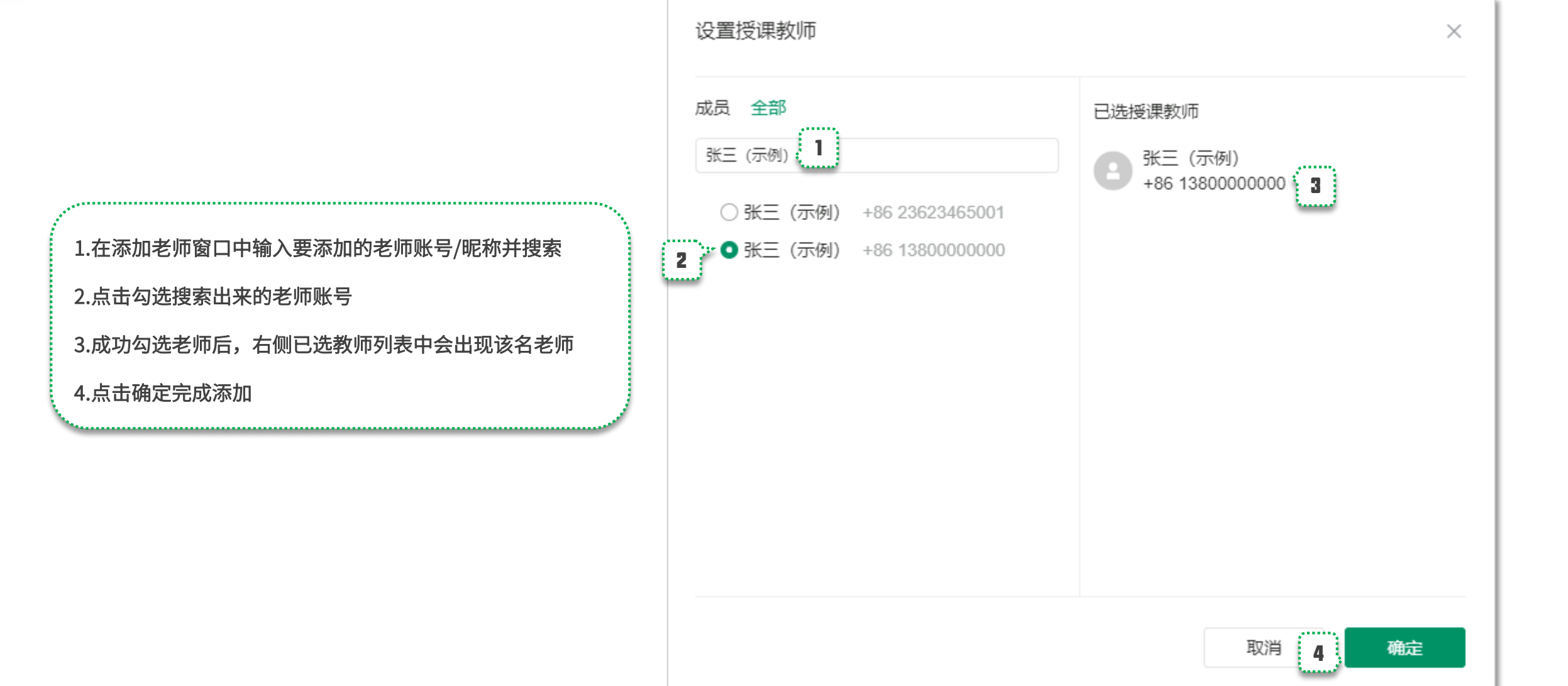

### 修改课节信息/删除课节

| Classin                                             |                                                                                                    | EEO-测试·中小学 ∨ / ● ● ● ● ● ● ● ● ● ● ● ● ● ● ● ● ● ● |
|-----------------------------------------------------|----------------------------------------------------------------------------------------------------|----------------------------------------------------|
| ① 学校首页                                              | <b>大班2019级5班</b> 概题   课节   成员   作业   设置                                                                  |                                                    |
| A 教师管理                                              |                                                                                                    | 日日市地図 25 列末地図                                      |
| 𝒫 学生管理                                              |                                                                                                    |                                                    |
| D2 课程管理                                             | 课节名称: 当输入课节名称: 当输入课节名称: 当前 ↓ 学科: 全部 ↓ 授戰軟师: 当输入姓名手机与工号 开爆日期: 目 开始日期 · 结束日期 开课时间: ◎ 开始时间 · 结束时间 星期: 当选择星期 | <u> </u>                                           |
| 23 数学管理                                             | 教学構式: 全部 V 标答: 週刊初益 V                                                                                    |                                                    |
| 直播回放                                                | <b>课节数 (1节)   添加课节   批                                  </b>                                             |                                                    |
| 作业管理                                                | 课节名称 ⇔ 学科 状态 授课教师 联席教师 ****** 学生数 开课时间 ⇔ 课节团长 教学模式 台上人数 课节云盘发源 录制教室录制现料                                  | i 直播/回放 标签 操作                                      |
| <ul> <li>         教务管理         监课管理     </li> </ul> |                                                                                                    | - 未开启直播 + 操作 ▼                                     |
| 账号速查                                                | 45678                                                                                                    | [10]<br>[10]<br>[10]                               |
| 云 益 旨 垤     学校资料                                    |                                                                                                    | 监课数据<br>删除                                         |
| 存储管理                                                | 2.授课教师:课节结束前可随时更换授课老师                                                                                    | (11)                                               |
| <ul> <li>我的学校</li> <li>学校设置</li> </ul>              | 3.联席教师:课节结束前可随时添加/更换联席教师                                                                                 |                                                    |
| 权限设置                                                | 4.开课时间:开课前的20分钟之外可修改开课时间                                                                                 |                                                    |
| 杀死以王                                                | 5.课节时长:开课前的20分钟之外可修改课节时长                                                                                 |                                                    |
|                                                     | 6.教学模式:开课前的20分钟之外可切换智慧教室/在线教室                                                                            |                                                    |
|                                                     | 7.台上人数:开课前的20分钟之外可修改                                                                                     |                                                    |
|                                                     | 8.课节云盘资源:开课前的20分钟之外可修改                                                                                   |                                                    |
|                                                     | 9.录课模式:开课前的20分钟之外可修改                                                                                     |                                                    |
|                                                     | 10.网页直播:开课前的20分钟之外可修改;网页回放:随时都可修改                                                                        |                                                    |
|                                                     | ▲ 11.删除课节:课节正式开始前随时可删除(提前进入教室时间段不算课节正式开始时间)                                                              | ,                                                  |
|                                                     | 温馨提示:修改课节信息时,将鼠标移动到被修改的信息位置,信息右侧弹出"笔状"图标后点击"笔状"图标进行修改                                                    | 0条/页 -> < 1 > 前住 1 页                               |

### 课节信息内容可修改时间参照表

|          | 开课前20min之前 | 开课前20min之内 | 课节进行中     | 课节已结束     |  |
|----------|------------|------------|-----------|-----------|--|
| 课节名称     |            | 不可修改       | 不可修改      | 不可修改      |  |
| 开课日期     |            | 不可修改       | 不可修改      | 不可修改      |  |
| 开课时间     |            | 不可修改       | 不可修改      | 不可修改      |  |
| 课节时长     |            | 不可修改       | 不可修改      | 不可修改      |  |
| 授课教师     |            |            |           | 不可修改      |  |
| 助教       | $\sqrt{-}$ | $\sqrt{-}$ |           | 不可修改      |  |
| 课程学生     |            |            |           |           |  |
| 课程旁听生    |            |            |           |           |  |
| 插班生      |            |            |           | 不可修改      |  |
| 调出生      |            | $\sqrt{-}$ |           | 不可修改      |  |
| 台上人数     |            | 不可修改       | 不可修改      | 不可修改      |  |
| 课节资源     | $\sqrt{-}$ | 不可修改       | 不可修改      | 不可修改      |  |
| 录课/直播/回放 |            | 录课和直播不可修改  | 录课和直播不可修改 | 录课和直播不可修改 |  |
| 删除课节     |            |            | 不可删除      | 不可删除      |  |

# 第四部分

## 录课回放与存储设 置

### 课程回放设置(此设置将影响学校平台下所有课程)

| Classin  |                                                                                                    |
|----------|----------------------------------------------------------------------------------------------------|
| ① 学校首页   | 系统设置                                                                                                    |
| A 教师管理   |                                                                                                    |
| A 学生管理   | <sup>基础信息设置</sup> 认证资料 课 2.进入课节回放设置 课 课节回放设置 课程正式学生和教师观看课程回放设置                                                                                                    |
| 11. 课程管理 |                                                                                                    |
| 🗔 课节管理   |                                                                                                    |
| 凤 教学管理   | 开启后,如果课程内课节有录课,课程的正式学生和教师(含班主任、联席教师)可以在ClassIn客户端观看来。                                                                                                    |
| 直播回放     | ↓课节回放观看权限高级设置                                                                                                    |
| 作业管理     |                                                                                                    |
| ☑ 教务管理   |                                                                                                    |
| 监课管理     | ● 新加入课程的学生,允许观看历史课节的回放视频 ····································                                                                                                    |
| 账号速查     | (1)未升启时,新加入课程的学生,学生满个显示历史课节,不能观 <b>者历史课节的回应视频。</b><br>(2)开启后,新加入课程的学生,将成为历史课节的正式学生(缺题状态),学生满显示历史课节,且可以观看回放视频。 <mark>该操作产生的学生在历史课节下的身份变化不可逆,请谨慎操作。若对使用此没置有疑问</mark> ,请先咨询客户经理或客服后再选择使用。                                                                                                    |
| △ 云盘管理   | ③ 移出课程的学生,不再能观看历史课节的回放视频 我出班级的学生,不再能观看历史课节的回放视频:                                                                                                    |
| 学校资料     | (1) <sup>未开启时,移出课程的学生可以观看历史课节的回放视频。</sup><br>(2) 开启后,移出课程的学生不可观看历史课节的回放视频。    开启之后被移出班级的学生,无法再观看课程下之前参加过的课节回放视频                                                                                                    |
| 存储管理     | 防灵屏胞马灯设置                                                                                                    |
| ③ 我的学校   | ● 课节回放视频显示防录屏题马灯                                                                                                    |
| 学校设置     | 开启后,学生/教师在Classin客户端观看课节回放时,该学生/教师的昵称和手机号会在回放视频区域随机移动,当学生/教师盗录视频后,可以根据手机号定位到录制人。                                                                                                    |
| 权限设置     | 月後起想: 4mg 高低形式: (1) (1) 日初开発: 10:06 (2) - 、 ×                                                                                                    |
| 系统设置     |                                                                                                    |
|          |                                                                                                    |
|          |                                                                                                    |
|          | [13718000] [13718000] |
|          | 开启后,学生和教师在客户端观看回放视频时,用户自己的ClassIn账号和昵称会                                                                                                    |
|          | 在回放视频区域随机移动                                                                                                    |
|          |                                                                                                    |

### 删除/下载/上传回放视频

| Classin                                |                               |                          |              |         |         |                                                                                    | 子账号 EEO-测                     | 武-中小学 🗸 🗸 🛛 🚺 🗸            |
|----------------------------------------|-------------------------------|--------------------------|--------------|---------|---------|------------------------------------------------------------------------------------|-------------------------------|----------------------------|
| ① 学校首页                                 | 课节管理                          |                          |              |         |         |                                                                                    |                               |                            |
| A 教师管理                                 |                               |                          |              |         |         |                                                                                    |                               |                            |
| 8、学生管理                                 | 课节名称: 请输入课节名称                 | 课程名称: 请输入课程名称            | 状态: 已结束 😒    | ∨ 学科: 全 | 席       | ∨ 授课教师: 请输入姓名/手机号/工号                                                               | 开课日期: 📄 2022-08-08 - 2022-08- | -14                        |
| □□ 课程管理                                | 开课时间: ① 开始时间 - 结束时间           | <b>星期:</b> 请选择星期         | ✓ 教学模式: 全部   | ~ 标签:   | 选择标签    | ~                                                                                  |                               |                            |
| C 课节管理                                 | 1.进入课节管理<br><sup>课节数(9)</sup> |                          |              |         |         |                                                                                    |                               |                            |
| 直播回放                                   | 课节名称                          | 学生 开课时间                  | 课节时长教学模式     | 台上人数    | 课节云盘资源  | 录制教室/录制现场 直播/回放                                                                    | 标签课节介绍                        | 操作                         |
| 作业管理                                   | 语文                            | 1 2022-08-08 (周一) 07:11  | 5小时 智慧教室     | 1v8     | 云盘资源未配置 | • 未开启录制教室 • 未开启直播<br>• 未开启录制现场 • 未开启回放                                             |                               | 20. 操作 🗸                   |
| 监课管理                                   | 数学                            | 5 2022-08-08 (周一) 07:30  | 15小时 在线教室    | 1v8     | 云盘资源未配置 | • 未开启录制教室 • 未开启直播<br>• 未开启录制现场 • 未开启回放                                             |                               | 20. 操作 🔻                   |
|                                        | 其他学科                          | 2 2022-08-08 (周一) 13:02  | 9小时 在线教室     | 1v6     | 云盘资源未配置 | • 未开启录制教室 • 未开启直播<br>• 未开启录制现场 • 未开启回放                                             |                               | 20. 操作 ▼                   |
| 学校资料存储管理                               | 扬声器                           | 1 2022-08-08 (周一) 20:23  | 13分钟 在线教室    | 1v6     | 云盘资源未配置 | <ul> <li>・ 已开启录制教室</li> <li>・ 未开启重播</li> <li>・ 未开启录制现场</li> <li>・ 未开启回放</li> </ul> |                               | <u>20</u> 操作 ▼             |
| <ul> <li>我的学校</li> <li>学校设置</li> </ul> | 数学                            | 89 2022-08-09 (周二) 05:54 | 1小时 智慧教室     | 1v8     | 云盘资源未配置 | * 未开启录制教室 * 未开启直播<br>* 未开启录制现场 * 未开启回放                                             |                               | 监课数据<br>课节课堂数据             |
| 权限设置                                   | 科学                            | 3 2022-08-09 (周二) 09:39  | 4小时30分钟 在线教室 | 1v6     | 云盘资源未配置 | · ** 2.找到课节后鼠标<br>*** 作"位置,进入"                                                     | 悬停在右侧"操<br>录课视频数据"            | 课程课堂数据<br>直播回放管理<br>寻课如师教提 |
| 赤纪设直                                   | 语文                            | 1 2022-08-09 (周二) 10:00  | 1小时11分钟 智慧教室 | 1v8     | 云盘资源未配置 | 未开 <del>启%的领兰</del>                                                                | -                             | 评价管理                       |
|                                        | 科学                            | 3 2022-08-09 (周二) 15:59  | 52分钟 在线教室    | 1v6     | 云盘资源未配置 | • 未开启录制教室 • 未开启直播<br>• 未开启录制现场 • 未开启回放                                             |                               | 20. 操作 🗸                   |
|                                        | জাং <del>ন্</del> র<br>ব      | 3 2022-08-00 (周二) 16:10  | 1公劫 在经封会     | 1v6     | 一中冷酒士即罢 | • 未开启录制教室 • 未开启直播                                                                  |                               |                            |
|                                        |                               |                          |              |         |         |                                                                                    | 共9条 20条/页 ∨ < 1               | 〉 前往 1 页                   |

### 删除/下载/上传回放视频

| Classìn                                                                                                    |                         |                         |                       |                                 |                                                                                                    |
|----------------------------------------------------------------------------------------------------|-------------------------|-------------------------|-----------------------|---------------------------------|----------------------------------------------------------------------------------------------------|
| <ul> <li>副 录课视频数据</li> <li>课节名称:数学</li> <li>上传视频总长:27分钟29秒</li> <li>录课视频数(1)(请您在下载按钮上单击器</li> <li>文件名称 生</li> </ul> | 鼠标右键选择"5<br><b>主成方式</b> | 己存为…"保存到<br><b>视频画面</b> | 本地)<br><b>录课/上传时间</b> | 原始录课总时长:0秒<br>上传视频文件总大小:53.36MB | 上传视频:<br>上传的视频仅支持H.264编码的<br>MP4格式视频<br>最大支持分辨率为1080P<br>单个上传文件大小不超过2G                                                                                                    |
| 10 (3)                                                                                                    | LIĘ                     |                         | 2022-03-05 10.24.23   |                                 | 下载回放视频:<br>·方法一: windows用户点击下载进入视频播放窗口后,点击右下方<br>三个点,选下载<br>·方法三: windows用户点下载进入视频播放窗口后,鼠标右键另存<br>为保存视频<br>·方法三: windows用户在视频列表直接右键单击"下载"按钮选另<br>存为保存视频<br>Mac用户进入视频列表,右键点击视频下载按钮,选择另存文件。如<br>果没有,按住option键同时点击下载按钮就可以 |

### 获取网页直播/回放链接

| Classin                    |                              |          |                               | 2.输入         | 、筛选条件 | <b>‡搜索具体</b> 课 | 守              |                                                               |         |       | 子账号 EEO-测试-             | 中小学 V ~ 🛛 🕥 ~ |
|----------------------------|------------------------------|----------|-------------------------------|--------------|-------|----------------|----------------|---------------------------------------------------------------|---------|-------|-------------------------|---------------|
| ① 学校首页                     | 课节管理                         |          |                               |              |       |                |                |                                                               |         |       |                         |               |
| A 教师管理                     |                              |          |                               |              |       |                |                |                                                               |         |       |                         |               |
| 2、学生管理                     | 课节名称: 语文                     | 课程名称:    | 请输入课程名称                       | 米态: 全部       | 部     | > 学科:          | 全部             | → 授课教师: 请输入姓名/手根                                              | \뤽/I뤽   | 开课日期: | 2022-08-08 - 2022-08-14 |               |
| 🛄 课程管理                     | 开课时间: ① 开始时间 -               | 结束时间 星期: | 周二 😒                          | ✓ 教学模式:      | 全部    | ~ 枋            | <b>签:</b> 选择标签 | × ]                                                           |         |       |                         |               |
| 🖸 课节管理                     | 1. 讲入课节管理                    |          |                               |              |       |                |                |                                                               |         |       |                         |               |
| 烈教学管理                      | 课节数 (2)                      | 1        |                               |              |       |                |                |                                                               |         |       |                         |               |
| 直播回放                       | 课节名称                         | 学生       | 开课时间                          | 课节时长         | 教学模式  | 台上人数           | 课节云盘资源         | 录制教室/录制现场                                                     | 直播/回放   | 标签    | 课节介绍                    | 包 操作          |
| 作业管理                       | 海子                           | 1        | 2022-08-00 (周一) 10:00         | 1小时11公钟      | 知芸新安  | 1/2            | 一中沒酒土配要        | • 未开启录制教室                                                     | 未开启直播   | _     | _                       | 提作 -          |
| ☑ 教务管理                     | нх<br>                       |          | 2022 00 03 ()) 10.00          | *********    |       | 100            |                | • 未开启录制现场                                                     | 未开启回放   |       |                         | 2022-         |
| 监课管理                       | 语文                           | 6        | 2022-08-09 (周二) <b>1</b> 4:13 | 10小时40分<br>轴 | 智慧教室  | 1v5            | 云盘资源未配置        | <ul> <li>已开启录制教室</li> </ul>                                   | · 已开启直播 | 2     | -                       | 2022- 操作 ▼    |
| 账号速查                       |                              |          |                               | 5-1-<br>2-1- |       |                |                |                                                               | THE BAC | -A    |                         |               |
| 🛆 云盘管理                     |                              |          |                               |              |       |                |                | 日田的石里接打 https://ive.eeo.<br>数信小程序观看 cn/pc.html?less のKev=7/ed |         |       |                         |               |
| 学校资料                       |                              |          |                               |              |       |                |                | T开H5网页观看<br>复制链接                                              | 这       | 里可获取调 | 果节回放链接/二维码              | }             |
| 存储管理                       |                              |          |                               |              |       |                |                |                                                               | - L     |       |                         |               |
| ① 我的学校                     |                              |          |                               |              |       |                |                |                                                               |         |       |                         |               |
| 学校设置                       |                              |          |                               |              |       |                |                |                                                               |         |       |                         |               |
| 权限设置                       |                              |          |                               |              |       |                |                |                                                               |         |       |                         |               |
| 系统设置                       |                              |          |                               |              |       |                |                |                                                               |         |       |                         |               |
|                            |                              |          |                               |              |       |                |                |                                                               |         |       |                         |               |
|                            |                              |          |                               |              |       |                |                |                                                               |         |       |                         |               |
|                            |                              |          |                               |              |       |                |                |                                                               |         |       |                         |               |
|                            | 4                            |          |                               |              |       |                |                |                                                               |         |       |                         | •             |
|                            |                              |          |                               |              |       |                |                |                                                               |         | 共2条   | 20条/页 ~ < 1             | 》 前往 1 页      |
| https://www.eeo.cn/live.ph | p?lessonKey=74ed091fba4f0fc7 |          |                               |              |       |                |                |                                                               |         |       |                         |               |

### 网页直播回放设置(此设置将影响学校平台下所有课程,课程封面如课节单独选用其他的图片则不受此设置中封面变更影响)

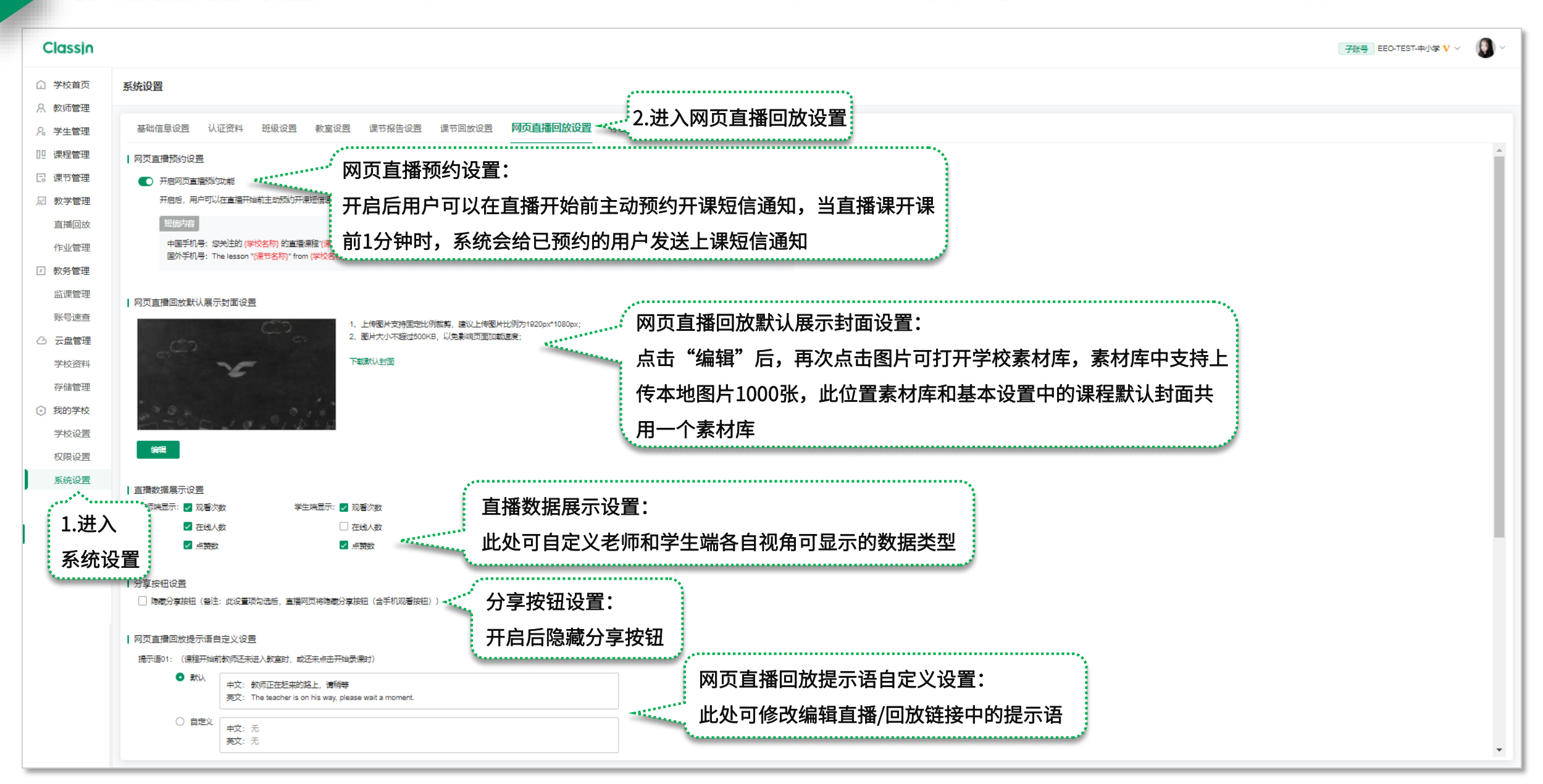

### 网页直播数据与设置

| Classin  |                         |                                          |                                                                                         |                  |                                |               |                                            | 子账号            | EEO-TEST-中小学 V ~                         | () ~     |
|----------|-------------------------|------------------------------------------|-----------------------------------------------------------------------------------------|------------------|--------------------------------|---------------|--------------------------------------------|----------------|------------------------------------------|----------|
| ① 学校首页   | 直播回放                    |                                          |                                                                                         |                  |                                |               |                                            |                | 网页直播                                     | 翻回放设置    |
| A 教师管理   | <b>油共存物</b> , 注绘 ) 油共存物 | 111-11-12-14-1-11-11-1-1-1-1-1-1-1-1-1-1 |                                                                                         | 計2月1日            |                                | 二週日期, (白 202) | 2 0 2 27  五 2022 0 2 05                    |                |                                          |          |
| A。学生管理   | は1)合か: 「同潮八は1)合か        | 如城有称:                                    | torkex/hh: Liamy                                                                        | 3社名/ナルラ/エラ       | 1019-321ml: 旧部105-40-4-10-2-て2 |               | 2-02-27 ± 2022-03-05 kt.                   | 32,111 和中王<br> |                                          |          |
| 🛄 课程管理   | KELLIGTT .              |                                          |                                                                                         |                  |                                |               |                                            |                |                                          |          |
| 🛛 课节管理   | 课节数(5)                  |                                          |                                                                                         |                  |                                |               |                                            |                |                                          | 0        |
| 刷教学管理    | 课节名称 班级名称               | r 开课日期                                   | 时间 课节时长                                                                                 | 课节状态             | 授课教师                           | 联席教师          | 网页直播/回放                                    | 登录观看           | 密码观看                                     | 操作       |
| 直播回放     |                         | 1级1班 2022-03-05                          | 20:25 40分钟                                                                              | 未开始              |                                |               | • 已开启<br>• 已开启 2.搜索至                       | J课节后右侧进        | 入管理                                      | ▶ 管理     |
| 作业管理     | 英语 312 QQC              | Q 2022-03-03                             | 12:56 40分钟                                                                              | 已結束              |                                | -             | <ul> <li>・已开启直播</li> <li>・已开启回放</li> </ul> | • 未开启登录观看      | • 未开启密码观看                                | 管理       |
| 📃 网页直播   | 回放                      |                                          |                                                                                         |                  |                                |               |                                            |                |                                          |          |
| 课节名称: 语  | iż                      | 时间: 2022-03-05                           | 5 20:25                                                                                 |                  | 时长: 40分钟                       |               | 课节状态: 考                                    | 卡开始            |                                          |          |
| 直播管理与数据  | 2 古採答理片粉坛               |                                          |                                                                                         |                  |                                |               |                                            |                | 网页直接                                     | 播回放地址 🖉  |
|          | 3.且面目垤一奴加               |                                          |                                                                                         |                  |                                |               |                                            | (              |                                          |          |
| 观看数据<br> | 0                       | 预约/登录<br>                                | 0                                                                                       | 聊天/禁言<br>        | 0                              | 商品数据<br>      | 0                                          | ☞ 公告(0)        |                                          | >>       |
| 观看人数     | 0                       | 预约人数                                     | 0(+0)                                                                                   | 聊天人数             | 0                              | 点击商品人数        | 0                                          | 商品(0/5)        |                                          | >>       |
| 观看次数     | 0(+0)<br>0(+0)          | 预约到课人数<br>登录 人 数                         | 0                                                                                       | 聊天数              | 0                              |               |                                            |                |                                          |          |
| 最高在线人数   | 0                       | 点赞人数                                     | 0(+0)                                                                                   | 禁言人数             | 0                              |               |                                            |                |                                          |          |
|          |                         |                                          | ·····                                                                                   |                  |                                |               |                                            |                |                                          |          |
| 用户数(0)   |                         | 直播管理与数据:                                 |                                                                                         |                  |                                |               |                                            |                | C                                        | 了导出Excel |
| 账号       | 昵称 预约                   | 在直播管理数据中词                                | 可设置"虚拟观看                                                                                | <b>「次数" "</b> 虚打 | 拟在线人数" "虚拟点赞                   | 人数",支持设置      | 置5个公告和5个带货商                                |                | 商品                                       | 984m     |
|          |                         | 下方可杏看田白咖裡                                | 「「」<br>「」<br>「」」<br>「」」<br>「」」<br>「」」<br>「」」<br>」<br>「」」<br>」<br>「」」」<br>「」」」<br>」<br>□ | 山- 占赞 町          | <b>你于阳细等相关信</b> 自 并。           | ち持续这些信息以      | 表格形式保友到大地                                  |                | атана жанатан жанатан жана жана жана жан | HI SHI   |
|          |                         |                                          |                                                                                         | ·エ; 灬ᇇ; サ        | 亦八切神女伯人问心,开入                   |               | いい」ロハトトの1111-11年7日                         |                |                                          |          |

### 网页直播回放设置

| Classin                                                                                                    |                       |                                                                                         | 子账号 EEO-TEST-中小学 V ~ | ~ |
|----------------------------------------------------------------------------------------------------|-----------------------|-----------------------------------------------------------------------------------------|----------------------|---|
| 网页直播回放<br>课节名称: 语文                                                                                                    | 时间: 2022-03-05 20:25  | 时长: 40分钟                                                                                | 课节状态: 未开始            |   |
| <sub>直播管理与数据 直播设置</sub> 1.进入直播设置                                                                                                 |                       |                                                                                         | 网页直播回放地址             | ø |
| ・収留の页直播和回放対要求用户登录ClassIn账号         ・通过容码观看         ・通过客号用中参与直播聊天和点赞         ・直播封面         ・上传图片支持固定比例叛敗、建议上传图片比例为1         ・日借行名 | 920px*1080px;<br>查看示例 | 直播设置:<br>直播设置中可设置用户是否需要登录ClassIn账号进<br>行观看/通过指定密码观看/未登录用户是否可以点赞<br>和聊天,以及设置直播封面和直播介绍的设置 |                      |   |

### 存储设置

| Classin                   |                                                                                                    |
|---------------------------|----------------------------------------------------------------------------------------------------|
| 分 学校首页                    | 系统设置                                                                                                    |
| ∧ 数师管理 ∧ 学生管理             | 基础信息设置 认证资料 课程设置 教室设置 课节报告设置 课节回放设置 网页直播回放设置 存储设置 2.进入存储设置                                                                             |
| □□ 课程管理                   | 自动删除存储资源                                                                                                    |
| L: 课口管理<br>剧 教学管理         | <ul> <li>注意:开启开关时,存储时长已经超过所选月数的录课视频/监课图片不会自动删除。如需删除更早的录课视频/监课图片,请您在下方'删除更多历史录课视频和监课图片'处创建删除任务,或者在<br/>"云盘管理&gt;存储管理'页面手动删除。</li> </ul> |
| 直播回放作业管理                  | ▲ 自动删除录课视频 ● 开启自动删除录课视频/监课图片:                                                                                                    |
| ☑ 教务管理                    | 每天自动删除刚满 7 √ 个月的录课视频。<br>存储时长已经超过所选月数的录课视频/                                                                                            |
| 监课管理<br>账号速查              |                                                                                                    |
| △ 云盘管理                    | 详细说明:         创建删除任务         ×                                                                                                    |
| 学校资料                      | (1)以开启了"每天自动删除刚满3个月的录课视频"为例:11月11日系统自动删除8月11日的录课视频,11月12日系统自动删除8月12日的录课视频,以此类推。11月底最后一天(30日),系统<br>删                                   |
| 存储管理     我的学校             | 除8月最后几日(30、31)的录课视频。 注:上传的课节视频,按照课节的开课日期计算存储时长。       (2)开启了保护锁定课节的录课视频_监课图片,不会被自动删除,您可在"云盘管理>存储管理"页面开启课节的保护锁定。     删除内容:□录课视频         |
| 学校设置权限设置                  | │ 删除更多历史录课视频和监课图片                                                                                                    |
| <sup>系统设置</sup><br>1.进入系统 | 创建删除任务     重着历史任务     如需删除更早的录课视频/监课图片,     2、锁定保护的课节不会被删除。       1     前有未完成 (朱开始、执行中)的删除任务时,不能再次创建新的删除任务。       1     可在此处创建删除任务     |
|                           | 取消 确定                                                                                                    |

### 存储管理

| Classin | 注     | : 监课图片和录课视频               | 颅一经删除将不可恢复,请                        | 谨慎操作!                                                                                                    |          | ۵۴.           | ****    |              | 子账号 EEC             | )-测试-中小学 💙 🗸 🛛 🌘 🗸 |
|---------|-------|---------------------------|-------------------------------------|----------------------------------------------------------------------------------------------------|----------|---------------|---------|--------------|---------------------|--------------------|
| ① 学校首页  | 存储管理  | ₽                         |                                     | (                                                                                                    | 仔储官埋基本切開 |               |         |              |                     |                    |
| A 教师管理  |       |                           |                                     |                                                                                                    | ·里独删除图片或 | 記视频           |         |              |                     |                    |
| 2。学生管理  | 课节名称  | : 请输入课节名称 课程名             | 名称: 请输入课程名称 开课日期:                   | 2022-05-11 - 2022-08-0                                                                                                    | ·同时删除图片和 | 1视频           |         |              |                     |                    |
| 四 课程管理  |       |                           |                                     |                                                                                                    | ·锁定需要保留的 | 图片和视频         |         |              |                     |                    |
| 🖸 课节管理  | 删除图   | 图片 删除视频 删除图片与视            | 频 保护锁定 创建删除任务 查看                    | 历史任务                                                                                                    | . 创建删除任冬 | (在删除的内容较多     | (唐)见下)  | 沉栗古井         | ᇞᆙᄷᅮᆉᅀᅶ             |                    |
| 周 教学管理  | 课节数(2 | 162) (本页: 已保护锁定监课图片0张 ,视频 | i 0.00MB; 可删除监课图片535张 , 视频 10.84MB) | and the second second se |          |               |         | <b>设直日</b> 列 | 刚乐切陀                | 设置自动删除视频和图片 ?      |
| 直播回放    |       | 课节名称                      | 所属课程                                | 开课日期                                                                                                    | ·查看历史任务  |               |         | 标签           | 保护锁定                | 操作                 |
| 作业管理    |       | 科学                        | 测试132                               | 2022-08-09                                                                                                    | 0        | 0.00          | 0.00    | -            |                     | 监课图片 录课视频          |
| ☑ 教务管理  |       | 测试                        | 五级直播测试                              | 2022-08-09                                                                                                    | 0        | 0.00          | 0.00    |              |                     | 监课图片 录课视频          |
| 监课管理    |       | 科学                        | 测试132                               | 2022-08-09                                                                                                    | 45       | 0.00          | 0.00    |              | 6                   | 监课图片 录课视频          |
| 账号速查    |       | 语文                        | 未航测试                                | 2022-08-09                                                                                                    | 0        | 0.00          | 0.00 +  | 在中兴少士        |                     | 监课图片 录课视频          |
| △ 云盘管理  |       | 科学                        | 测试132                               | 2022-08-09                                                                                                    | 81       | 0.00          | 0.00    | 化巴子件代衣       | "当味图                | 监课图片 录课视频          |
| 学校资料    |       | 数学                        | 小班2021级1班                           | 2022-08-09                                                                                                    | 0        | 0.00          | 0.00 F  | 和录课视频        | 不存在 🎾               | 监课图片 录课视频          |
| 存储管理    | 1 讲 ) | 友储管理                      | 扬声器                                 | 2022-08-08                                                                                                    | 12       | 10.84         | 0.00    | -            | 6                   | 监课图片 录课视频          |
| ③ 我的学校  | 1.217 |                           | 111                                 | 2022-08-08                                                                                                    | 17       | 0.00          | 0.00    |              | 6                   | 监课图片 录课视频          |
| 学校设置    |       | 数学                        | 中班2020级2班                           | 2022-08-08                                                                                                    | 0        | 0.00          | 0.00    |              |                     | 监课图片 录课视频          |
| 权限设置    |       | 语文                        | 宋航测试                                | 2022-08-08                                                                                                    | 0        | 0.00          | 0.00    | -            |                     | 监课图片 录课视频          |
| 系统设置    |       | 测试                        | 测试                                  | 2022-08-07                                                                                                    | 10       | 0.00          | 0.00    | -            | 6                   | 监课图片 录课视频          |
|         |       | 语文                        | 沟通群聊                                | 2022-08-07                                                                                                    | 0        | 0.00          | 0.00    | -            | -                   | 监课图片 录课视频          |
|         |       | 语文                        | 111                                 | 2022-08-07                                                                                                    | 11       | 0.00          | 0.00    | -            | 6                   | 监课图片录课视频           |
|         |       | 科学                        | 测试132                               | 2022-08-07                                                                                                    | 26       | 0.00          | 0.00    | -            | 6                   | 监课图片 录课视频          |
|         |       | 数学                        | 中班2020级2班                           | 2022-08-07                                                                                                    | 0        | 0.00          | 0.00    | -            | -                   | 监课图片 录课视频          |
|         |       | 语文                        | 测试                                  | 2022-08-06                                                                                                    | 261      | 0.00          | 0.00    | -            | 6                   | 监课图片 录课视频          |
|         |       |                           |                                     |                                                                                                    |          | 共 2162 条 20条/ | 页 ~ < 1 | 2 3 4 5      | ō 6 <del></del> 109 | ) > 前往 1 页         |

# 第五部分

## 监课/课堂数据

### 账号速查

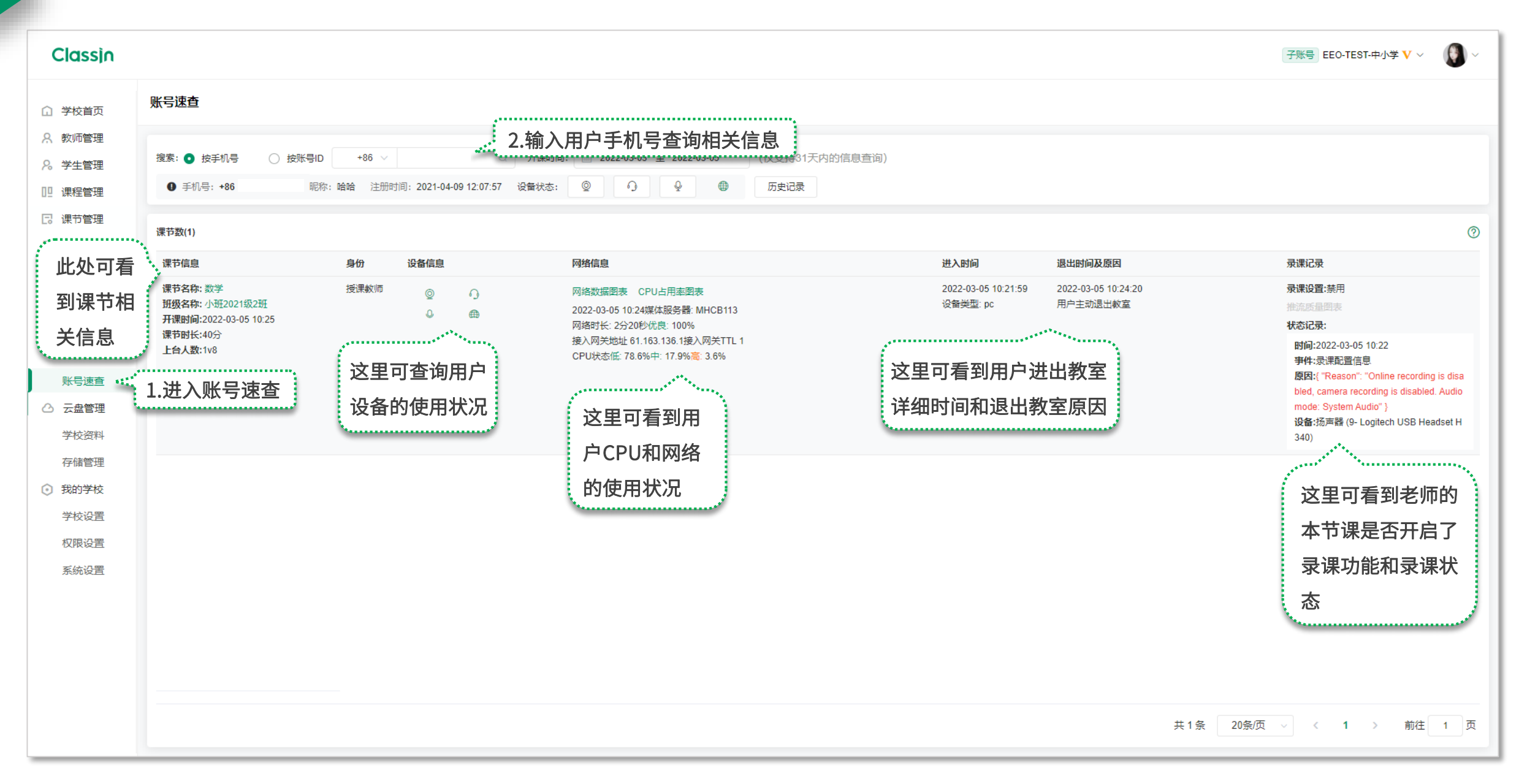

### 监课

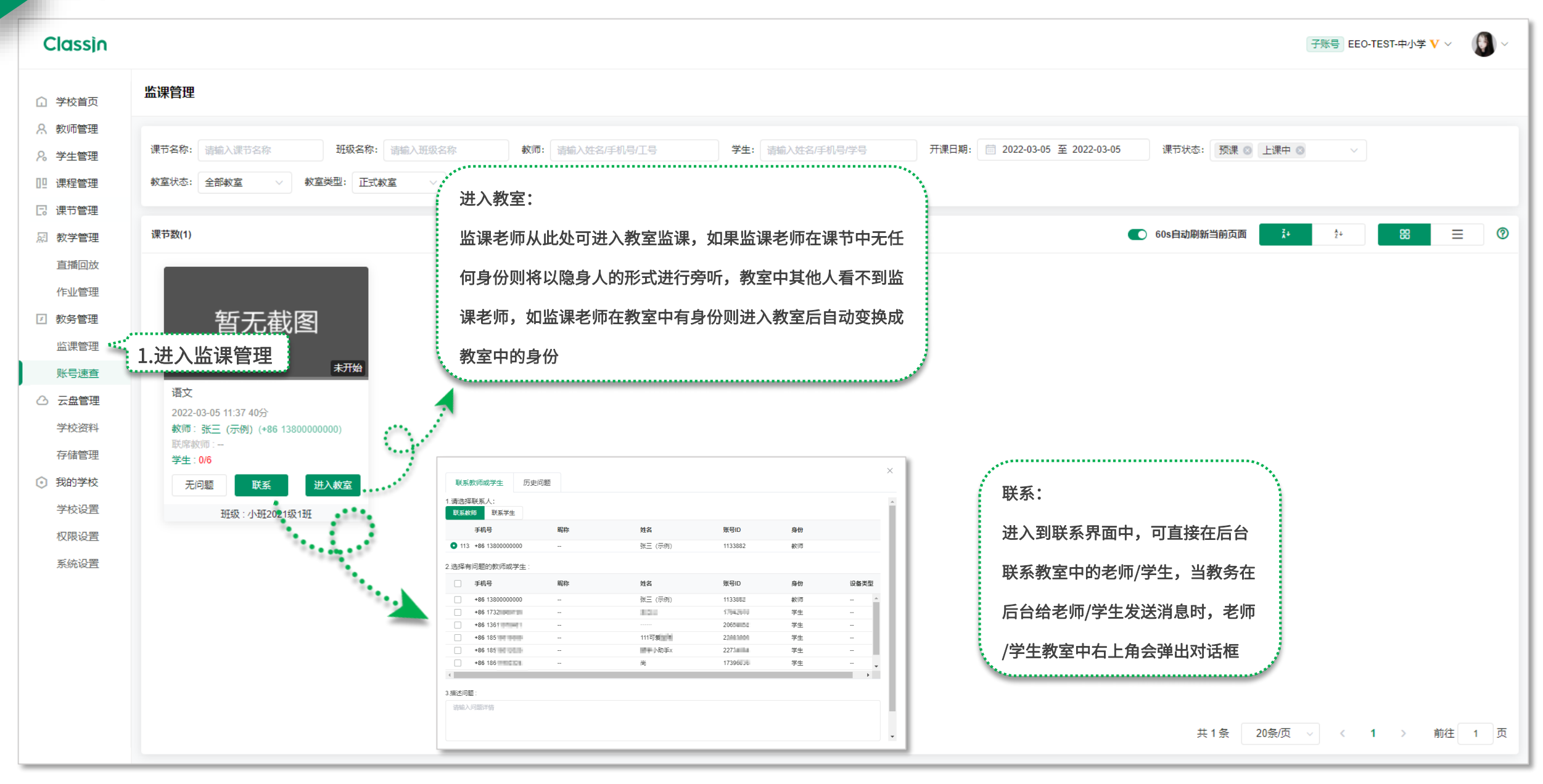

监课

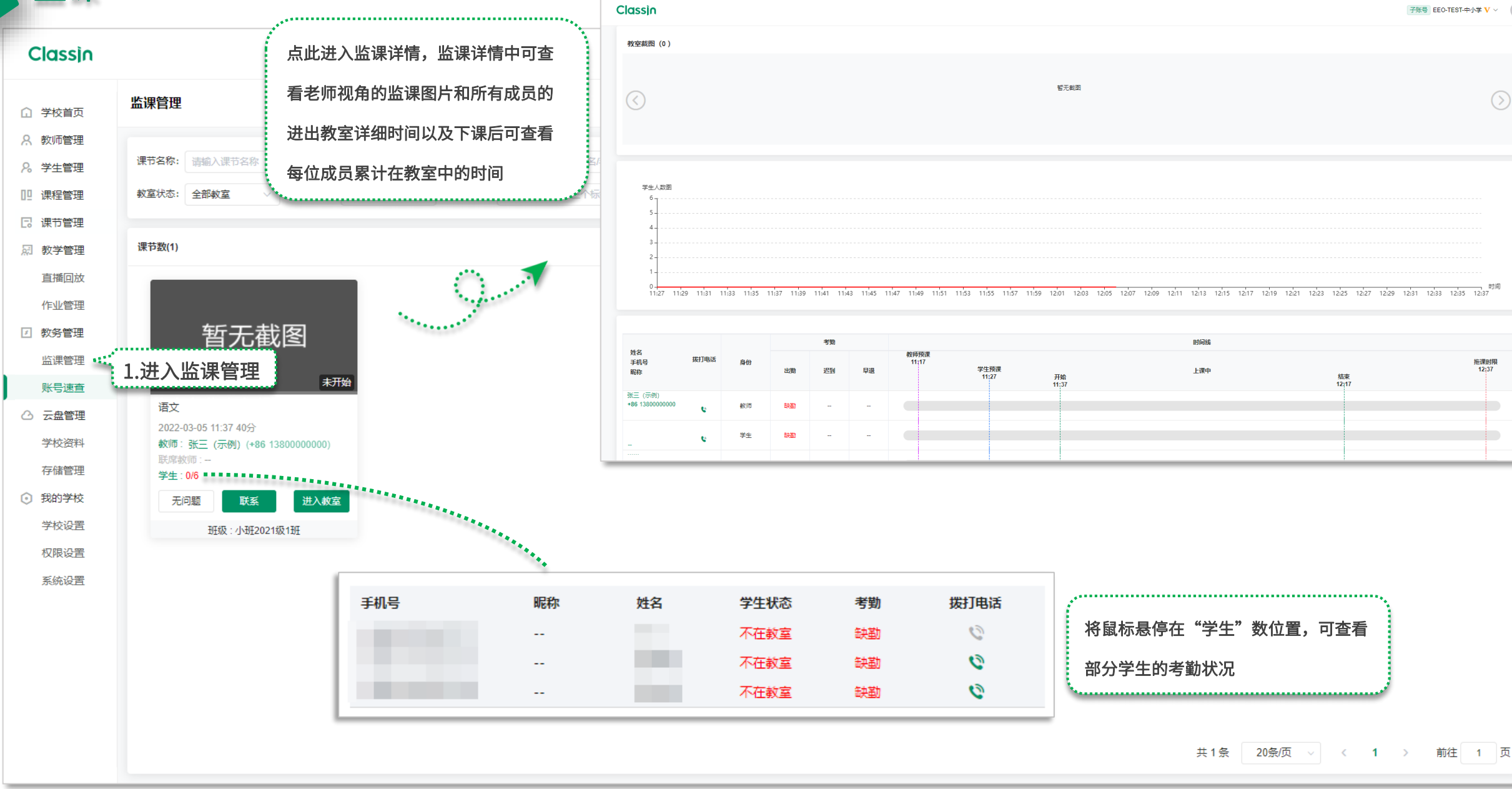

### 课节/班级课堂数据

| Classin  |        |                                                                         |         |        |           |                 |               |                 |          |       |                      |                      |             |              | 子账号       | EEO-TEST-中小学 V | ~ ( <b>(</b> ) ~ |
|----------|--------|-------------------------------------------------------------------------|---------|--------|-----------|-----------------|---------------|-----------------|----------|-------|----------------------|----------------------|-------------|--------------|-----------|----------------|------------------|
| ① 学校首页   | 课节管    | 锂                                                                       |         |        |           |                 |               |                 |          |       |                      |                      |             |              |           |                |                  |
| A. 教师管理  |        |                                                                         |         |        |           |                 |               |                 |          |       |                      |                      |             |              |           |                |                  |
| 26 学生管理  | 课节名    | 称: 请输入课                                                                 | 节名称     |        | 状态:       | 全部              | ~             | 学科: 全部          | ~        | 授课教师: | 张三 (示例) (1380000000) | 开课时间:                | 2022-03-05  | - 2022-03-05 | 星期: 请选择星期 | ~              |                  |
| □□ 课程管理  | 教学模    | 式: 全部                                                                   |         |        | ✓ 标签:     | 选择标签            | ~             |                 |          |       |                      |                      |             |              |           |                |                  |
| C 课节管理 · | 1 2#   |                                                                         | sim )   |        |           |                 |               |                 |          |       |                      |                      |             |              |           |                |                  |
| 叔学管理     | 1.进    | へ床つて<br>*('')                                                           | 理       |        |           |                 |               |                 |          |       |                      |                      |             |              |           |                |                  |
| 直播回放     | 课节     | 名称                                                                      |         | 学科     | 状态        | 所属班级            |               | 授课教师            |          | 联席教师  | 学生                   | 开课时间                 | 课节时长        | 教学模式         | 台上人数      | 课节云盘资源         | 操作               |
| 作业管理     | ي<br>چ |                                                                         |         | 海立     | 。曰结志      | (人刊ぼつのつ12551刊)に |               | 张三 (示例)         | ы        |       | 6                    | 2022-03-05 (周六) 11   | 1:37 40公结   | 知芸教会         | 1/2       | 一中沒道士副會        | 提作 -             |
| ☑ 教务管理   | iax.   |                                                                         |         | HAX .  |           | 1,01505198101   | 0             | +86 13800000000 | 1        |       | v                    | 2022-03-03 (/用)/() 1 | 1.57 40,194 | 百志致主         | 100       | 公益以(水本市))      |                  |
| 监课管理     |        |                                                                         |         |        |           |                 |               |                 | 9        |       |                      |                      | £           |              |           | 监谈<br>【理书      | 果数据 ▲            |
| 账号速查     |        | ■ 新聞 較学报告<br>https://www.eeo.cn/s/teachreport/index.html?isShare=0&key= |         |        |           |                 |               |                 |          |       |                      |                      | 及课堂数据       |              |           |                |                  |
| ○ 云盘管理   |        |                                                                         |         | 70805> | (PeMVBLTa | VqlTW0eq_0yp2gG | 70u⟨=zł       |                 |          |       |                      |                      |             |              |           | 评化             | 行管理              |
| 学校资料     |        |                                                                         | SC:016  | 复制     |           |                 |               |                 |          |       |                      |                      |             |              |           |                |                  |
| 存储管理     |        |                                                                         |         |        |           |                 |               |                 |          |       |                      |                      |             |              |           |                |                  |
| ③ 我的学校   |        |                                                                         | 244074- |        |           |                 |               |                 | <b>`</b> |       |                      |                      |             |              |           |                |                  |
| 学校设置     |        | <i>李</i> 义-                                                             | 子扳合     |        |           |                 |               |                 |          |       |                      |                      |             |              |           |                |                  |
| 权限设置     |        | 泉:                                                                      | 廾这里     | 可使用    | 进接或       | 二维码万式查          | <b>全</b> 有老师日 | 列教学报告           |          |       |                      |                      |             |              |           |                |                  |
| 系统设置     |        |                                                                         |         |        |           |                 |               |                 | -        |       |                      |                      |             |              |           |                |                  |
|          |        |                                                                         |         |        |           |                 |               |                 |          |       |                      |                      |             |              |           |                |                  |
|          |        |                                                                         |         |        |           |                 |               |                 |          |       |                      |                      |             |              |           |                |                  |
|          |        |                                                                         |         |        |           |                 |               |                 |          |       |                      |                      |             |              |           |                |                  |
|          | 4      |                                                                         |         |        |           |                 |               |                 |          |       |                      |                      |             |              |           |                | Þ                |
|          |        |                                                                         |         |        |           |                 |               |                 |          |       |                      |                      |             | 共1冬          | 10条/页 🗸   | < 1 →          | 前往 1 页           |
|          |        |                                                                         |         |        |           |                 |               |                 |          |       |                      |                      |             |              |           | · · ·          |                  |

### 授课分析

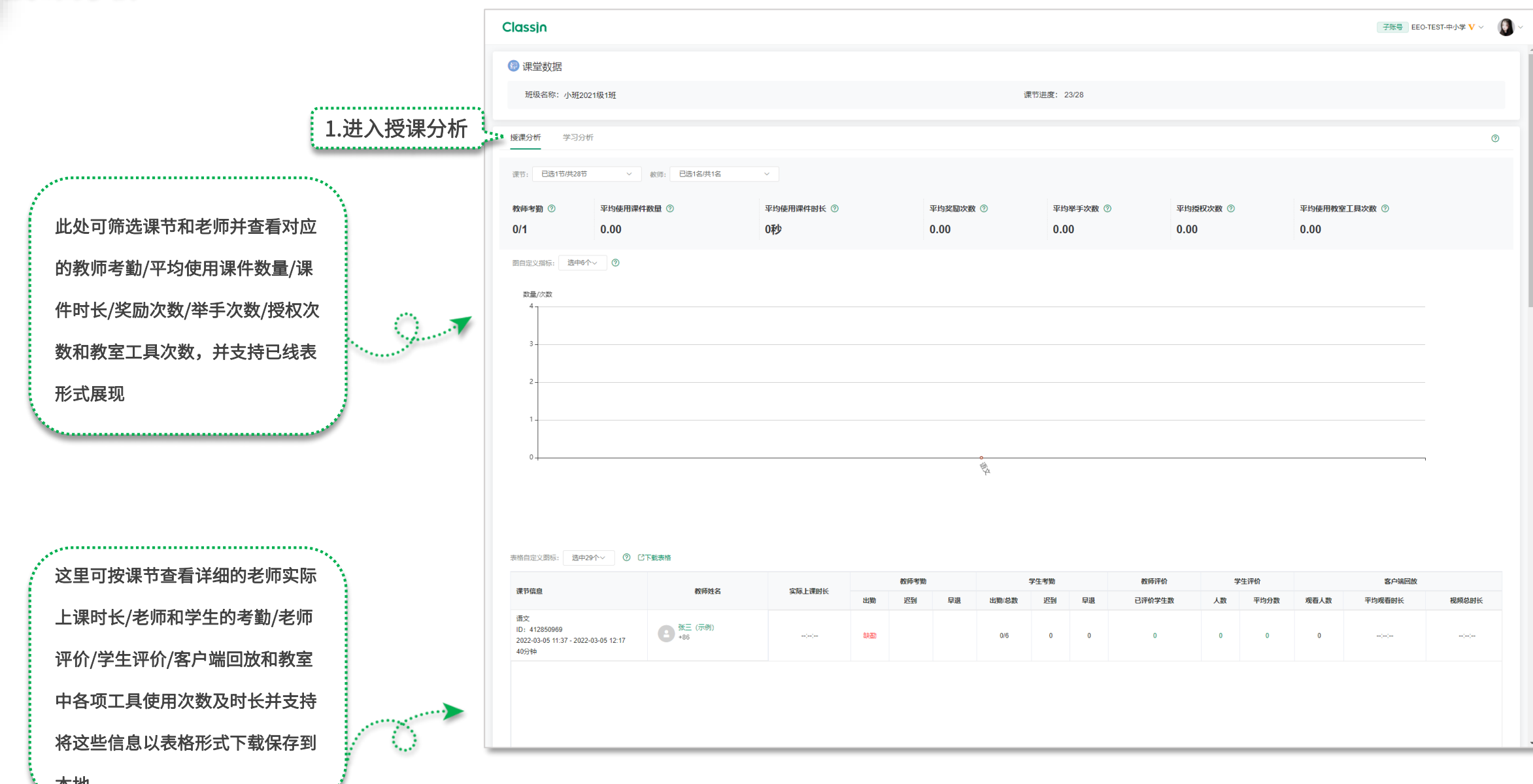

本地

### 学习分析

| Classin 子账号 EEO-TEST-中小学 V ~                                 |                         |     |       |         |         |             |           |             |      |    |
|--------------------------------------------------------------|-------------------------|-----|-------|---------|---------|-------------|-----------|-------------|------|----|
| 😰 课堂数据                                                       |                         |     |       |         |         |             |           |             |      |    |
| 班级名称:小班2021级1班                                               |                         |     |       |         |         | 课节进度: 23/28 |           |             |      |    |
| 授课分析 学习分析 1.进                                                | 赴入学习分析                  |     |       |         |         |             |           |             |      | 0  |
| 课节: 已选23节/共28节 × 学生: 已选8名/共8名 ×                              |                         |     |       |         |         |             |           |             |      |    |
| 表格自定义图标: 选中14个 > ⑦ (                                         | 己下载表格                   |     |       |         |         |             |           |             |      |    |
| 课节信息 学生姓名 实际上课时长 学生考勤 教师评价                                   |                         |     |       |         |         |             |           |             | 学生评价 |    |
|                                                              | Э                       |     |       | 出勤      | 迟到      | 早退          | 评分        | 评语          | 评分   | 评语 |
|                                                              | +86 17:                 | स्र |       | 缺勤      | -       | -           | 0         | -           | 0    |    |
|                                                              | +86 1361                | 딫   | jj    | 缺勤      | -       | -           | 0         |             | 0    | -  |
|                                                              | <b>111可爱</b><br>+86 18: | Ę   | []    | 缺勤      | -       | -           | 0         |             | 0    | -  |
| 语文                                                           | ▶助手x<br>+86 18518       | ц.  | :     | 缺勤      | -       | -           | 0         |             | 0    | -  |
| 10: 307793331<br>2021-09-25 15:53 - 2021-09-25 16:38<br>45分钟 | 尚<br>+86 186119         | म्  | 这!    | 里可按课节查看 | 每位学生的实际 | 上课时长/学生的    | Ŋ考勤/老师评价/ | 学生评价/客户端回放和 | 教 0  | -  |
|                                                              | EEO<br>+1 556677        | Ă   | ····· | 中各项工具使用 | 次数及时长并支 | 持将这些信息以     | 表格形式下载保   | 存到本地        | 0    | -  |
|                                                              | <br>+86 152260          | ۲.  |       | 缺勤      | -       | -           | 0         | -           | 0    | -  |

### 评价管理

| Classin         |                                       |                |       |    |         |                     |                            |                  | <u>子账号</u> EEO-TEST-中小学 ♥ ~ 〔〕 ~ |
|-----------------|---------------------------------------|----------------|-------|----|---------|---------------------|----------------------------|------------------|----------------------------------|
| ① 学校首页          | 课节管理                                  |                |       |    |         |                     |                            |                  |                                  |
| A. 教师管理         |                                       |                |       |    |         |                     |                            |                  |                                  |
| 2、学生管理          | <b>课节名称:</b> 请输入课节名称 状态: 全部           | ✓ 学科: 全        | 部     | ~  | 授课教师: 张 | 三 (示例) (1380000000) | 开课时间: 2022-03-05 - 2022-03 | 3-05 星期: 请       | 选择星期                             |
| 12 课程管理         | <b>教学模式:</b> 全部 ∨ 标签: 选择标签            | ~              |       |    |         |                     |                            |                  |                                  |
| 记 课节管理   月 教学管理 | 1.进入课节管理                              | 教师评价           |       |    |         |                     | Х                          |                  |                                  |
| 直播回放            | 课节名称 学科 状态 所属班级                       | 课节名称:语文        |       |    |         |                     |                            | 式 台上人数           | 课节云盘资源 操作                        |
| 作业管理            | · 语· · 语· · 日结市 小班2021级1班             | □ 学生账号(6)      | 姓名    | 昵称 | 出勤      | 评分                  | 评语                         | ·安 1v8           | 天舟咨酒主配音 温作 💂                     |
| ☑ 教务管理          |                                       | <b>136</b>     |       | -  | 否       | ☆☆☆☆☆☆ 清空           |                            |                  |                                  |
| 监课管理            |                                       |                |       |    |         |                     | 0/1000                     |                  | 监课数据<br>课节课堂数据                   |
| 账号速查            |                                       | 1851801        | 111可爱 |    | 否       | ☆☆☆☆☆☆ ☆ 清空         | [月期]八F3台                   |                  | 班级课堂数据                           |
| △ 云盘管理          |                                       |                |       |    |         |                     | (/1000                     |                  | 评价管理                             |
| 学校资料            |                                       | 185            |       | -  | 쥼       | ☆☆☆☆☆☆ 漆            | 1934002 VF 3 THE           |                  |                                  |
| 存储管理            | · · · · · · · · · · · · · · · · · · · |                |       |    |         |                     | 法输入内容                      |                  |                                  |
| ③ 我的学校          | 补充/修改老师对学生的评价:                        | <b>186</b>     | 尚     | -  | 否       | ☆☆☆☆☆☆ 清空           | 0/1000                     |                  |                                  |
| 学校设置            | 点开评价管理可对课节中的学                         |                |       |    |         |                     | 请输入内容                      |                  |                                  |
| 权限设置            |                                       | 001-5566778899 | EEO   | -  | 否       | ☆☆☆☆☆☆清空            | 0/1000                     |                  |                                  |
| 系统设置            | 生补充或修改老师对字生的评                         |                |       |    |         |                     | ¥                          |                  |                                  |
|                 | 价,窗口中左下角支持批量评                         | 批量评价           |       |    |         |                     | 取消 确定                      |                  |                                  |
|                 | fî                                    |                |       |    |         |                     |                            |                  |                                  |
|                 | S                                     |                |       |    |         |                     |                            | <b>共1冬</b> 10冬/而 |                                  |
|                 |                                       |                |       |    |         |                     |                            | 六「派 TU新/贝        |                                  |

### 作业管理

| Classin   |            |                |                                      |         |                        |                      |          |       |             |         |                                              |                      |         | 子账号              | 書 EEO-TEST-中小  | レネ 🔨 🔨 🔨      |
|-----------|------------|----------------|--------------------------------------|---------|------------------------|----------------------|----------|-------|-------------|---------|----------------------------------------------|----------------------|---------|------------------|----------------|---------------|
| ① 学校首页    | 作业管理       |                |                                      |         |                        |                      |          |       |             |         |                                              |                      |         |                  |                |               |
| A 教师管理    |            |                |                                      |         |                        |                      |          |       |             |         |                                              |                      |         |                  |                |               |
| 8、学生管理    | 作业标题:      | 请输入作业标题        | 班级名称: 请编                             | 认班级名称   | 教リ                     | ♬: 请输入姓              | 名/手机号/工号 |       | 学生: 请输入姓名/月 | 机号/学号   | 作业状态: 未开始                                    | े ⊗ +2               | ∨ 显示状态: | 客户端显示 ⊗ +        | 1 ~            |               |
| □ 课程管理    | 布置时间:      | 📋 2022-02-28 至 | 2022-03-06 开始时                       | 间: 📋 开始 | 日期至结                   | 速日期                  | 结束时间:    | □ 开始日 | 日期至结束日期     |         | 2.筛选信                                        | 息查找到來                | 拉作业详情   | 青                |                |               |
| C 课节管理    |            | •              |                                      |         |                        |                      |          |       |             |         |                                              |                      |         | _                |                |               |
| 反 教学管理    | TE¥LE§X (1 | ጥ)             |                                      |         |                        |                      |          |       |             |         |                                              |                      |         |                  |                | じ 导出Excel (?) |
| 直播回放      | 作业标题       |                | 班级名称                                 |         | 作业时间                   |                      | 作业状态     | 评分方式  | 公开作业        | 允许补交    | 学生数/已提交/已批阅                                  | 周/优秀 教师姓名            | 3       | 布置时间 🔷           | 显示状态           | 操作            |
| 作业管理      | 1.进入       | 作业管理           | 小班2021                               | 级1班     | 2022-03-0<br>2022-03-1 | 95 14:05<br>12 15:00 | 进行中      | 等第制   | 结束后         | 쥼       | 8/ 0/ 0/ 0                                   | Minjie               |         | 2022-03-05 14:05 | 客户端显示          | 数据 ▼          |
| ☑ 教务管理    |            |                |                                      |         |                        |                      | (        |       | ᆕᆇᄮ         |         | ······································       | 1 #11.2271 //~ .11.4 |         |                  |                | 本次作业数据        |
| 监课管理      |            |                |                                      |         |                        |                      |          |       |             |         |                                              |                      |         |                  |                |               |
| _         |            |                |                                      |         |                        |                      |          | 又假计   | 小儿分针F业-     | 子主致     |                                              |                      |         |                  |                | (             |
| 🕑 作业数据    |            |                |                                      |         |                        |                      |          |       |             |         |                                              | ŕ                    |         |                  |                |               |
| 班级名称:小班2  | 2021级1班    | 作业数量:1/1       |                                      |         |                        |                      |          |       |             |         |                                              | 打开操作可                | 可查看本次作  | 业数据以及班           | <b>E级下所有</b> 作 | 乍业数据          |
|           |            |                |                                      |         |                        |                      |          |       |             |         | <u>`````````````````````````````````````</u> |                      |         |                  |                |               |
| 作业分析 🖄    | 学生分析       |                | 具体的作业数据                              | 居支持查看   | 作业标题                   | [/教师姓名               | 名/作业时    | 间/作业  | 状态/评分方式     | 代/公开作业/ | 是否允许                                         |                      |         |                  |                |               |
|           | F-±73-01   |                | 补交/以及学生                              | 总人数/学   | 生提交人                   | 数/批阅作                | F业数,I    | 且右上角  | 还可以导出具      | 体作业详情I  | Excel表                                       |                      |         |                  |                |               |
|           |            |                |                                      |         |                        |                      |          |       |             |         |                                              |                      |         |                  |                | C 导出Excel (?) |
| 作业标题      |            | 教师姓名           | 作业时间                                 | 作业状态    | 评分方式                   | 公开作业                 | 允许补交     | 学生数   |             | 提交      |                                              |                      | 批       | 北阅               |                |               |
|           |            | Malla          | 2022.02.05.47:25                     |         |                        |                      |          |       | 已提交人数       | 已提交率    | 补交人数                                         | 已批阅人数                | 打回订正人数  | 已订正人数            | 优秀人数           | 平均分           |
| 3月5日星期六的代 | 乍业         | +86 155:       | 2022-03-05 14:05<br>2022-03-12 15:00 | 进行中     | 等第制                    | 结束后                  | 否        | 8     | 0           | 0 %     | 0                                            | 0                    | 0       | 0                | 0              | 差             |
|           |            |                |                                      |         |                        |                      |          |       |             |         |                                              |                      |         |                  |                |               |

# 第六部分

## 学校配置管理

### 学校设置——自动升班设置

| Classin                  |                                                                           |                                                | EEO-测试-中小学 ♥ ~ ~ |
|--------------------------|---------------------------------------------------------------------------|------------------------------------------------|------------------|
| ① 学校首页                   | 学校设置                                                                      |                                                |                  |
| A 教师管理                   |                                                                           |                                                |                  |
| <b>2</b> 。学生管理           | 自动升班配置2. 进入目动升班配置                                                         |                                                |                  |
| □□ 课程管理                  |                                                                           |                                                |                  |
| C 课节管理                   | 自动升班后会发生什么?                                                               |                                                |                  |
| 対学管理                     | 1.年級名称自动升级,例如"2020级一年级"更名为"2020级二年级"                                      |                                                |                  |
| 直播回放                     | 3.毕业年级自动更名并进入已毕业分类,例如"2020级一年级"更名为"2020级—                                 | 中级105<br>,"2020级初中毕业"并进入已毕业分类                  |                  |
| 作业管理                     | 4.毕业行政班目动更名并进入已毕业分类,例如"2020级九年级1班"<br>5. 地址行政班祖的学生会随着地址行政班——招进为学生管理,已能业公类 | 更名为"2020级初中毕业1班"并进入已毕业分类                       |                  |
| ☑ 教务管理                   |                                                                           |                                                |                  |
| 监课管理                     | 自动升班设置                                                                    |                                                |                  |
| 账号速查                     | 每年 📋 08-10 自动升班                                                           |                                                |                  |
| △ 云盘管理                   |                                                                           |                                                |                  |
| 学校资料                     |                                                                           | 行以班和定班会跟随系统自动开班                                |                  |
| 存储管理                     |                                                                           | ·年级名称自动升级:"一年级2020级"更名为"二年级2020级"              |                  |
| <ul> <li>我的学校</li> </ul> | 1 ) # 2 ) ) ) ) ) ) ) ) ) ) ) ) ) ) ) ) )                                 | ·班级名称自动升级: "一年级2020级1班" 更名为"二年级2020级1班"        |                  |
| 学校设置                     | 1.近八子仪反直                                                                  |                                                |                  |
| 权限设置                     |                                                                           | ·毕业年级自动更名并归档:"九年级2020级"更名为"2020级初中毕业"并归档       |                  |
| 系统设置                     |                                                                           | ·毕业班级自动更名并归档: "九年级2020级1班"更名为 "2020级初中毕业1班"并归档 |                  |
|                          |                                                                           | · 毕业班级的学生会随着毕业班级—起归档                           |                  |
|                          |                                                                           |                                                |                  |
|                          |                                                                           |                                                |                  |
|                          |                                                                           |                                                |                  |
|                          |                                                                           |                                                |                  |
|                          |                                                                           |                                                |                  |

### 学校设置——作息时间表配置

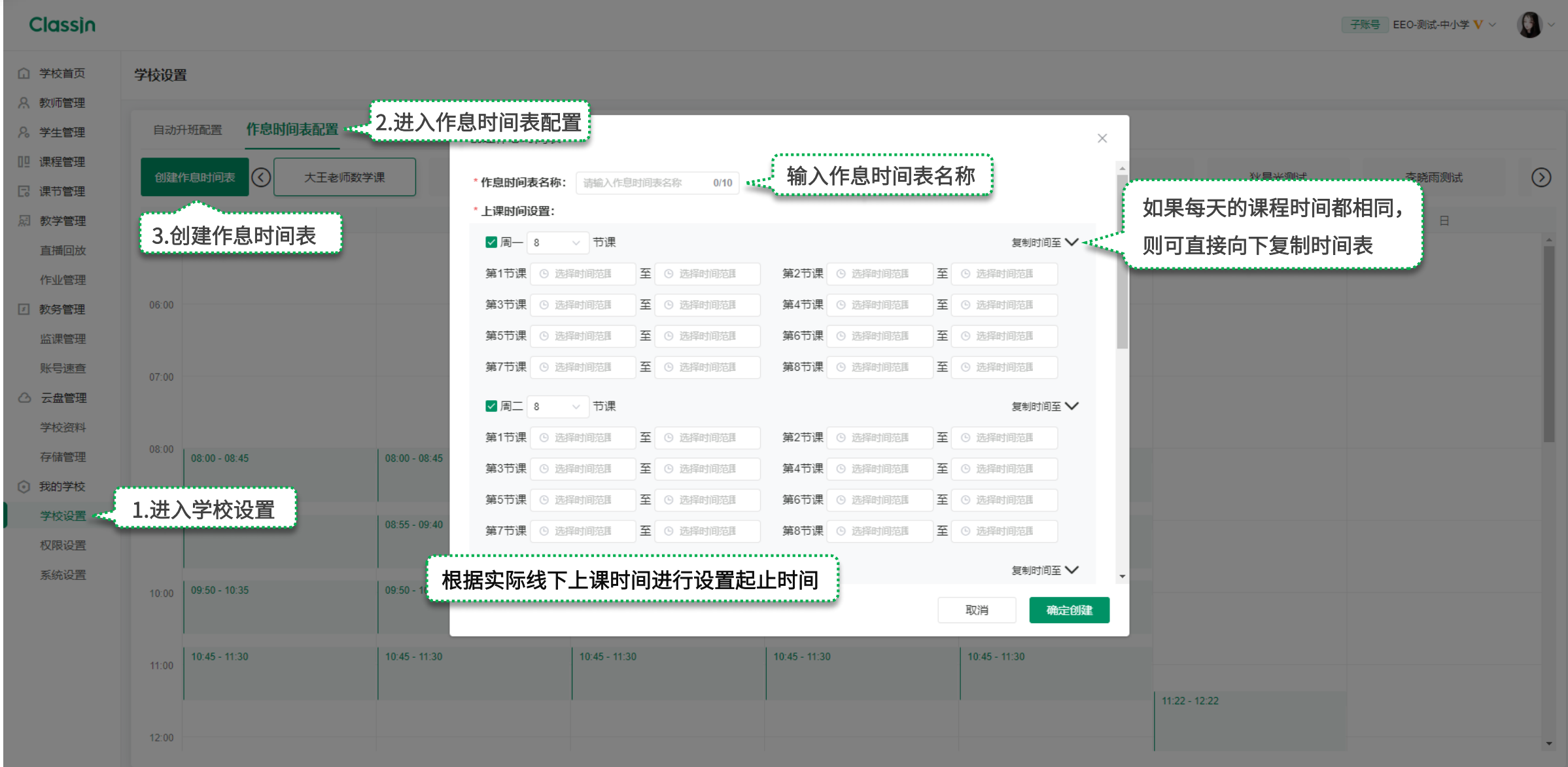

### 基本设置(此设置将影响学校平台下所有课程,如课程单独设置了封面将不受此栏目中课程封面变更的影响)

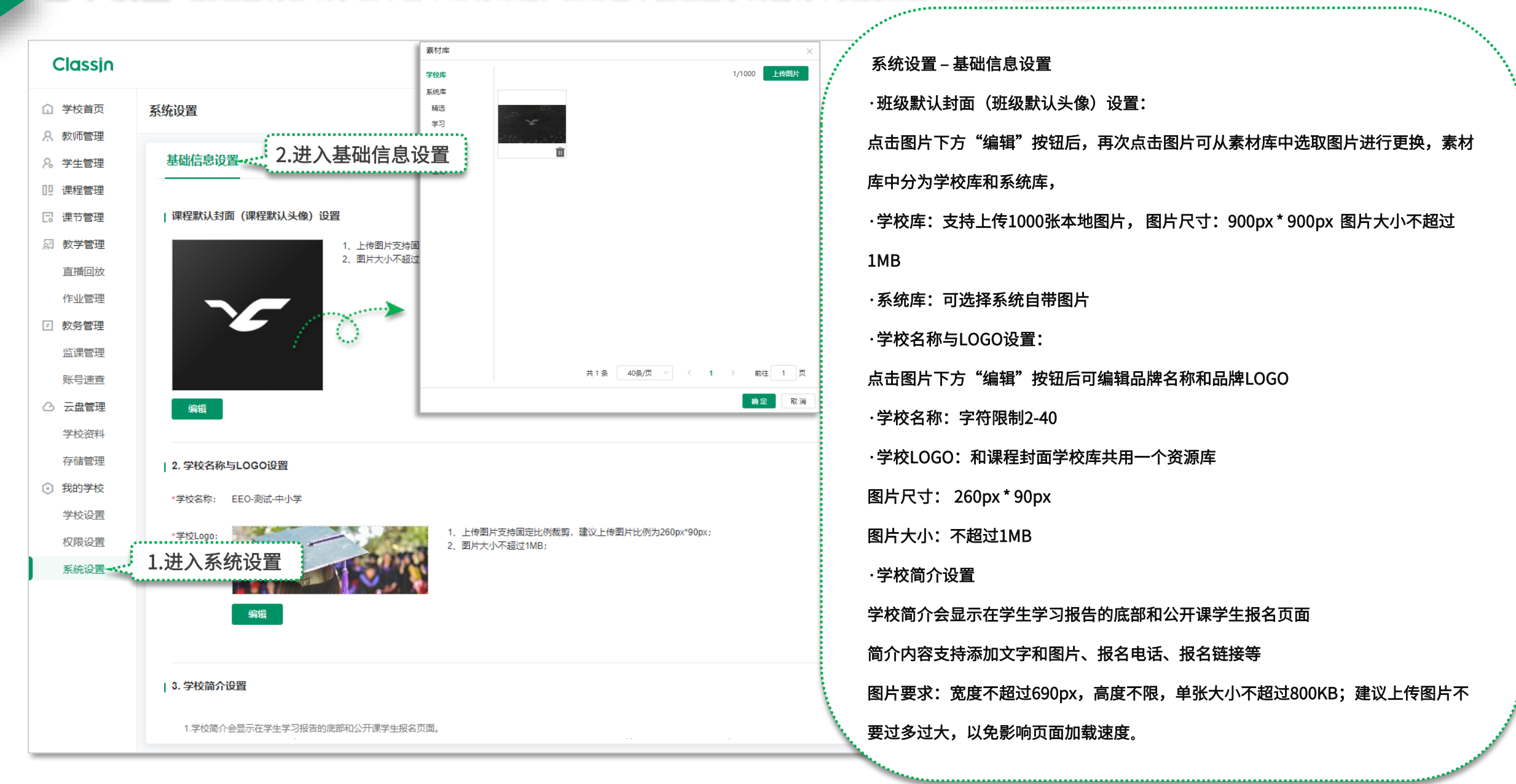

### 教室设置(此处启用的皮肤将影响未单独设置教室皮肤的所有课程)

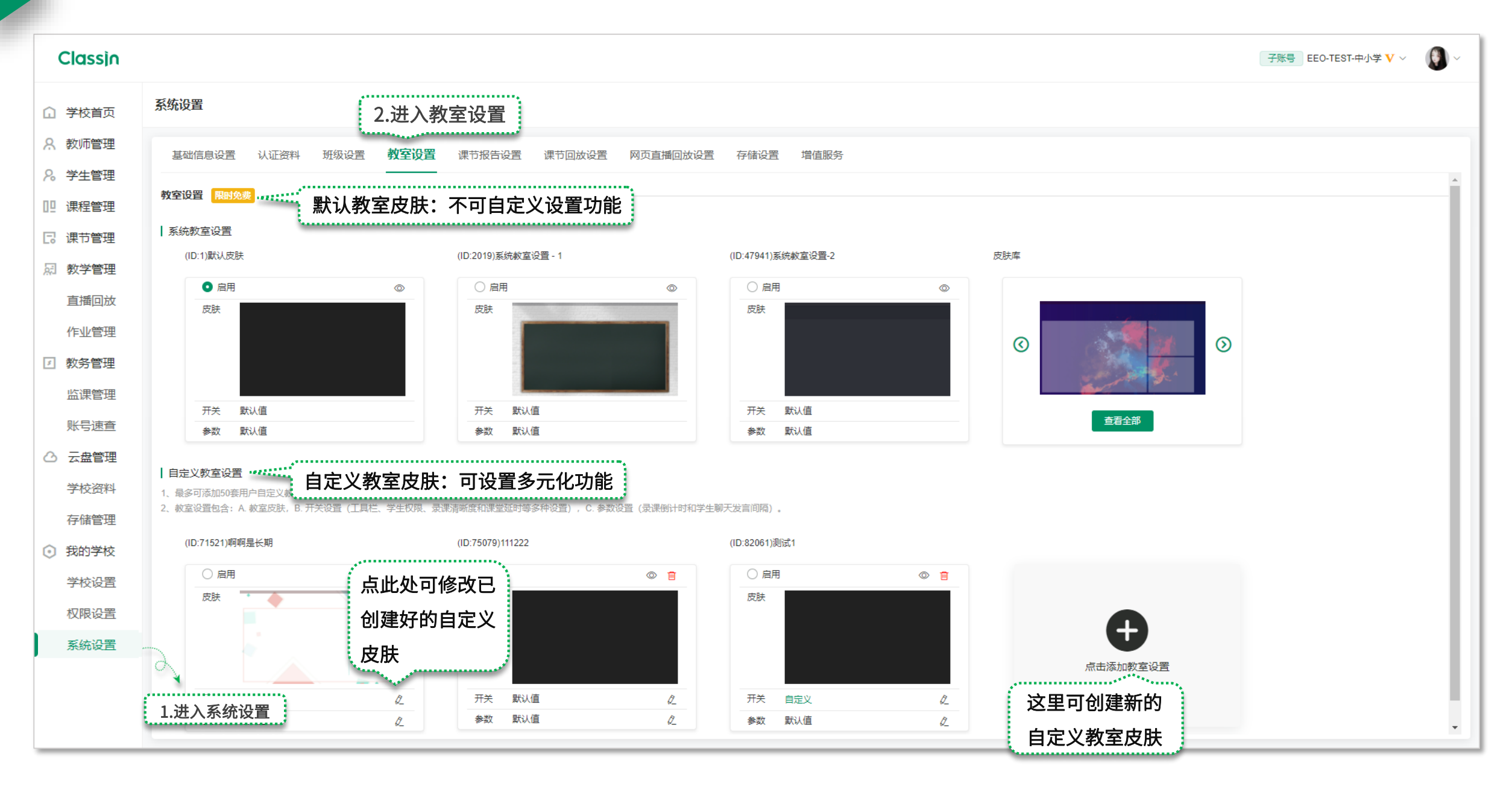

### 教室背景设置

| <ul> <li>②置标题:</li> <li>②置示题:</li> <li>②置应应</li> <li>○注</li> <li>○注</li> <li>○</li> <li>○&lt;</li></ul> | 教室设置       请输入教室设置名称       0/20       名称不会显示在教室中,只是用以区分不同的教室设置         皮肤设置       1.进入皮肤设置                                          | 使用皮肤库皮肤:<br>进入此处可直接选用系统<br>自带的皮肤当做教室背景                                    |
|----------------------------------------------------------------------------------------------------|----------------------------------------------------------------------------------------------------|---------------------------------------------------------------------------|
|                                                                                                    | ②重称题性<br>②重座位常<br>②重应位常<br>这里可进入不同位置设置皮肤<br>③宜音型<br>③注意义题片"要求: 翻<br>、720px: 题片大小不超<br>)FG。<br>③注义题片"要求: 副<br>、720px: 题片大小不超<br>)FG。 | 告示题栏和座位席区 必须是十六进制颜色 片尺寸必须是1280px 1800KB, 仅支持 自定义皮肤: 可使用纯色皮肤或上传本 地图片当做教室背景 |

1.头像下方工具栏设置:
 此处可设置老师和学生头像下方的快捷
 功能按键,最少选1个,最多同时选4个

| 2. 聊天窗口设置       |     |      |     |    |        |  |  |  |  |  |
|-----------------|-----|------|-----|----|--------|--|--|--|--|--|
| ·勾选             | 【隐藏 | "聊天" | 按钮】 | 后: | 隐藏老师和学 |  |  |  |  |  |
| 生在教室中的聊天按钮      |     |      |     |    |        |  |  |  |  |  |
| ·勾选             | 【隐藏 | "问题" | 页面】 | 后: | 隐藏老师和学 |  |  |  |  |  |
| 生在教室中聊天窗口中的问题栏目 |     |      |     |    |        |  |  |  |  |  |
| ·勾选             | 【隐藏 | "截图" | 工具】 | 后: | 隐藏学生教室 |  |  |  |  |  |
| 中聊天窗口中的截图工具     |     |      |     |    |        |  |  |  |  |  |

......

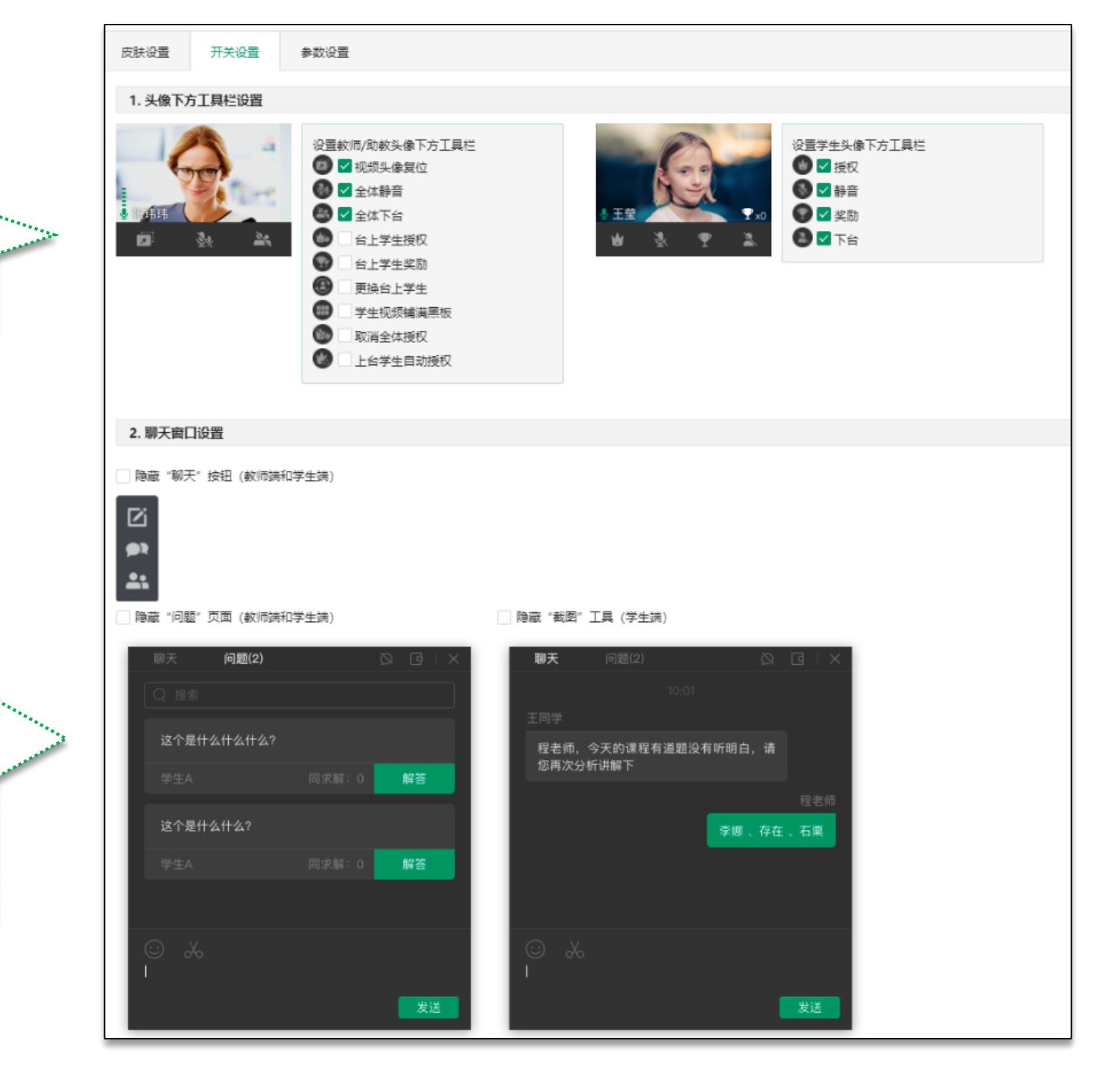

| 3. 学会 | 主端花名册设置      |          |         |                              |           |                          |                                                             |
|-------|--------------|----------|---------|------------------------------|-----------|--------------------------|-------------------------------------------------------------|
|       | □ 隐藏 "花名册"   | 按钮 (学生講) |         |                              |           |                          | <ul> <li>3.学生端花名册设置:</li> <li>勾选后: 隐藏学生教室中的花名册按键</li> </ul> |
| 4. 课  | 言评价设置        |          |         |                              |           |                          |                                                             |
| 隐藏    | "课后评价" 窗口 (朝 | 文师端和学生端) |         |                              |           |                          |                                                             |
|       |              |          | 教师講评价窗口 |                              |           | 学生講评价窗口                  |                                                             |
|       |              |          |         |                              | 评价<br>请对教 | 「海道做出運動                  |                                                             |
|       |              |          |         |                              |           | ****                     |                                                             |
|       |              |          | ****    | 认真听讲的小蓝友,请记得下次提前到教室,积<br>驱发言 |           | 喜欢程老师的课,每次都有不同的科<br>学小实验 |                                                             |
|       |              |          | ****    |                              |           | 機定取消                     | 4.保后评价设置: 勾选后: 隐藏老师和学生退出教室时的                                |
|       |              |          | ****    |                              |           |                          | 评价窗口                                                        |
|       |              |          | ****    |                              |           |                          |                                                             |
|       |              |          | ****    |                              |           |                          |                                                             |
|       | 批量评价         |          |         | 82                           |           |                          |                                                             |

### 5.教学工具设置:

此处可设置教室中老师教学工具箱中的 工具种类,最少选1项,最多可全选

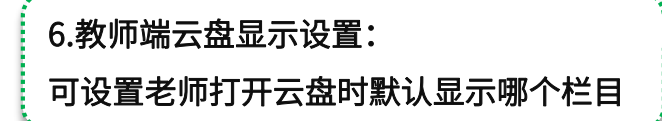

\*\*\*\*\*\*

| 5. 教学上具设置   |                |                            |             |        |         |           |            |              |        |                 |
|-------------|----------------|----------------------------|-------------|--------|---------|-----------|------------|--------------|--------|-----------------|
|             | Ð              | e                          | Ģ           |        | 设置数学    | 工具内的工具 注: | 选中的工具将     | 按照顺序依次显      | TTTN I |                 |
| 加載图片        | 加载板书           | 保存板书                       | 夏閒共享        |        | لسفا    | 🔽 加載图片    |            | ☑ 加载板书       |        | ☑ 保存板书          |
| 型<br>多向屏幕共享 | 。<br>ClassIn投屏 | ①<br>定时器                   | ④<br>计时器    |        | 1       | 🗾 桌面共享    | Ē          | ✓ 多向屏幕共<br>享 | ~      | ☑ ClassIn投<br>屏 |
|             | I              | 20                         |             |        | $\odot$ | 🔽 定时器     | <u>©</u>   | 🖌 计时器        |        | ✓ 骰子            |
| 骰子          | 抢答器            | 随机选人                       | 小黑板         | 0)     | 5       | ☑ 抢簽器     | 20         | 🗸 随机选人       | E      | ✔ 小黑板           |
| A.          | ▲<br>分组讨论      | 正<br>文本协作                  | ②<br>奖励排行榜  | 2<br>E | A.,     | 🔽 答题器     | 4          | ✔ 分组讨论       | E      | 🖌 文本协作          |
|             | 6              |                            |             |        |         | 🛃 奖励排行榜   |            | 🖌 浏览器        | 0      | 🗸 物理实验          |
| 浏览器         | 物理实验           | 化学实验                       | 50<br>辅助摄像头 | W      | Ø       | 🔽 化学实验    | <b>G</b>   | 🖌 辅助摄像头      | VE     | VNC             |
|             |                |                            |             |        | Ð       | 🔽 作业      |            | 🗸 測验         |        | ✔ 苹果投屏          |
| VIIC        |                |                            |             |        |         | 🗹 拖拽激光笔   | $\bigcirc$ | ✓ 直播聊天       | 臣      | 💟 围棋小黑板         |
| ⑦ 拖拽激光笔     | □<br>直摄聊天      | 田<br>田<br>山<br>山<br>王<br>板 |             |        |         |           |            |              |        |                 |
| 6. 教师端云盘显   | 示设置            |                            |             |        |         |           |            |              |        |                 |
| 师端打开云盘时默    | 认显示            |                            |             |        |         |           |            |              |        |                 |
| 授权资源        | )我的云盘          |                            |             |        |         |           |            |              |        |                 |
| 授权云盘        | 我的云盘           |                            |             |        |         |           |            | <            |        |                 |
| 课件资源        |                | 试卷资源                       | 试题资源        |        |         |           |            |              |        |                 |
|             | ○ 课件资源 >       | 文件夹2                       |             |        |         |           |            |              |        |                 |
|             |                |                            |             |        |         |           |            | *            |        |                 |
|             | 构网盘            |                            |             |        |         |           |            | T.           |        |                 |
| <b></b> #2  | 习资料            |                            |             |        |         |           |            | ×            |        |                 |
| Un 🔝        | iit1 词组汇总.ppt  |                            |             |        |         |           |            | Ш<br>— О     |        |                 |
|             |                |                            |             |        |         |           |            | Pi-          |        |                 |
|             |                |                            |             |        |         |           |            |              |        |                 |
|             |                |                            |             |        |         |           |            |              |        |                 |

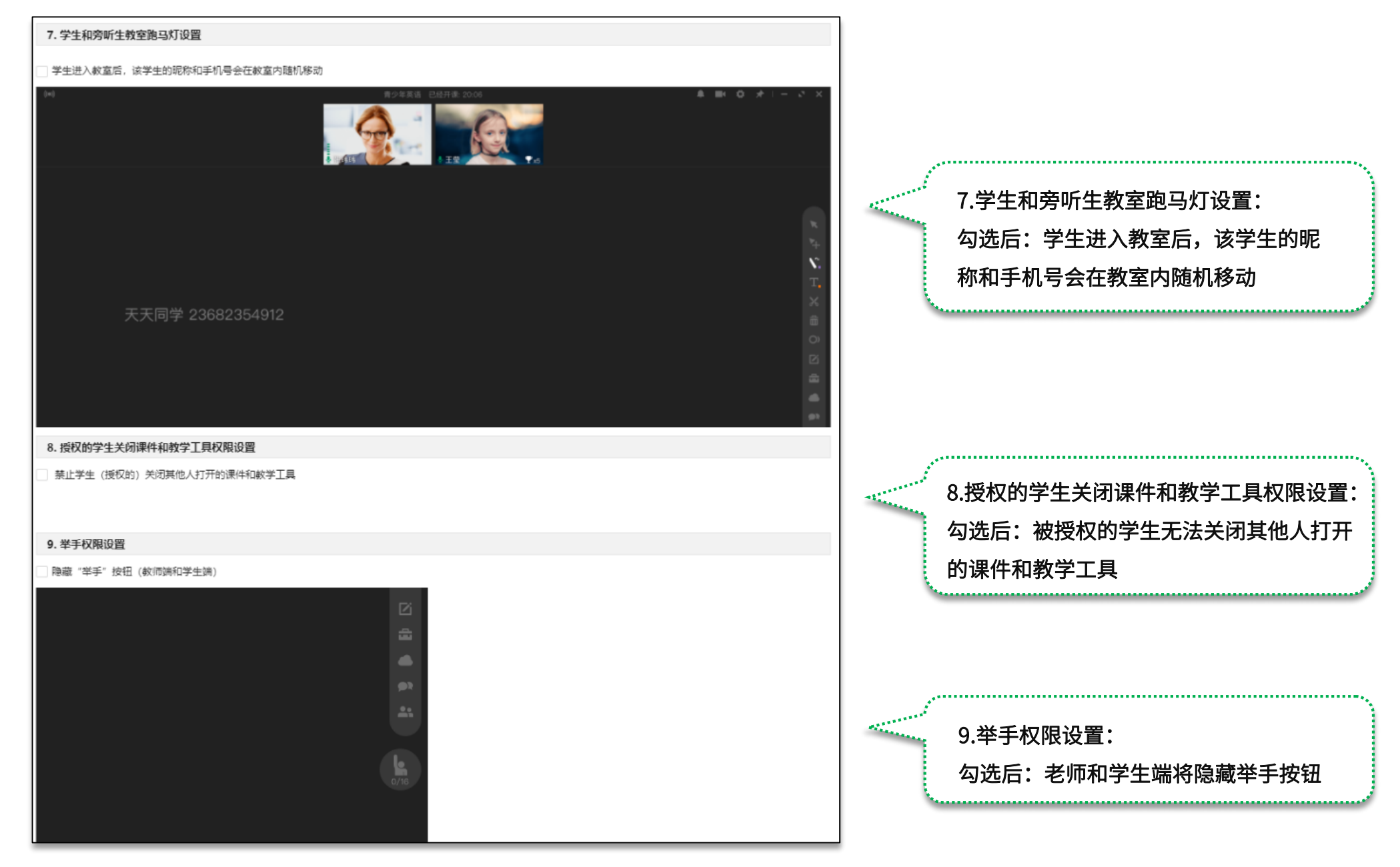

10.授权的学生滚动大黑板权限设置: 勾选后:被授权的学生无法滚动大黑板

10. 授权的学生滚动大黑板权限设置

○ 禁止学生 (授权的) 滚动大黑板

11. 音乐模式设置

开启音乐模式会提高音质(仅Windows、IOS和MacOS支持),但是用户需自行保证环境中不会产生回音。 □ 开启音乐模式

11.音乐模式设置: 勾选后:开启音乐模式,适合音乐类课 程中使用,需自行保证环境中不会产生 回音

\*\*\*\*\*\*\*\*\*\*\*\*

#### 12. 课堂延时设置

课堂结束前8-3分钟的区间内,教师可以延长课节时长15分钟或30分钟(可多次延长,但课节总时长不可超过24小时;按照延长后的课节时长计算费用。) 允许教师延长课节时长

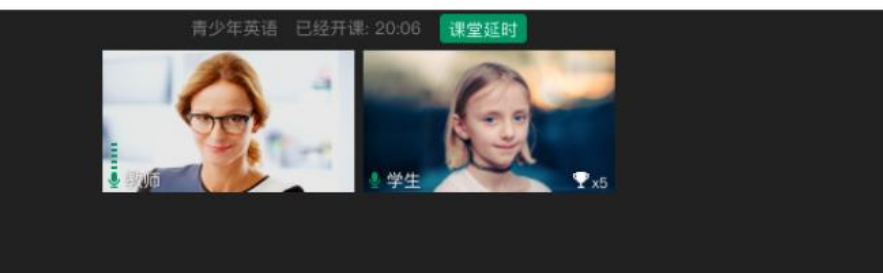

#### 13. 学生端专注学习模式设置 (旁听生除外)

专注学习模式下,学生使用电脑端进入教室后,教室保持最大化和置顶状态;学生使用移动端进入教室后,一旦切换ClassIn为后台运行,将自动退出教室。 此设置可以用来防止学生在上课过程中玩游戏或操作其他软件。

#### 开启专注学习模式

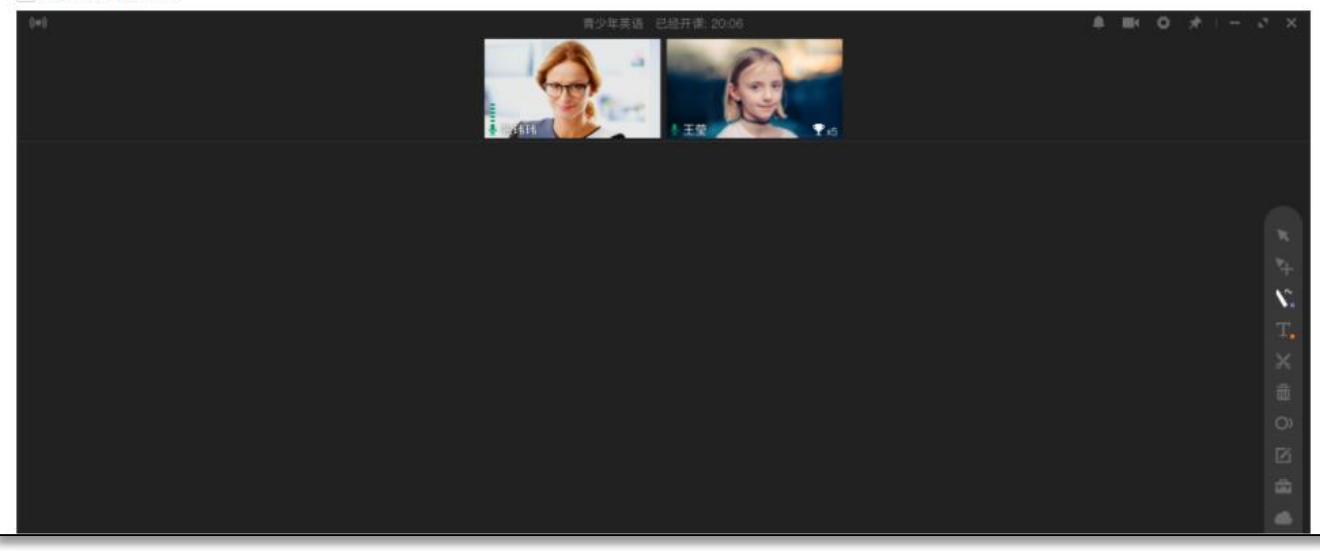

### 13.学生端专注学习模式设置(旁听生除 外): 勾选后:上课时学生将无法将界面切换 到教室以外的界面

勾选后:老师在课节结束前的8-3分钟区

每次课延时30或15分钟,课节最长不得

间内会收到来自系统的课堂延时提示,

12.课堂延时设置:

超过24小时

14.课堂提前下课设置: 勾选允许提前下课后,老师在教室内点 击×可手动下课-关闭教室,且教师和学 生无法再次进入 -

.........

14.课堂提前下课设置 课堂结束前,教师可以提前结束本节课(操作后,教室内的学生将被自动移除,教室被关闭,且教师/学生无法再次进入;按照下课时的课节时长计算费用。) ✓ 允许教师提前下课

15.摄像头镜像模式设置: 勾选后:教室中成员自己看自己摄像头 影像中的朝向是什么样,其他人看自己 的摄像头影像朝向就是什么样

15. 摄像头镜像模式设置 1. 本设置仅在教室内镜像模式为勾选时生效(教室内默认为勾选); 2. 本设置仅适用于美术、书法和音乐等用户; 3. 用户关闭教室内镜像模式后,用户本地和其他人都观看摄像头原视频。 ─ 将本地观看的镜像视频同步给其他人观看 摄像头原视频 本地观看 其他人观看 Classin Classin Classin Classin Classin Classin 您未开启本设置,其他人观看原视频 镜像视频

16.黑板区域授权设置: 第一项勾选后:学生摄像头被拖拽到大 黑板中系统自动给学生授权 第二项勾选后:学生摄像头复位到坐席 栏时,系统自动取消学生的授权

16. 黑板区域授权设置

学生摄像头拖动到黑板区域时(不含双击操作),系统自动授权
 学生摄像头回到座位席时(含双击操作),系统自动取消授权

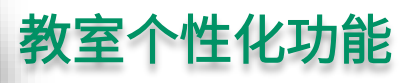

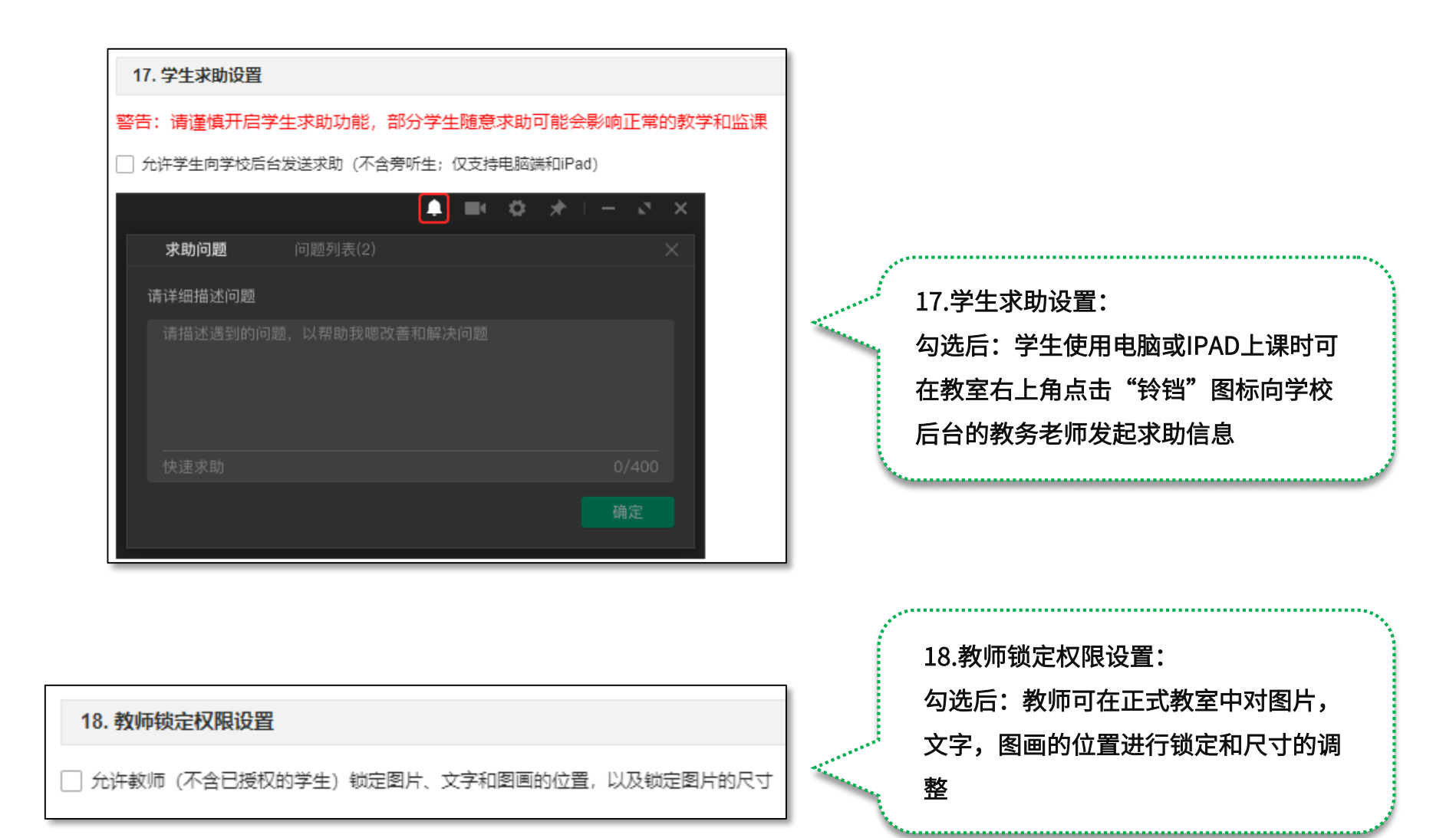

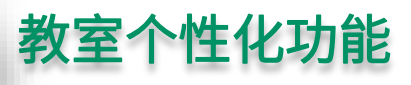

19.禁止教师使用问题电脑录课:

勾选后:使用Windows7系统的老师在录课时,如系统本地未选

用Aero主题或显卡驱动版本较低时,系统会自动禁止老师录课

#### 19. 禁止教师使用问题电脑录课

当教师使用Windows 7电脑录课时,如果未使用Aero主题或显卡驱动版本较低,录制教室窗口时可能会包含教室外的内容(详见《Windows 7录课问题》)。 您可以选择当教师的电脑设备存在这种问题时,是否禁止教师录课。

🔄 禁止教师使用问题电脑录课

20. 隐藏移出学生设置

20.隐藏移出学生设置:

勾选后,老师端的教室花名册中将隐藏移出学生按钮

21. 移动端自动退出教室设置

✓ 移动端退出ClassIn APP 3分钟后,不自动退出教室

] 隐藏教室内的移出学生功能,防止教师误将学生移出教室

21.移动端自动退出教室设置: 勾选后,用户使用移动设备退出软件登录3分钟后,不 自动退出教室

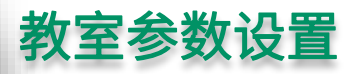

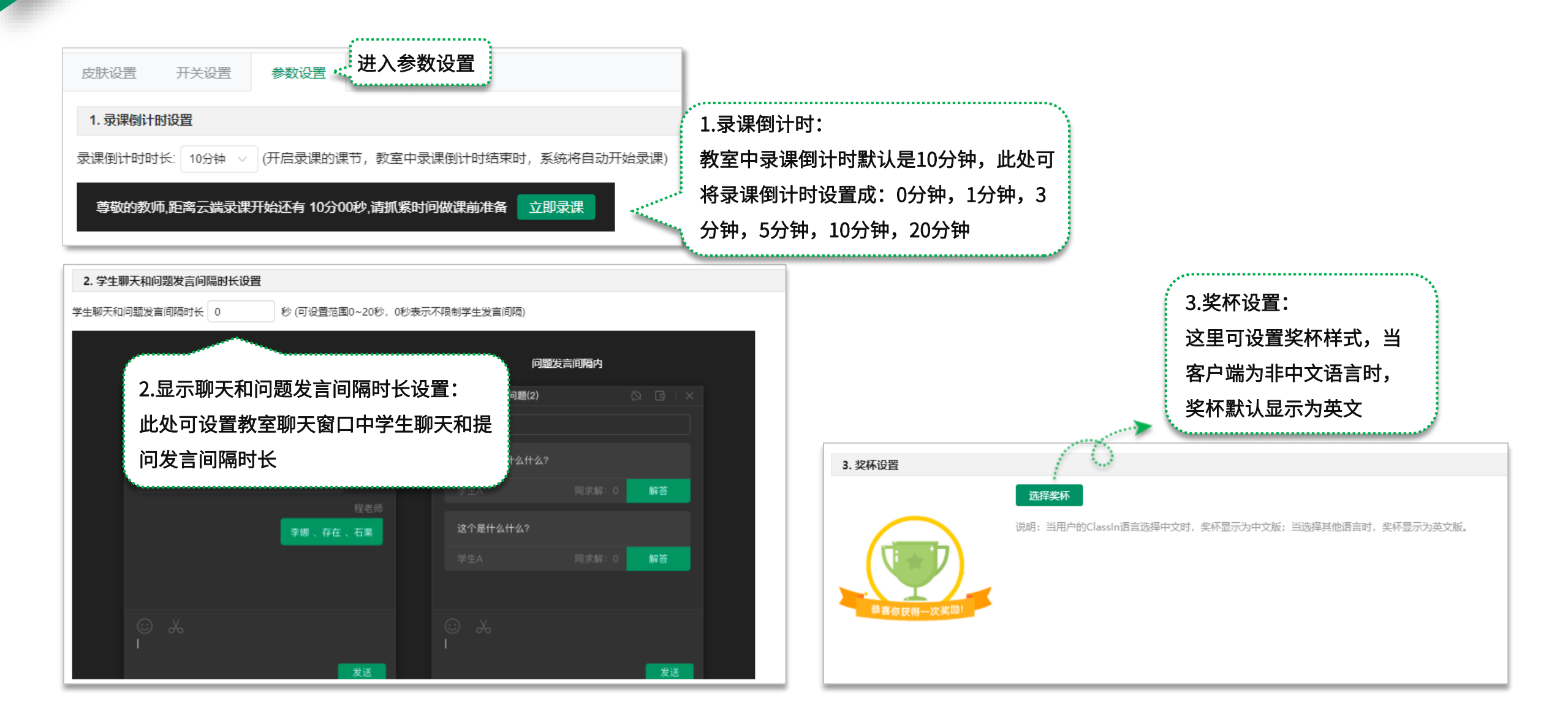

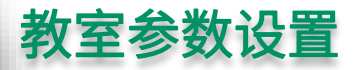

|                                                                        | 4.小黑板人数上限:                   |
|------------------------------------------------------------------------|------------------------------|
| 4. 小黑板人数上限设置                                                           | 小婴长驶过人数上阳早25人,此外勿选"我可阅读并知送此风 |
| 如果修改人数上限为75人,请确保教师和学生使用较好的电脑上课,否则小黑板可能无法正常使用。(旧版的安卓和苹果设备不支持,会因为内存不足导致闪 | 小羔伮私以入致工限定33入,此处勾起一我已阅读开知道此风 |
| 退)                                                                     | 险"后,下方可将小黑板学生人数上限调整到75人      |
| ✓ 我已阅读并知道此风险                                                           | 。(调整小黑板人数上限后,会对老师和学生的设备要求更严格 |
| 使用小黑板的学生人数上限 35 / 人                                                    | 些,所以旧版的安卓和苹果设备不支持,会因为内存不足导致  |
|                                                                        | 闪退,请谨慎操作)                    |
|                                                                        |                              |

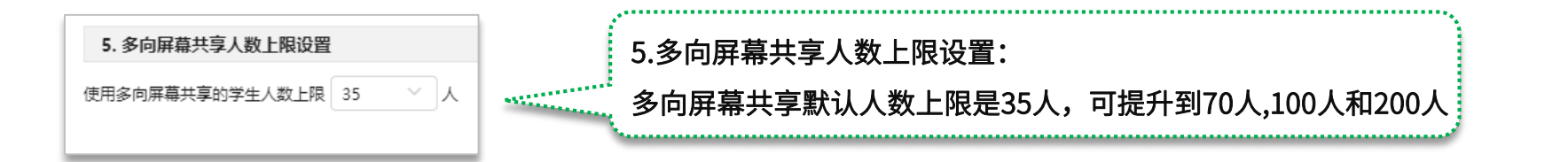

| 6. 浏览器收藏设置 |       |     |      |      |                                           |
|------------|-------|-----|------|------|-------------------------------------------|
| 网址:        | 请输入链接 | 名称: | 输入名称 | 0/20 | 6.浏览器收藏设置:<br>此处可为教室中浏览器工具添加初始收藏链接,最多添加5个 |
|            |       |     |      |      |                                           |

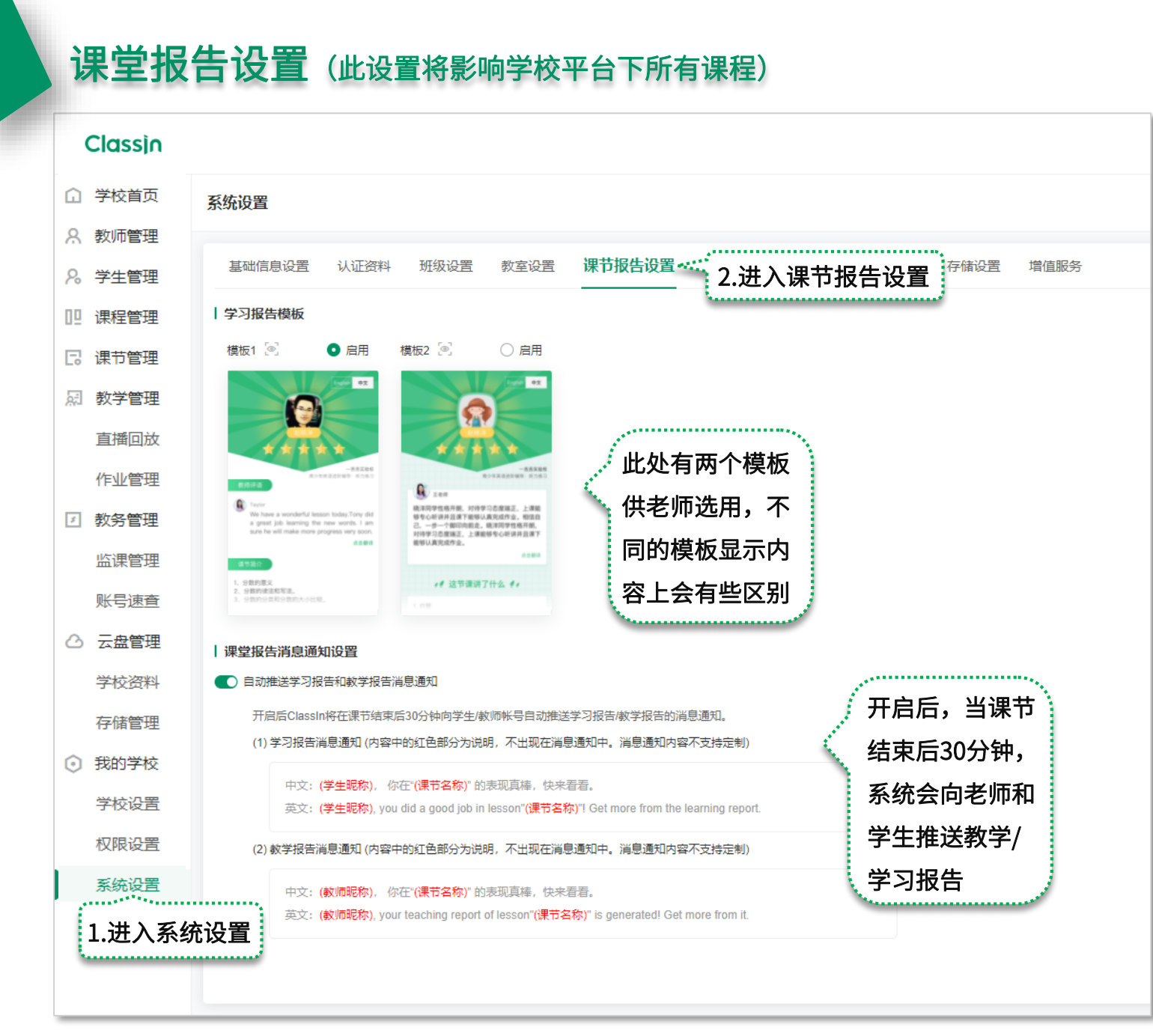

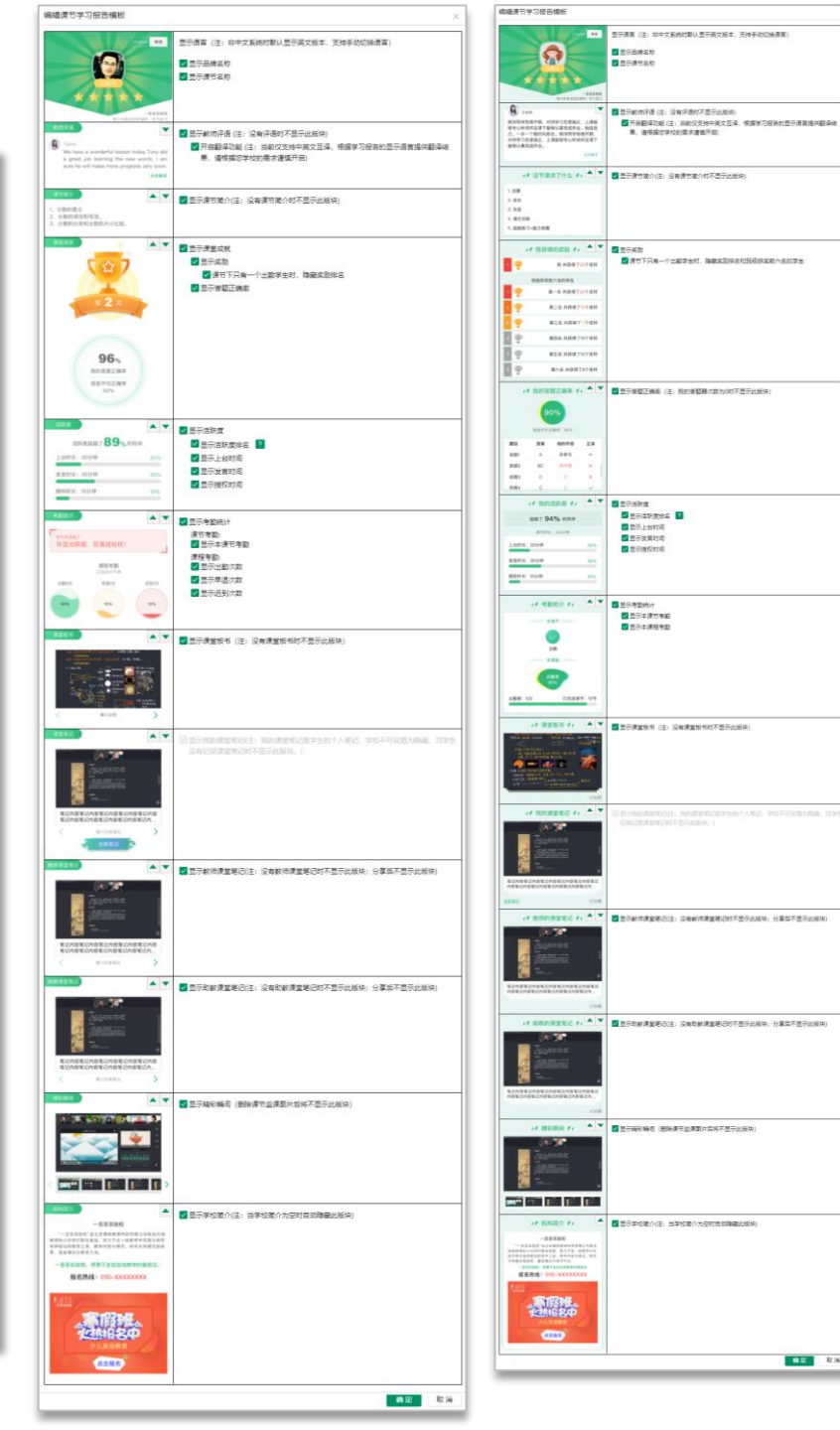

82 2.8

### 班级设置(此设置将影响学校平台下所有课程)

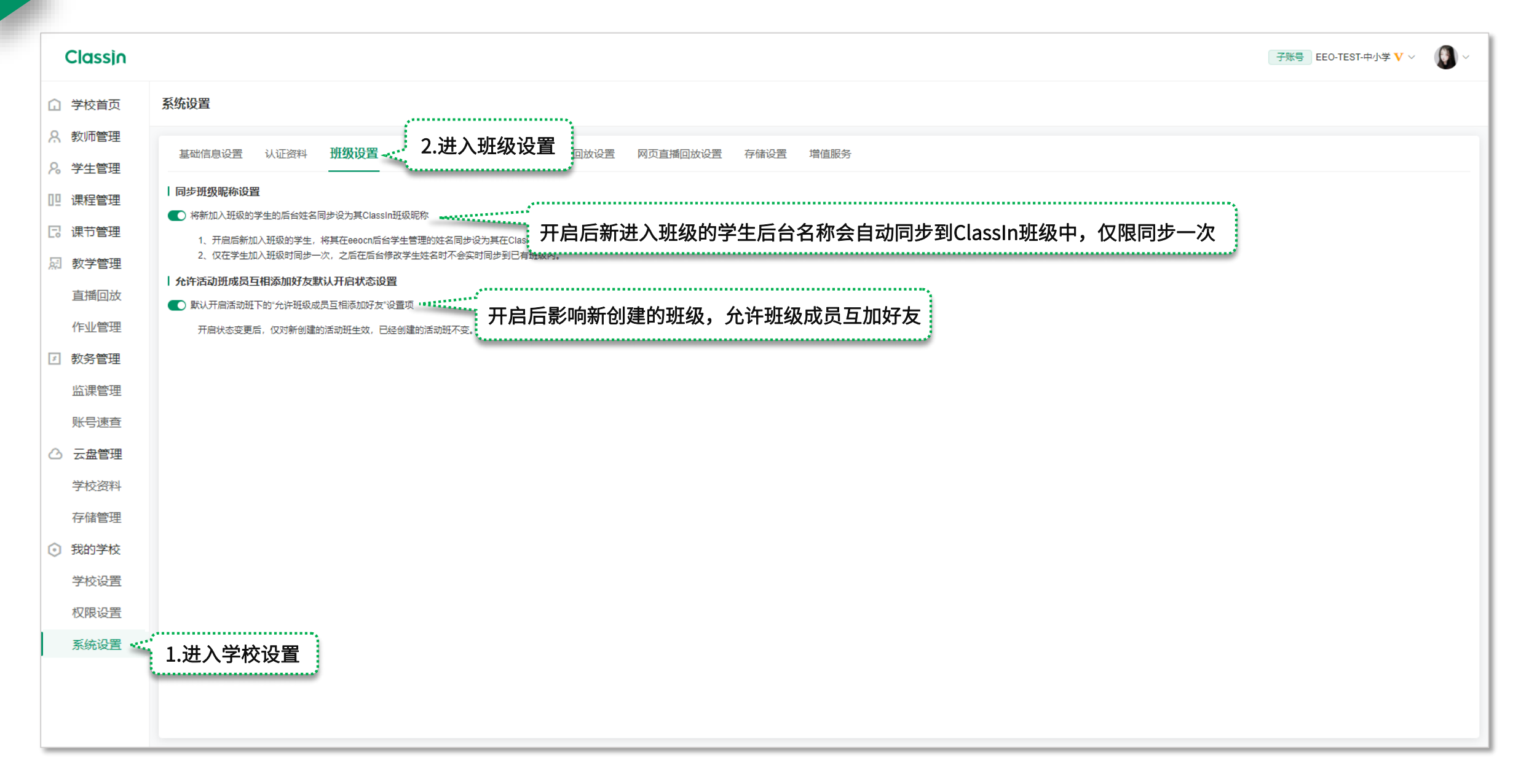

### 增值服务(此设置将影响学校平台下所有课程)

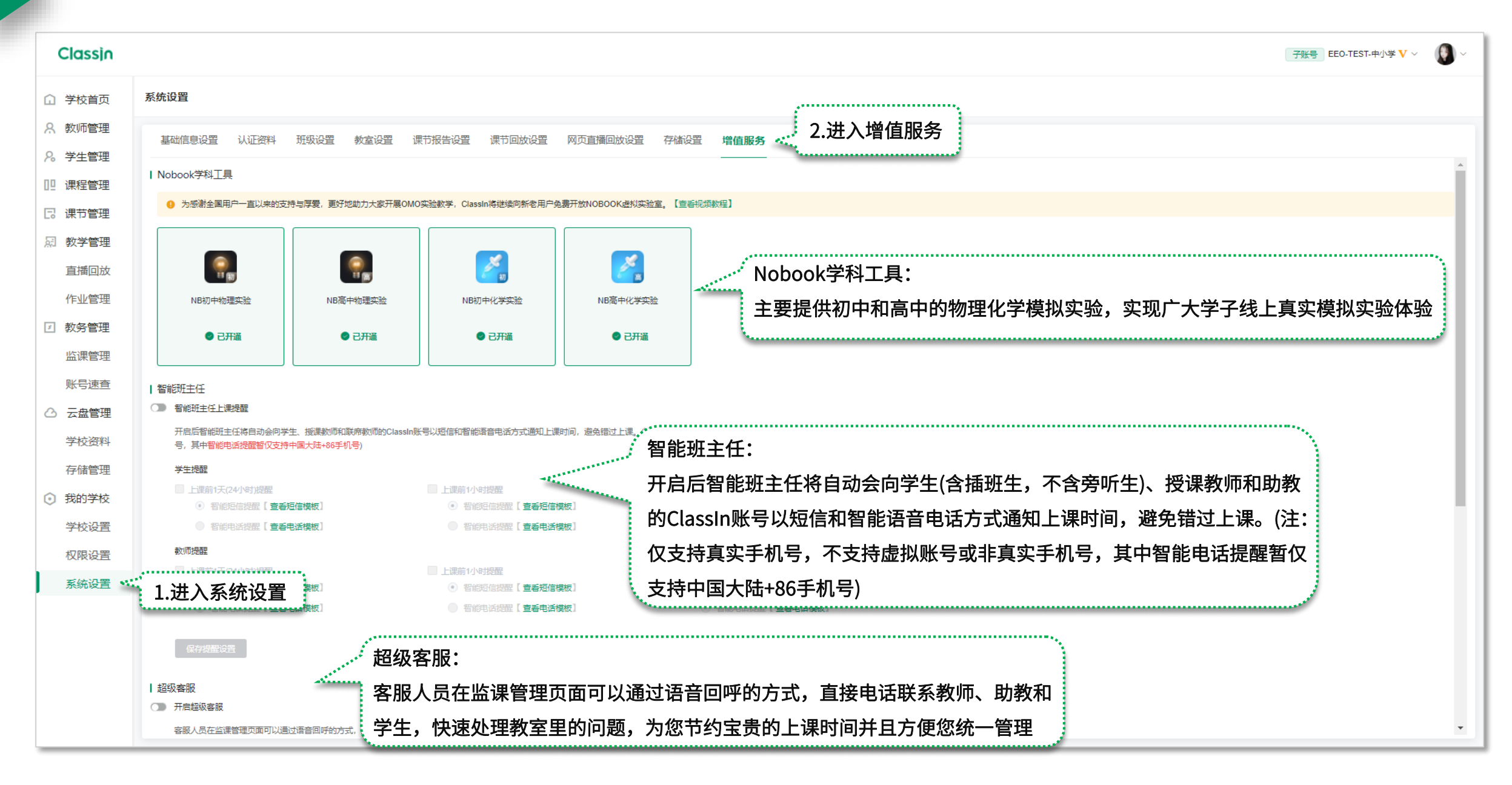

# 谢谢观看

ClassIn